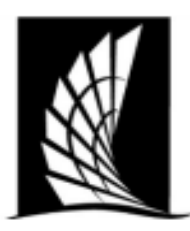

#### Texas A&M University – Corpus Christi Office of the University Registrar

#### **Courses Building Checklist**

**Instructions**: When preparing your course schedule for your department(s), please review the information below. This is an outline on helpful things to check when schedule building. Please review to the course building portfolio for a comprehensive how-to build courses and important information.

#### Banner Forms

SSASECT- Main Course Building form SSADETL-Linking & Co-Req Form SSAPREQ-Pre-Ref Form SSARRES- Course Restrictions Form SSAXLST- Cross-List/Stacked Form SFASTCA- Course Audit Form SFASLST- Course Roster.

#### Important Checks

- Section Number: Lecture- 0-99, Lab 1-199,
   Online- W, Honors- H, Blended- B, Dual
   Credit- IA, Online ONLY program sections-Z.
  - o General section identifiers.
  - Consult with Registrar's office before using new section code.
- Status: A- Active, C- Closed, X- Cancelled
- Instructional Method: Face to Face (F), Blended-Hybrid (B) or Online (I)
- Session and Part of terms much match: check the number of weeks match. Refer to chart below.
- Credit and Billing Hours MUST match.
- Attendance Method [match instructional method]: F- Face to face, on campus, S Synchronous, online, A Asynchronous, online, IV Two-way interactive video, CC In Corpus Christi, local, OC Outside of Corpus Christi in Texas, OT Outside of Texas, SA Study Abroad

| Schedule SSAS             | ECT 9.3.30 (BFROD)                                      |             |                        |                      |                        |         |          |                  |                        |                 | LATED  | <b>1</b> | -» 🗕     |
|---------------------------|---------------------------------------------------------|-------------|------------------------|----------------------|------------------------|---------|----------|------------------|------------------------|-----------------|--------|----------|----------|
| Term: 202401 CRN: 20      | 645 Subject: ACCT Course: 2302 Title: MA                | NAGERIAL AC | CCOUNTING              |                      |                        |         |          |                  |                        |                 | (      | Start (  | Over     |
| Course Section Informatio | n Section Enrollment Information Meeting Times and Inst | uctor Secti | ion Preferences        |                      |                        |         |          |                  |                        |                 |        |          |          |
| - COURSE SECTION INFOR    | MATION                                                  |             |                        |                      |                        |         |          |                  |                        | Insert          | Delete | 🖷 Сору   | 👻 Filter |
| Subject A                 | ACCT ACCOUNTING                                         |             | Campus * M             | Main - Corp          | us Christi             |         |          | Grade Mode       | G ••• Normal Grading   |                 |        |          |          |
| Course Number 2           | 2302 •••                                                |             | Status * A             | ••• Active           |                        |         |          | Session          | L •••• 16 week session |                 |        |          |          |
| Title                     | MANAGERIAL ACCOUNTING                                   |             | Schedule Type LE       | EC ••• Lecture       |                        |         |          | Special Approval | ••••                   |                 |        |          |          |
| Section *                 | 001                                                     |             | Instructional Method F | ••• Face-to-Fac      | e/Web Enhanced         |         |          | Duration         | •••                    |                 |        |          |          |
| Cross List                |                                                         | <u> </u>    | Integration Partner IC | DL ISLAND ON         | ILINE INTERFACE        |         |          |                  | Override Duration      |                 |        |          |          |
| ▼ CLASS TYPE              |                                                         |             |                        |                      |                        |         |          |                  |                        | 🚼 Insert 🗧      | Delete | 📲 Сору   | 👻 Filter |
| Traditional Class         |                                                         |             |                        | N.4                  | + 1.1.0+.0.6           |         |          |                  |                        |                 | _      |          | _        |
| Part of Term              | 1 01/16/2024 05/07/2024                                 | 16          | 6                      | IVIUS                | tiviatch               |         |          |                  |                        |                 |        |          |          |
| Open Learning Class       |                                                         |             |                        |                      |                        |         |          |                  |                        |                 |        |          |          |
|                           | First                                                   | _           |                        |                      | Last                   |         |          |                  |                        |                 |        |          |          |
| Registration Dates        |                                                         | 5           |                        |                      |                        |         |          |                  | L                      | Processing Rule | łs     |          |          |
| Start Dates               | -                                                       | d d         |                        |                      |                        |         |          |                  |                        |                 |        |          |          |
| Maximum Extensions        | 0                                                       | ≥           |                        |                      |                        |         |          |                  |                        |                 |        |          |          |
| ▼ CREDIT HOURS            |                                                         |             |                        |                      |                        |         |          |                  |                        | 🕒 Insert 🗧      | Delete | 📲 Сору   | 👻 Filter |
| Credit Hours              |                                                         | 5           |                        |                      |                        |         |          |                  |                        |                 |        |          |          |
| Credit Hours              | 3.000                                                   | Σ           |                        |                      | Lecture                |         | 3.000    | 3.000            |                        |                 |        |          |          |
| Credit Hours              | None To Or                                              |             |                        |                      | Lecture Indicator      | None    | 0 10 0 0 | r                |                        |                 |        |          |          |
| Rilling Hours             | 0.000 3.000 3.000                                       |             |                        |                      | Lab                    |         |          |                  |                        |                 |        |          |          |
| Billing Hours             |                                                         |             |                        |                      | Lab Indicator          | None    |          | ir .             |                        |                 |        |          |          |
| Indicator                 |                                                         |             |                        |                      | Lab indicator          | Unite . |          |                  |                        |                 |        |          |          |
| Contact Hours             | 3.000 3.000                                             |             |                        |                      | Other                  |         |          |                  |                        |                 |        |          |          |
| Contact Hours             | None O To O Or                                          |             |                        |                      | Other Indicator        | None    | O ™ O 0  | ir .             |                        |                 |        |          |          |
| Indicator                 | 0 0 0                                                   |             |                        |                      |                        | 0       | 0 0      |                  |                        |                 |        |          |          |
| - CLASS INDICATORS        |                                                         |             |                        |                      |                        |         |          |                  |                        | 🔂 Insert 🗧      | Delete | 📲 Сору   | 👻 Filter |
| Prerequisite Check        | Basic or None     CAPP     DegreeWorks                  |             | Daily Contact Hours    |                      |                        |         |          |                  | Long Title             |                 | _      |          |          |
| Method                    |                                                         |             |                        |                      |                        |         |          |                  |                        |                 |        |          |          |
|                           | CEU Indicator                                           |             |                        | V Print              |                        |         |          |                  | Comments               |                 |        |          |          |
| Link Identifier           | <b>←</b>                                                |             |                        | Gradable             |                        |         |          |                  | Syllabus               |                 |        |          |          |
| Attendance Method         | F •••• Face to Face, on campus                          |             |                        | Tuition and Fee Waiv | er                     |         |          |                  |                        |                 |        |          |          |
| Weekly Contact            |                                                         |             |                        | Voice Response and   | Self-Service Available |         |          |                  |                        |                 |        |          |          |
| Hours                     |                                                         |             |                        |                      |                        |         |          |                  |                        |                 |        |          |          |
|                           |                                                         |             |                        |                      |                        |         |          |                  |                        |                 |        |          |          |
|                           |                                                         |             |                        |                      |                        |         |          |                  |                        |                 |        |          |          |

#### Part of Term & Session Code

| Term                     | Part of Term | # of Weeks | Session |
|--------------------------|--------------|------------|---------|
| Fall & Spring<br>01 & 09 | 1            | 16         | L       |
| Fall & Spring<br>01 & 09 | S            | 7.5        | S       |
| Fall & Spring<br>01 & 09 | Т            | 7.5        | Т       |
| Summer I<br>06           | May          | 2.5        | В       |
| Summer I<br>06           | SC           | 10         | F       |
| Summer I<br>06           | SUM          | 5          | А       |
| Summer II<br>07          | 1            | 5          | G       |
| Summer II<br>07          | S2H          | 2.5        | Н       |
| Summer II<br>07          | S2I          | 2.5        | I       |

- 1. Standard Time Blocks
  - a. Utilize the Standard Class Meeting Time Schedule, which includes the Class Schedule Distribution Rules along with the designated meeting times.

b. To offer a non-standard meeting time, ensure you submit a non-standard time exemption form.

- 2. Cross-Listed & Stacked Courses
  - a. Cross-listed or stacked courses must have the same credit value. For example, a 3-credit course cannot be cross-listed with a 4-credit course. The courses must also share the same instructor, day/time, and room.
    - b. Cross-list courses in Banner before assigning rooms.
- 3. Maximum Enrollment
  - a. Refer to historical and projected enrollment reports from Ad Astra's Align to determine the most accurate maximum enrollment for each course section.
- 4. Linked vs. Co-Requisite Courses
  - a. Courses that must be taken together—where students cannot register for one without the other—should be linked or co-requisite courses. Linked courses share the same subject, course number, but have different section numbers and schedule types. Co-requisite courses are two distinct courses that must be taken together. This configuration must be done at the catalog level in Banner, and then at the section level.

When in doubt, reach out to <a>schedule@tamucc.edu</a>

#### Texas A&M University-Corpus Christi Office of the University Registrar Ad Astra Scheduling Preferences

| -                                                       | Date Submitted:                                 |
|---------------------------------------------------------|-------------------------------------------------|
| Department Name:                                        |                                                 |
| Contact Name:                                           | Contact Email:                                  |
| Subject(s) and/or Course#:[i.e.COMM 1311,               | All MEDA}:                                      |
| Meeting Type [ <u>i.e.</u> LEC, LAB, RCT, PRA]:         |                                                 |
| Room Type [i.e.classroom or PENS Lab]*:                 |                                                 |
| Features[i.e. room with moveable chairs]:               |                                                 |
| Building(s):                                            |                                                 |
| Instructor Preference (if a particular instructor needs | a particular for medical or pedogiclal reason): |
| Exclude from rooms [do not place in CS or E             | DC OR do not put in CS 103]:                    |
| Notes:                                                  |                                                 |
|                                                         |                                                 |
| Examples                                                |                                                 |

- All of our Math subject courses, regardless of meeting type, or instructor, are required to be in Classroom: subject: MATH, meeting type: ANY, room type: Classroom, Building: ANY
- All of our Biology subject labs, regardless of instructor, are *required* to be in LCSI Labs: subject: BIOL, meeting type: Lab, room type: LSCI Labs.
- All of our KINA subject courses, with a LAB of meeting type, are *required* to be in the region (group) of KINE: Subject: KINE, Meeting Type: LAB.
- All of our MUEN subject, regardless of meeting type, or instructor, are *preferred* to be in rooms CA 228, 140 and 229: Subject: MUEN, room type: Classroom-Music, Notes; CA 228, 140, 229

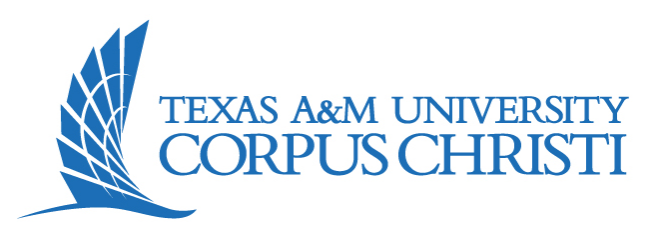

#### **CLASS SCHEDULE DISTRIBUTION RULES:**

All regular on-campus three credit hour lecture or seminar courses MUST meet in standard time blocks
 At least 20% of three credit hour undergraduate lecture classes in each college MUST be scheduled in MWF time blocks
 At least 10% of three credit hour undergraduate lecture classes in each college MUST be scheduled to begin BEFORE 9:30 am

 Laboratory, studio, clinical and other courses with extended class hours should be scheduled to minimize conflicts with standard time blocks
 Extended time period courses like labs and studios should be scheduled to begin at one of the standard start times
 Labs and studios scheduled for "2 contact hour meetings" will meet for 1 hr and 50 min to allow students transition time between classes
 Labs and studios scheduled for "3 contact hour meetings" will meet for 2 hrs and 50 min to allow students transition time between classes

#### FALL/SPRING STANDARD CLASS MEETING TIME SCHEDULE

|       | Mone          | day         | Tuesd        | lay         | Wedne         | esday       | Thurs        | day         | Friday          | Saturday     |
|-------|---------------|-------------|--------------|-------------|---------------|-------------|--------------|-------------|-----------------|--------------|
| 8:00  | MWF 8:0       | 0-8:50      | TR 8:00      | -9:15       | MWF 8:00-8:50 |             | TR 8:00-9:15 |             | MWF 8:00-8:50   |              |
| 8:30  | (0800-0       | 0850)       | (0800-09     | 915)        | (0800-0850)   |             | (0800-0915)  |             | (0800-0850)     |              |
| 9:00  | MWF 9:0       | 0-9:50      |              |             | MWF 9:0       | 00-9:50     |              |             | MWF 9:00-9:50   | S 9:00-11:30 |
| 9:30  | (0900-0       | 0950)       | TR 9:30-     | 10:45       | (0900-)       | 0950)       | TR 9:30      | -10:45      | (0900-0950)     | (0900-1130)  |
| 10:00 | MWF 10:0      | 00-10:50    | (0930-10     | 045)        | MWF 10:       | 00-10:50    | (0930-1      | 045)        | MWF 10:00-10:50 |              |
| 10:30 | (1000-        | 1050)       |              |             | (1000-        | 1050)       |              |             | (1000-1050)     |              |
| 11:00 | MWF 11:0      | 00-11:50    | TR 11:00-    | -12:15      | MWF 11:       | 00-11:50    | TR 11:00     | -12:15      | MWF 11:00-11:50 |              |
| 11:30 | (1100-        | 1150)       | (1100-12     | 215)        | (1100-        | 1150)       | (1100-1      | 215)        | (1100-1150)     |              |
| 12:00 | MWF 12:0      | 00-12:50    |              |             | MWF 12:       | 00-12:50    |              |             | MWF 12:00-12:50 | S 12:00-2:30 |
| 12:30 | (1200-        | 1250)       | TR 12:30     | -1:45       | (1200-        | 1250)       | TR 12:30     | 0-1:45      | (1200-1250)     | (1200-1430)  |
| 1:00  | MWF 1:0       | 00-1:50     | (1230-13     | 345)        | MWF 1:        | 00-1:50     | (1230-1      | 345)        | MWF 1:00-1:50   |              |
| 1:30  | (1300-        | 1350)       |              |             | (1300-        | (1300-1350) |              |             | (1300-1350)     |              |
| 2:00  | MW 2:00-3:15  |             | TR 2:00      | -3:15       | MW 2:00-3:15  |             | TR 2:00-3:15 |             | F 2:00-4:30     |              |
| 2:30  | ) (1400-1515) |             | (1400-1      | 515)        | (1400-1515)   |             | (1400-1515)  |             | (1400-1630)     |              |
| 3:00  |               |             |              |             |               |             |              |             |                 |              |
| 3:30  | MW 3:30-4:45  |             | TR 3:30-4:45 |             | MW 3:30-4:45  |             | TR 3:30-4:45 |             |                 |              |
| 4:00  | (1530-1645)   |             | (1530-1645)  |             | (1530-1645)   |             | (1530-1645)  |             |                 |              |
| 4:30  |               | M 4:20-6:50 |              | T 4:20-6:50 |               | W 4:20-6:50 |              | R 4:20-6:50 |                 |              |
| 5:00  |               | (1620-1850) |              | (1620-1850) |               | (1620-1850) |              | (1620-1850) |                 |              |
| 5:30  | MW 5:30-6:45  |             | TR 5:30-6:45 |             | MW 5:30-6:45  |             | TR 5:30-6:45 |             |                 |              |
| 6:00  | (1730-1845)   |             | (1730-1845)  |             | (1730-1845)   |             | (1730-1845)  |             |                 |              |
| 6:30  |               |             |              |             |               |             |              |             |                 |              |
| 7:00  | MW 7:00-8:15  | M 7:00-9:30 | TR 7:00-8:15 | T 7:00-9:30 | MW 7:00-8:15  | W 7:00-9:30 | TR 7:00-8:15 | R 7:00-9:30 |                 |              |
| 7:30  | (1900-2015)   | (1900-2130) | (1900-2015)  | (1900-2130) | (1900-2015)   | (1900-2130) | (1900-2015)  | (1900-2130) |                 |              |
| 8:00  |               |             |              |             |               |             |              |             |                 |              |
| 8:30  |               |             |              |             |               |             |              |             |                 |              |
| 9:00  |               |             |              |             |               |             |              |             |                 |              |

Goals:

(1) Minimize schedule conflicts for students

(2) Maximize classroom availability

(3) Provide a variety of class time formats to accommodate different instructional strategies and styles

(4) Facilitate creation of conflict-free final exam schedule

16-Week Course, Part of Term "1" 1st 7-Week Course, Part of Term "S" 2nd 7-Week Course, Part of Term "T"

FALL

16-Week Course, Part of Term "1" 1st 7-Week Course, Part of Term "S" 2nd 7-Week Course, Part of Term "T"

SPRING

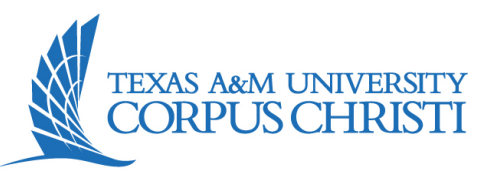

#### **STANDARD TIME BLOCK SCHEDULE: SUMMER**

|                                      | Summer Tern                          | n I (201806)                         | Summer Term II (201807)              |                                      |  |  |
|--------------------------------------|--------------------------------------|--------------------------------------|--------------------------------------|--------------------------------------|--|--|
|                                      | "Session" = A ("Par                  | rt of Term" = SUM)                   | "Session" = G ("Part of Term" = 1)   |                                      |  |  |
|                                      | 20 class meetings ov                 | ver 5 weeks MTWR                     | 20 class meetings over 5 weeks MTWR  |                                      |  |  |
|                                      | 8:00-9                               | :55                                  | 8:00                                 | -9:55                                |  |  |
|                                      | (0800-0                              | 955)                                 | (0800-0955)                          |                                      |  |  |
|                                      | MTWR 10:                             | 00-11:55                             | MTWR 1                               | 0:00-11:55                           |  |  |
|                                      | (1000-1                              | 155)                                 | (1000                                | -1155)                               |  |  |
|                                      | MTWR 12                              | :00-1:55                             | MTWR 1                               | 2:00-1:55                            |  |  |
|                                      | (1200-1                              | 355)                                 | (1200                                | -1355)                               |  |  |
|                                      | MTWR 2:                              | 00-3:55                              | MTWR                                 | 2:00-3:55                            |  |  |
|                                      | (1400-1                              | 555)                                 | (1400                                | -1555)                               |  |  |
|                                      | MTWR 4:                              | 00-5:55                              | MTWR 4:00-5:55                       |                                      |  |  |
|                                      | (1600-1                              | 755)                                 | (1600-1755)                          |                                      |  |  |
|                                      | MVV 6:0                              | 0-9:45                               | MW 6:00-9:45                         |                                      |  |  |
|                                      | (1800-2                              | 145)                                 | (1800-2145)<br>TD 0-00 0-45          |                                      |  |  |
| Maymaatar                            |                                      | 0-9:45                               | IR 6:00-9:45                         |                                      |  |  |
|                                      |                                      | (145)                                |                                      |                                      |  |  |
| "Session" = B ("Part of Term" = MAY) | "Session" = C ("Part of Term" = S11) | "Session" = D ("Part of Term" = S12) | "Session" = H ("Part of Term" = S2H) | "Session" = I ("Part of Term" = S2I) |  |  |
| 10 class meetings over 2.5 wks       | 10 class meetings over 2.5 wks       | 10 class meetings over 2.5 wks       | 10 class meetings over 2.5 wks       | 10 class meetings over 2.5 wks       |  |  |
| MTWR 8:00-11:45                      | MTWR 8:00-11:45                      | MTWR 8:00-11:45                      | MTWR 8:00-11:45                      | MTWR 8:00-11:45                      |  |  |
| (0800-1145)                          | (0800-1145)                          | (0800-1145)                          | (0800-1145)                          | (0800-1145)                          |  |  |
| MTWR 12:00-3:45                      | MTWR 12:00-3:45                      | MTWR 12:00-3:45                      | MTWR 12:00-3:45                      | MTWR 12:00-3:45                      |  |  |
| (1200-1545)                          | (1200-1545)                          | (1200-1545)                          | (1200-1545)                          | (1200-1545)                          |  |  |
| MTWR 6:00-9:45                       | MTWR 6:00-9:45                       | MTWR 6:00-9:45                       | MTWR 6:00-9:45 MTWR 6:00-9:45        |                                      |  |  |
| (1800-2145)                          | (1800-2145)                          | (1800-2145)                          | (1800-2145)                          | (1800-2145)                          |  |  |
|                                      |                                      | "Session" = F "F                     | Part of Term" = SC                   |                                      |  |  |
|                                      |                                      | 10 v                                 | veeks                                |                                      |  |  |
|                                      |                                      |                                      |                                      |                                      |  |  |

NOTE: In Summer, final exams to be given on last scheduled day of classes.

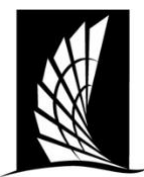

Complete the form listing the department and name of the person submitting the exception. Include the class as it is currently listed along with the new meeting pattern (days, times) being requested.

Please include the following information:

- How the class currently exists and what changes you would like to make: Include this information in the table provided on the form.
- **Impact on student schedules**: Will your requested time prevent them from taking another class immediately preceding or following your class? Are there many undergraduate students outside of your department who have required classes around that same time? Is your non-standard time during "Prime time?" Are there students currently enrolled in the class (and if so, have they been consulted about the change?)
- **Impact of space utilization in room class will be held in**: Will the class be held in departmental or general space? If in general academic space, does the non-standard time overlap into multiple standard time blocks, thus preventing a class to be scheduled in that same room prior or after your class? Will the non-standard time open up any other space that was previously being used?
- <u>**Circumstances that require this exception:**</u> Please provide justification for why this class cannot meet at a standard time. Personal reasons (i.e. the instructor likes it better; it works better) are not justifiable reasons.

To have this exception reviewed, the form on page two must be completed and signed by the department chair. Originals are to be sent to the University Registrar's Office. Any other applicable information may be submitted on department letterhead and attached to the form.

\*Please note: If approved, this exception will only be granted for the requested term. The University Registrar and Associate University Registrar will review the impact of the exception and the standard time blocks before this exception will be renewed. An exception MUST be submitted for each requested term.

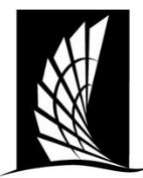

**Texas A&M University-Corpus Christi** Office of the University Registrar Instructions for Requesting an Exception to the Standard **Meeting Time Blocks** 

To: Missy A. Chapa, University Registrar, SSC 104

#### Department/Name Requesting:\_\_\_\_\_

Dept. Chair Signature: \_\_\_\_\_\_Date: \_\_\_\_\_\_Date: \_\_\_\_\_Date: \_\_\_\_\_\_Date: \_\_\_\_\_Date: \_\_\_\_\_Date: \_\_\_\_\_Date: \_\_\_\_\_Date: \_\_\_\_\_\_Date: \_\_\_\_\_\_Date: \_\_\_\_\_\_Date: \_\_\_\_\_\_Date: \_\_\_\_\_\_Date: \_\_\_\_\_\_Date: \_\_\_\_\_\_Date: \_\_\_\_\_\_Date: \_\_\_\_\_\_\_Date: \_\_\_\_\_\_Date: \_\_\_\_\_\_\_Date: \_\_\_\_\_\_Date: \_\_\_\_\_\_\_Date: \_\_\_\_\_\_Date: \_\_\_\_\_\_\_Date: \_\_\_\_\_\_\_\_Date: \_\_\_\_\_\_\_Date: \_\_\_\_\_\_\_Date: \_\_\_\_\_\_\_Date: \_\_\_\_\_\_\_Date: \_\_\_\_\_\_\_Date: \_\_\_\_\_\_\_Date: \_\_\_\_\_\_\_Date: \_\_\_\_\_\_\_Date: \_\_\_\_\_\_Date: \_\_\_\_\_\_\_Date: \_\_\_\_\_\_\_Date: \_\_\_\_\_\_Date: \_\_\_\_\_\_\_Date: \_\_\_\_\_\_D Term: \_\_\_\_\_\_Course: \_\_\_\_\_

|                        | Days | Times | Room |
|------------------------|------|-------|------|
| Current Mtg. Pattern   |      |       |      |
| Requested Mtg. Pattern |      |       |      |

What is the impact on student schedules?

What is the impact to space utilization?

What are the circumstances that require an exception?

For Registrar Office Use Only

Approved by: \_\_\_\_\_ Date: \_\_\_\_\_

For Provost Office Use Only

Approved: \_\_\_\_\_\_ Date: \_\_\_\_\_ Comments: \_\_\_\_\_

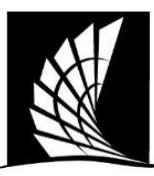

#### Texas A&M University-Corpus Christi Office of the University Registrar Ad Astra Align Instructions

Ad Astra's Align is a data-driven tool designed to help institutions evaluate and optimize their course scheduling practices. It identifies inefficiencies in scheduling and suggests strategies to align course offerings with student demand.

#### 1. Student Demand Analysis

- Uses historical and real-time enrollment data to assess whether course offerings meet student needs.
- Identifies courses that are over- or under-subscribed.
- Highlights gaps in scheduling that may delay student progress toward degree completion.

#### 2. Schedule Health Check

- Provides metrics on schedule efficiency, such as seat utilization, course fill rates, and time conflicts.
- Analyzes trends to ensure that classrooms and resources are used effectively.

#### 3. Pathway Alignment

- Evaluates how well course schedules align with degree pathways.
- Ensures that critical courses are offered in the right sequence and frequency for students to stay on track.

#### 4. Scenario Modeling

- Allows administrators to model potential schedule changes and predict their impact on student outcomes and resource allocation.
- Supports data-informed decision-making when modifying course schedules or expanding capacity.

#### 5. Recommendations

- Suggests actionable changes, such as offering additional sections, redistributing seats, or altering course meeting times.
- Identifies opportunities to reduce bottlenecks in high-demand courses.

#### **Quick Start Guide**

- 1. Go to site: <u>https://app.adastra.live</u>
  - a. Enter email and if you have never logged in, you will want to reset your password using the Forgot Password Link.
- 2. After successfully logging in, you will find the different modules on the left. Select: <u>Schedule</u>  $\rightarrow$ <u>Align</u>
- 3. Enter the term in which you are schedule building for in the term box.
- 4. Quick filters have been created for departments to quickly only view courses that pertain to their department. You can also share filters with anyone that has access to Align.
- 5. The Course List:
  - a. The course list becomes a convenient worksheet for those involved in the schedule review, approval, and update process. When section offering changes are entered into the Banner and re-imported, the Planned sections and status are reset.
    - i. Candidate Type and the Candidate (Courses) Detail: an explanation for the recommendation.
    - ii. Offered: sections and seats currently offered in the analyzed term.
    - iii. Needed: the total number of recommended sections and seats based upon the data analyzed.
    - iv. **Planned**: total number of sections and seats that will be offered after the scheduling changes are confirmed. This value starts out equal to Offered and can be toggled up or down to model the addition or reduction of sections.

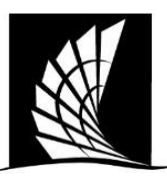

#### Texas A&M University-Corpus Christi Office of the University Registrar Ad Astra Align Instructions

| ign | Spring Full Term 2025 0 +2 V v All Modelining O                                                      | Y Accounting Finance & Russi 1 www.                                | X X College X X                             | + More AFBL-Dept of AC |
|-----|----------------------------------------------------------------------------------------------------|--------------------------------------------------------------------|---------------------------------------------|------------------------|
|     | spring run renn 2025 🖉 🖓 🔨 Au modanites 🥁                                                            | Accounting Plinance & Dusi Law                                     | A Conege A                                  | , more supported       |
|     | ₹ Sort Find ×                                                                                        |                                                                    | Not Offered                                 | <u>≢</u> (i)           |
|     | COURSE $\uparrow$                                                                                    | OFFERED NEEDED                                                     | PLANNED STATUS                              | 0                      |
|     | C     ACCT 0100 - ACCOUNTING INTERNSHIP     Spring Full Term 2025, All Modalities                    | O sections O section<br>O seats O seats                            | s $\ominus$ 0 $\oplus$ Evaluate             |                        |
|     | ✓ P ACCT 2301 - FINANCIAL ACCOUNTING<br>Fall Fall Term 2024, All Modalities                          | 5 sections 5 section<br>271 seats 201 seats                        | s $\ominus$ 5 $\oplus$ Evaluate             |                        |
|     | ↓ P     ACCT 2301 - FINANCIAL ACCOUNTING     G Spring Full Term 2025, All Modalities                 | 5 sections         4 section           236 seats         139 seats | s $\ominus$ 5 $\oplus$ Evaluate             |                        |
|     | ACCT 2302 - MANAGERIAL ACCOUNTING     Fall Full Term 2024, All Modalities                            | 4 sections 3 section<br>177 seats 94 seats                         | s 🕞 4 🕀 Evaluate                            | ···· •                 |
|     | COMPARENT ACCOUNTING     ACCT 2302 - MANAGERIAL ACCOUNTING     Spring Full Term 2025, All Modalities | 4 sections 4 section<br>187 seats 143 seats                        | s $\ominus$ 4 $\oplus$ Evaluate             |                        |
|     | ACCT 3311 - INTERMEDIATE ACCOUNTING I                                                                | 4 sections 2 section<br>94 seats 31 seats                          | s $igodot$ 4 $\oplus$ Evaluate              |                        |
| A   | ACCT 3311 - INTERMEDIATE ACCOUNTING I                                                                | 4 sections 3 section<br>110 seats 62 seats                         | s 🕞 4 🕀 Evaluate                            | <b>*</b>               |
|     | TERM                                                                                                 | OFFERED NEEDED                                                     | PLANNED STATU:                              | S                      |
|     | ↓ 🏳 🖾 Spring Full Term 2025, All Modalities                                                          | 5 sections     4 sections       236 seats     139 seats            | ⊖ 5 ⊕ Evalua                                | te •                   |
|     |                                                                                                    |                                                                    |                                             |                        |
| S   | eats and Enrollment                                                                                  |                                                                    |                                             |                        |
|     | 300<br>250 243 251                                                                                   |                                                                    |                                             |                        |
|     | 200 -                                                                                                |                                                                    |                                             | J.                     |
|     | 147 153 150 134 136                                                                                  | 158 160                                                            | 157 168 139 13                              |                        |
|     | 100 -                                                                                                |                                                                    |                                             | - 0                    |
|     | 50                                                                                                   |                                                                    |                                             |                        |
|     | V Device Full Terry 0000 Device Full Terry 0004 Device F                                             | I Term 2022 Review Euli Term 2022                                  | Device Full Term 0004 Device Full Term 0004 |                        |

- These *recommendations* are a combination based on historical enrollment trends and predictions. Click on an individual course to dig in further. Notice that the "Recommendations" section includes a "Predict" column.
- Sections Tab- Drill in on a single course to get the course analysis.
- Student Tab- the list of students that the analysis sees as needing the course in question to continue to make progress on their graduation plan. The list sows the student's name and ID with the total credit applied to their plana and which plan it is associated with.

We hope you will use Align data to make data-driven decisions. Please contact <u>Schedule@tamucc.edu</u> with any questions you may have!

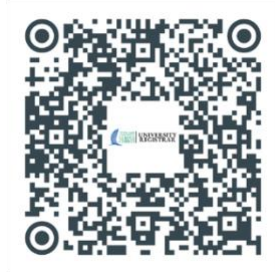

Scan the QR code for a step-by-step guide on navigating Ad Astra's Align with Predict.

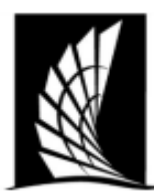

Texas A&M University-Corpus Christi Office of the University Registrar

#### **Ad Astra Monitor Instructions**

Ad Astra's **Monitor** is a powerful tool designed to provide I mean real-time insights into course scheduling and classroom usage. It enables data-informed decision-making by tracking schedule performance, monitoring enrollment trends, and ensuring optimal resource utilization.

#### • Real-Time Schedule Monitoring

- Provides live updates on course fill rates, section utilization, and classroom assignments.
- o Identifies underutilized or overcapacity sections for immediate adjustments.
- Alerts administrators to scheduling conflicts or capacity challenges as they arise.

#### • Utilization Analytics

- Tracks classroom and resource usage across campus to ensure efficiency.
- Highlights scheduling inefficiencies, such as underfilled classes or unused classroom time slots.
- Reports on peak usage times and resource availability for better scheduling decisions.

#### • KPI Dashboard

- Displays Key Performance Indicators (KPIs) such as seat fill rates, section capacities, and schedule adherence metrics.
- Allows for customizable views to focus on metrics relevant to specific departments or stakeholders.
- Enables users to track progress toward institutional goals, like increasing graduation rates or improving scheduling efficiency.

#### • Actionable Alerts and Recommendations

- Generates automated alerts for issues like low enrollment, room conflicts, or overbooked sections.
- Suggests changes such as reassigning classrooms, merging low-enrollment sections, or adding high-demand courses.
- Provides insights into potential resource reallocations to optimize schedules.

#### **Quick Start Guide**

- 1. Go to Site: <u>https://app.adastra.live</u>
  - Enter your institutional email.
  - o If logging in for the first time, reset your password using the "Forgot Password" link.

#### 1. \*\*You do not need to do this if you already reset from logging into Align. \*\*

#### 2. Access Modules:

 $\circ$  After logging in, select Schedule  $\rightarrow$  Monitor from the navigation panel on the left.

#### **Using Monitor**

- 1. Select a Term:
  - $\circ$  Enter the term you wish to monitor in the term selection box.
- 2. Apply Filters:
  - Use preconfigured filters for specific departments or courses.
  - Customize and share filters with colleagues for collaborative reviews.

#### 3. Review Key Metrics:

- Examine course and section details, such as enrollment trends, room assignments, and scheduling conflicts.
- Drill into specific courses to view section-level analysis.

#### Alerts and Recommendations

- Monitor provides **automated alerts** for critical scheduling issues.
- View actionable insights under the **Recommendations** tab for immediate adjustments.

#### **Detailed Analysis Tabs**

- 1. Sections Tab:
  - Displays section-specific data, including capacity, enrollment, and fill rates.
- 2. Students Tab:
  - Lists students impacted by scheduling issues, with their ID and degree progress details.

|                |                                                                                     |                               |                              | _          |
|----------------|-------------------------------------------------------------------------------------|-------------------------------|------------------------------|------------|
|                | Spring Full Term 2025 $	imes$ $	imes$                                               | All Modalities 🛞 X 🗸 Subject  | × · + More KINE- Kinesiology | < <b>*</b> |
|                | Analyze                                                                             | Courses                       |                              |            |
| <u></u> = Sort | Find X Updated Dec 4, 2024 3:46 AM                                                  |                               | <u>+</u>                     |            |
|                | COURSE                                                                              | ENROLLMENT RATIO $\downarrow$ | SECTIONS                     |            |
| jų.            | KINE 3112 - PHYSIOLOGY OF EXERCISE LAB<br>Spring Full Term 2025, All Modalities     | 103%                          | •••                          |            |
| jį́г           | KINE 3312 - PHYSIOLOGY OF EXERCISE<br>Spring Full Term 2025, All Modalities         | 103%                          | •                            |            |
| jįt.           | KINE 4127 - BIOMECHANICS LAB<br>Spring Full Term 2025, All Modalities               | 103%<br>31 / 30 - 3 sections  | •••                          |            |
| NR.            | KINE 4327 - BIOMECHANICS<br>Spring Full Term 2025, All Modalities                   | 103%                          | •                            |            |
| 10.            | KINE 4339 - SPECIAL POPULATIONS IN KINESIO<br>Spring Full Term 2025, All Modalities | 103%                          | •                            |            |
| 10             | HLTH 3353 - SUBSTANCE ABUSE AND HEALTH                                              | 100%                          |                              |            |

#### Making Data-Informed Decisions with Monitor

- Use Monitor's insights to adjust schedules in real-time, reducing bottlenecks and improving resource allocation.
- Collaborate across departments by sharing dashboards and analysis results.

For support or questions, contact <u>Schedule@tamucc.edu</u>.

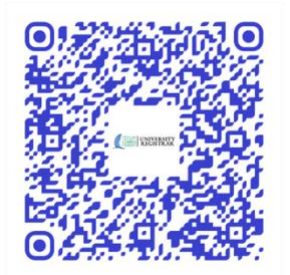

Scan the QR code for a step-bystep guide on navigating Ad Astra's Registration Monitoring.

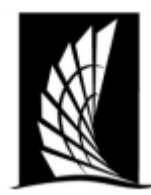

#### Texas A&M University – Corpus Christi Office of the University Registrar Classroom and Computer Capacities

| Stadium S       | Seating  | Movable Tables/Chairs |          |  |  |  |
|-----------------|----------|-----------------------|----------|--|--|--|
| CLASSROOM       | CAPACITY | CLASSROOM             | CAPACITY |  |  |  |
| CS 103          | 34       | BH 202                | 22       |  |  |  |
| <b>OCNR 130</b> | 40       | <b>OCNR 255</b>       | 22       |  |  |  |
| OCNR 131        | 44       | BH 201                | 23       |  |  |  |
| OCNR 132        | 44       | BH 127                | 24       |  |  |  |
| CI 122          | 51       | BH 128                | 24       |  |  |  |
| <b>RFEB 107</b> | 53       | ECDC 219A             | 25       |  |  |  |
| CI 108          | 53       | <b>ECDC 219B</b>      | 25       |  |  |  |
| CI 109          | 55       | ECDC 219C             | 25       |  |  |  |
| CI 106          | 55       | <b>OCNR 222</b>       | 29       |  |  |  |
| CI 102          | 56       | IH 158                | 32       |  |  |  |
| CI 112          | 56       | <b>OCNR 258</b>       | 32       |  |  |  |
| <b>RFEB 108</b> | 56       | <b>OCNR 133</b>       | 36       |  |  |  |
| BH 206          | 58       | IH 157                | 36       |  |  |  |
| <b>OCNR 117</b> | 58       | IH 156                | 40       |  |  |  |
| BH 205          | 61       | BH 126                | 44       |  |  |  |
| BH 207          | 61       | IH 162                | 57       |  |  |  |
| CI 126          | 64       | IH 163                | 62       |  |  |  |
| OCNR 259        | 64       | IH 268                | 62       |  |  |  |
| CI 107          | 66       | Chair D               | esks     |  |  |  |
| <b>OCNR 116</b> | 66       |                       | CAPACITY |  |  |  |
| RFEB 101        | 66       |                       |          |  |  |  |
| CI 127          | 67       | CS 108                | 32       |  |  |  |
| CI 128          | 67       | CS 112                | 34       |  |  |  |
| CS 101          | 74       | CS 114                | 36       |  |  |  |
| <b>OCNR 115</b> | 95       | CS 111                | 37       |  |  |  |
| BH 104          | 102      | CS 115                | 52       |  |  |  |
| <b>OCNR 145</b> | 116      | <b>OCNR 118</b>       | 55       |  |  |  |
| EN 106          | 118      |                       |          |  |  |  |
| EN 104          | 128      |                       |          |  |  |  |
| IH 160          | 150      |                       |          |  |  |  |
| CI 138          | 230      |                       |          |  |  |  |
| BH 103          | 253      |                       |          |  |  |  |

CI 113

264

Computer Labs

| Mac          |          |  |  |  |  |  |  |  |
|--------------|----------|--|--|--|--|--|--|--|
| COMPUTER LAB | CAPACITY |  |  |  |  |  |  |  |
| CCH 209      | 20       |  |  |  |  |  |  |  |
| CCH 206      | 25       |  |  |  |  |  |  |  |
|              |          |  |  |  |  |  |  |  |

| CAPACITY |
|----------|
| 27       |
| 27       |
| 30       |
| 30       |
| 48       |
| 49       |
| 35       |
| 42       |
| 54       |
|          |

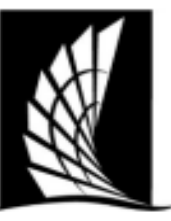

Texas A&M University – Corpus Christi Office of the University Registrar Instructional Space Scheduling Guidelines

#### Background

Effective management of computer labs, classrooms, and academic spaces plays a vital role in supporting the university's mission. The Office of the Registrar is committed to optimizing the utilization of these resources. With increasing demand for instructional spaces, evolving teaching methods, and faculty preferences, adhering to standard time blocks is essential to maximize the efficient use of facilities. This approach minimizes unused half-hours and ensures smooth room transitions. Considering rapid technological advancements, prioritizing general guidelines for technology use is more practical than specifying recommendations for individual tools.

#### **Space Guidelines Intent**

The primary goal of this policy is to establish a systematic framework for assessing space acquisition needs based on current and projected utilization requirements.

Key Factors in Space Assignment:

- 1. University Interests: Decisions are guided by the overall interests of the university.
- 2. Space Suitability: Suitability for current and future uses, considering construction, renovation, and space reallocations.
- 3. Cost Implications: Financial impacts associated with granting or reallocating space.
- 4. Impact on Personnel: Effects on individuals who may need to be relocated.
- 5. Strategic Alignment: Alignment with the strategic goals of relevant units.

#### Space Utilization Efficiency (SUE) Score

The Space Utilization Efficiency (SUE) score evaluates classroom (room type 110) and lab (room type 210) usage, comprising six components. All facilities are university property and assigned to colleges, academic units, or departments. Current users may control but do not own the space. Changes in use or modification require approval from the Space Management Committee.

#### Ownership

Classrooms (room type 110) and most labs (room type 210) centrally scheduled and maintained through University Technology Council (UTC) funding include 69 rooms. Rooms not scheduled by

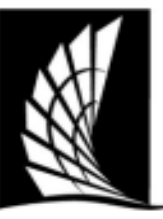

#### Texas A&M University – Corpus Christi Office of the University Registrar Instructional Space Scheduling Guidelines

the Registrar's Office are maintained and funded by individual departments, with 123 rooms currently in this category.

#### Criteria for UTC-Funded Classrooms/Labs:

- 1. Accessibility: Spaces must remain open to students during building hours.
- 2. Open Use: Spaces cannot be exclusive to a single college or class.
- 3. Scheduling Flexibility: Must be available for use by any department or college.
- 4. Technology/Software: Only centrally used tools will be funded and maintained.

#### **Instructional Rooms**

Instructional rooms maintained by departments are primarily reserved for department-specific courses. These spaces are not scheduled by the Registrar's Office unless explicitly directed by the department. Technology in these spaces will not receive IT maintenance, but IT will assist with repairs, consultations, and basic troubleshooting.

#### Scheduling

The Office of the Registrar is responsible for classroom assignments based on Texas Higher Education Coordinating Board (THECB) utilization requirements. Classrooms must be filled to at least 65% capacity and labs to 75% capacity to support funding for capital projects and renovations. Priority is given to classes adhering to standard meeting times.

#### **Policies**:

- 1. **Room Assignments**: Active classes with non-zero capacity will be matched to rooms based on enrollment caps.
- 2. Classroom Reassignments: Rooms may be reassigned before the semester begins for lowenrollment classes.
- 3. **Course Cancellations**: Departments must notify the Registrar's Office of cancellations before Census Day.

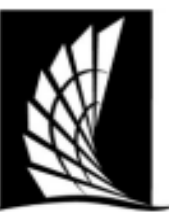

#### Texas A&M University – Corpus Christi Office of the University Registrar Instructional Space Scheduling Guidelines

#### **Standard Time Blocks**

Standard time blocks ensure consistency, equitable scheduling, and compliance with instructional contact hour requirements. Proper adherence prevents bottlenecks, scheduling conflicts, and underutilized spaces.

#### **Distribution Rules**:

- Overlapping time blocks must be avoided to maximize room availability.
- Conflicts should be minimized to ensure students can progress toward their degrees.

#### Reports

The following reports ensure transparency, equitable scheduling, and data-driven decision-making:

- 1. **Standard Time Block Compliance**: All regular courses must adhere to standard time blocks.
- 2. **MWF Time Block Requirement**: At least 20% of undergraduate courses must use MWF time blocks.
- 3. Early Morning Classes: A minimum of 10% of undergraduate courses must begin before 9:30 a.m.
- 4. **Faculty Scheduling Consistency**: Tracks courses taught by the same instructor on the same schedule.
- 5. **Building/Room Utilization Report**: Highlights courses not meeting the 65% classroom capacity threshold.

#### **Non-Compliance Consequences**

Failure to comply with scheduling policies may lead to:

- 1. Course Bottlenecks: Prime-time bottlenecks, prioritizing Core Curriculum courses.
- 2. Room Assignment Priority: Lower priority for non-standard time block courses.
- 3. Student Scheduling Limitations: Reduced course availability, hindering degree progress.
- 4. Reduced SUE Score: Lower funding potential for renovations and projects.
- 5. Technology Maintenance: Lack of IT support for non-UTC-funded spaces.

# Reimagined Scheduling

A helpful guide for everything you need to know about schedule building.

Christie Roberts| Casey Sanchez| Brittney Esqueda

### Hi! We are here to help!

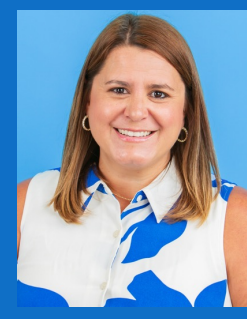

#### **Christie Roberts**

Associate Registrar Schedule@tamucc.edu

- Course Schedule Building & Classroom Scheduling
- Much More!

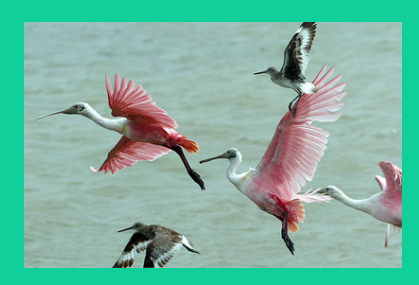

### Brittney Esqueda

Records Specialist II

- Brittney.Esqueda@tamucc.edu
- Academic and Event Scheduling, Call Center
- Much More!

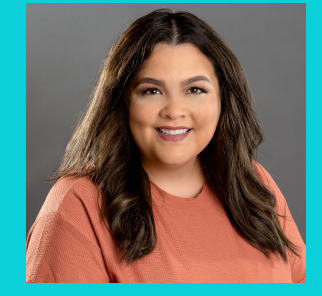

#### **Casey Sanchez**

Assistant Registrar <u>Registrar@tamucc.edu</u>

- Student Registration and Term Set Up
- Much More!

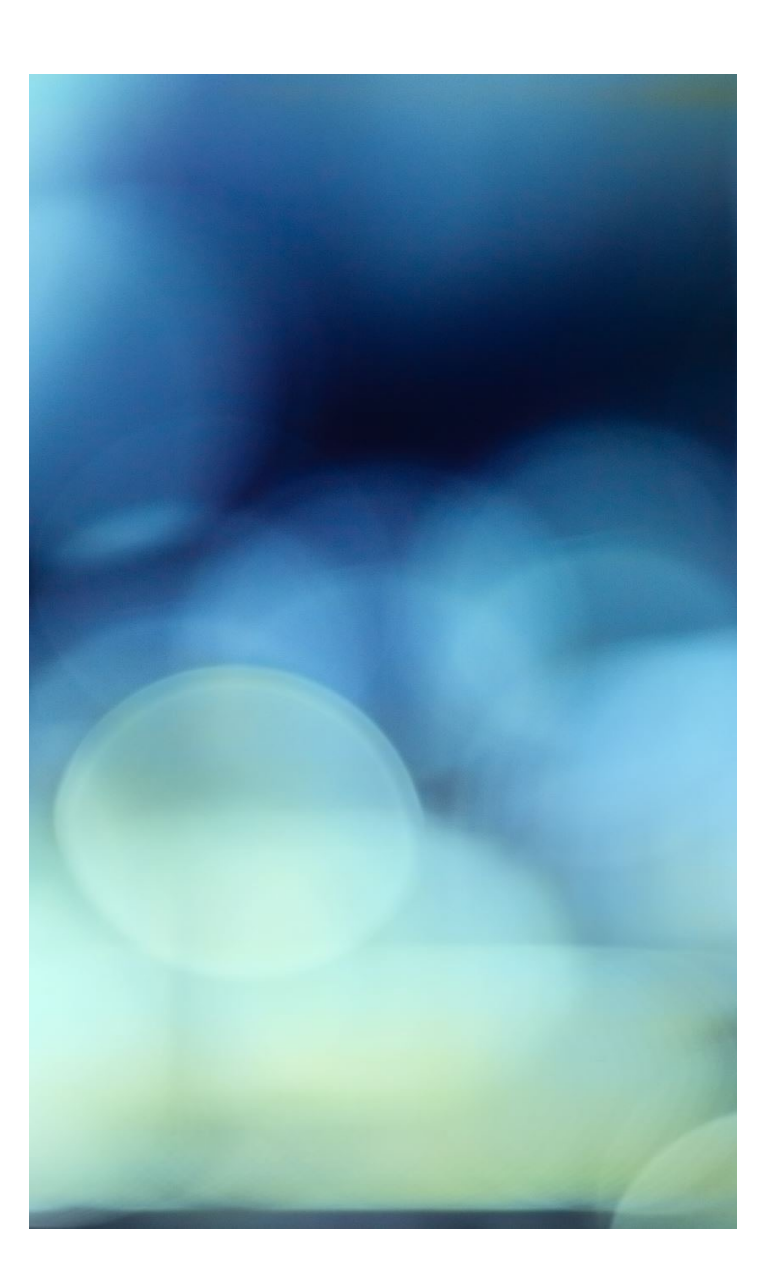

### **Annual Scheduling**

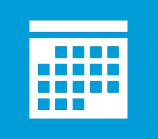

Shift from termbased to annual scheduling.

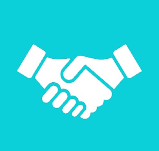

Benefits of a centralized and collaborative process

Four Pillars of Smart Scheduling **Knowledge**: Informed scheduling relies on analyzing data such as course demand, student enrollment patterns, and institutional goals to ensure offerings align with the needs of students and strategic objectives.

**Culture:** A collaborative and transparent culture among stakeholders—faculty, administrators, and students are essential for fostering trust and aligning scheduling practices with shared priorities.

**Process and Policy:** Clear, standardized scheduling processes and policies streamline decision-making, reduce conflicts, and ensure that scheduling decisions support equity, efficiency, and goals.

**Technology:** Leveraging tools like Ad Astra's software enhances scheduling capabilities, enabling data-driven decisions, real-time adjustments, and optimized resource utilization to meet student and institutional needs effectively.

### Spring 2025 Timeline

| Summer I & II 2025<br>Schedule Building<br>data entry.<br>•Terms: 202505, 202506,<br>202507, 202508,<br>Summer I & II 2025<br>Schedule Building<br>data entry.<br>•Terms: 202505, 202506,<br>202507, 202508, |                                                     | & II 2025<br>room<br>ments<br>ooms For<br>Terms:<br>Course<br>Deadline<br>ntry and<br>Summer<br>erms. | Fall 2025<br>Building<br>updates        | <b>Schedule</b><br>data entry<br>in Banner.                 | Fall 202<br>Shoj<br>Room S<br>Begins for | 25 Room<br>oping<br>hopping<br>Fall 2025. | Summer 2<br>2025- Re<br>Begins fo<br>2025 & | 2025 & Fall<br>gistration<br>r Summer<br>Fall 2025                        | Summer<br>Schedule<br>data entr<br>in Ba<br>Terms: 2<br>202606, | I & II 2026<br>Building<br>y updates<br>inner.<br>202605,<br>202607 |                                    |                                                        |
|----------------------------------------------------------------------------------------------------|-----------------------------------------------------|----------------------------------------------------------------------------------------------------|-----------------------------------------|-------------------------------------------------------------|------------------------------------------|-------------------------------------------|---------------------------------------------|---------------------------------------------------------------------------|-----------------------------------------------------------------|---------------------------------------------------------------------|------------------------------------|--------------------------------------------------------|
|                                                                                                    | Februa                                              | ary 21                                                                                                | Febru                                   | iary 26                                                     | Marc                                     | h 6-11                                    | Mar                                         | rch 17                                                                    | Apri                                                            | il 18                                                               | Ma                                 | ay 16                                                  |
| January <sup>2</sup><br>February                                                                                                    | January 1- February 22-25<br>February 21            |                                                                                                    | ry 22-25                                | Current- March<br>4                                         |                                          | March 12                                  |                                             | March 31                                                                  |                                                                 | May 11                                                              |                                    | 2                                                      |
|                                                                                                    | Draft of Ac<br>Annual Sc<br>for Fall 2<br>Summer 20 |                                                                                                    | Summer<br>Room S<br>Room S<br>Begins fo | <b>I &amp; II 2025</b><br>Shopping<br>Shopping<br>or Summer | Fall<br>Class<br>Assigr<br>Schedul       | Fall 2025<br>Classroom<br>Assignments     |                                             | Summer I, II & Fall<br>2025- Summer 2026<br>Schedules Go Live<br>On Sail. |                                                                 | g 2026<br>Building<br>y updates<br>nner.                            | Summe<br>2025- Su<br>Schedul<br>On | er I, II, Fall<br>Immer 2026<br>les Go Live<br>1 Sail. |
|                                                                                                    |                                                     | 20                                                                                                    | 20.                                     | Schedule Rooms<br>For Fall Terms: For<br>Fall 2025 Terms    |                                          |                                           |                                             | Terms: 202601,<br>202602, 202603                                          |                                                                 |                                                                     |                                    |                                                        |

### Tools

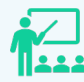

#### Ad Astra

#### Align

•Align is the place to be if you are interested in reviewing an upcoming class schedule and comparing your currently planned courses and seats with course recommendations.

#### Schedule

•Schedule is where classroom assignments and ad hoc meetings are scheduled. .

#### Monitor

•Live registration tracking tool.

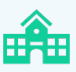

#### Banner

Student Information System (SIS) designed for higher education institutions, offering streamlined access, essential features. and workflows for students, faculty, and staff. Its components include Banner for administrative functions and S.A.I.L. for other user interactions.

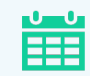

#### Degree Works

Easy-to-use online set of academic planning tools that help students and advisors see what courses and requirements students need to graduate. This Degree Audit System Provides a clear picture of degree requirements, interactive "what-if?" scenarios and Student Educational Planner ("Plans" tab).

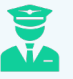

#### Standard Time Block Schedule Guide

Regular three-hour lecture classes are required to follow the standard time block schedules for the Fall, Spring, and Summer templates.

Courses that do not align with standard time blocks will be reviewed by the University Registrar and scheduled during the second round of scheduling.

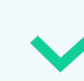

#### **ARGOS REPORTS**

Versatile reporting tool that enables institutions to create, manage, and analyze datadriven reports for informed decision-making and operational efficiency.

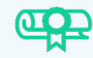

#### UNIVERSITY CATALOG

Official publication that outlines academic programs, course descriptions, policies, and procedures, serving as a comprehensive resource for students, faculty, and staff.

### Schedule Building Process

- Review course analysis for section offerings and number of seats.
- Course visuals.
- Export into list to begin working in Banner.

#### Align

#### Banner

- Section Building and Editing.
- Registration
- SIS

- Optimize Classrooms, Labs & Computer Labs.
- Departments responsible for finding rooms after room shopping has begun.
  - Schedule

#### Monitor

- Registration monitoring.
- Receive notifications on when classes are reaching capacity.

# AdAstra

Align | Monitor | Schedule

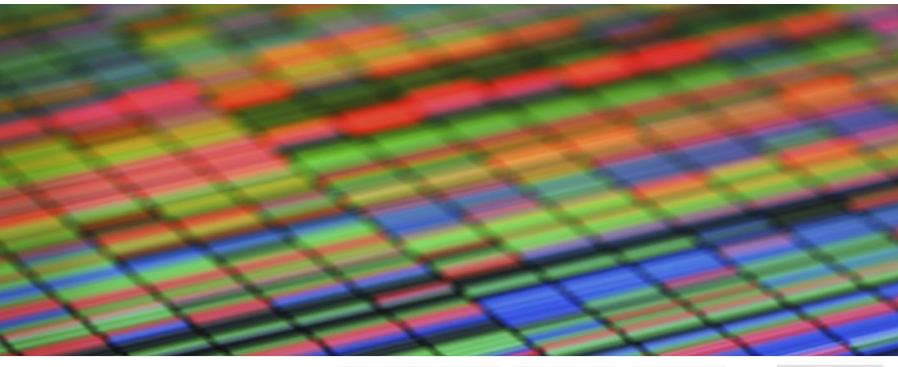

Full Term 2025 (roll forward) 🛞 X 🗸 All Modalities 🛞 X 🗸 Department X 🗸 + More CMED- Communicati... X 👻 \Xi

| F Sort | FindX                                                                                          |                         |                         | Not Offe | ered 🗩 生 🛈 |
|--------|------------------------------------------------------------------------------------------------|-------------------------|-------------------------|----------|------------|
|        | COURSE $\uparrow$                                                                              | OFFERED                 | NEEDED                  | PLANNED  | STATUS (?) |
| ✓ P    | ACCT 2301 - FINANCIAL ACCOUNTING<br>Fail Full Term 2025 (roll forward), All Modalities         | 5 sections<br>271 seats | 5 sections<br>244 seats | ⊖ 5 ⊕    | Evaluate + |
| ↓ 🏲    | ACCT 2302 - MANAGERIAL ACCOUNTING<br>Fail Full Term 2025 (roll forward), All Modalities        | 4 sections<br>177 seats | 3 sections<br>118 seats | ⊙ 4 ↔    | Evaluate • |
| ↓ 🏲    | ACCT 3311 - INTERMEDIATE ACCOUNTING I<br>Fail Full Term 2025 (roll forward), All Modalities    | 4 sections<br>110 seats | 3 sections<br>65 seats  | ⊙ 4 ⊕    | Evaluate • |
| ↓ 🏲    | ACCT 3312 - INTERMEDIATE ACCOUNTING II<br>Fail Full Term 2025 (roli forward), All Modalities   | 3 sections<br>59 seats  | 2 sections<br>31 seats  | ⊖ 3 ⊕    | Evaluate • |
| ↓ ►    | ACCT 3314 - COST ACCOUNTING<br>Fail Full Term 2025 (roll forward), All Modalities              | 4 sections<br>120 seats | 3 sections<br>80 seats  | ⊙ 4 ⊕    | Evaluate * |
| ✓ P    | ACCT 3318 - MULTINAT ENTITIES:ACC-CONSOLI<br>Fail Full Term 2025 (roll forward), AI Modalities | 3 sections<br>69 seats  | 3 sections<br>75 seats  | ⊖ 3 ⊕    | Evaluate * |
| ↓ 🆻    | ACCT 3321 - FEDERAL INCOME TAX I<br>Fail Full Term 2025 (roll forward), AI Modalities          | 5 sections<br>88 seats  | 3 sections<br>50 seats  | ⊖ 5 ⊕    | Evaluate • |
|        | ACCT 3340 - FRAUD EXAMINATIO                                                                   | 3 sections              | 3 sections              | 0.0      | (Furburts  |

By selecting a course, it opens the analysis tab which gives you some useful information like the Historical Analysis and Student Demand Forecasting (if purchased) to schedule your room effectively. By going to the Section tab, opening a section, and then clicking edit meeting.

### Ad Astra Align

- Review recommended changes to course offerings for the upcoming term.
- Analysis identifies high-impact addition and reduction candidates for departmental action.

•Candidate Type and the Candidate Detail: an explanation for the recommendation

•Offered: sections and seats currently offered in the analyzed term.

•Needed: the total number of recommended sections and seats based upon the data analyzed.

•**Planned**: total number of sections and seats that will be offered after the scheduling changes are confirmed. This value starts out equal to Offered and can be toggled up or down to model the addition or reduction of sections.

•**Status**: the status of a course that can be changed relative to your schedule change process.

## Ad Astra Align

The Analysis Term visual shows the highlevel data from the most recent analysis run, which is the same data we see in the overall course list. You can see still see if it is a reduction, addition, or no action candidate, and you can see the status. Seats and Enrollment

- Shows the actual enrollment (blue bar) matched up against the course caps or max seats (gray bar) for the last 5 like terms from a historical lens. For the analysis term, it will show the historical demand (green).
- Shows the predicted demand (orange bar) and needed demand (purple bar). The needed demand is a weighted demand between the historical and predicted seats needed.
   Seats by Time of Day - Historical Seats by Modality – Analysis Term
  - Seats by Modality Historical

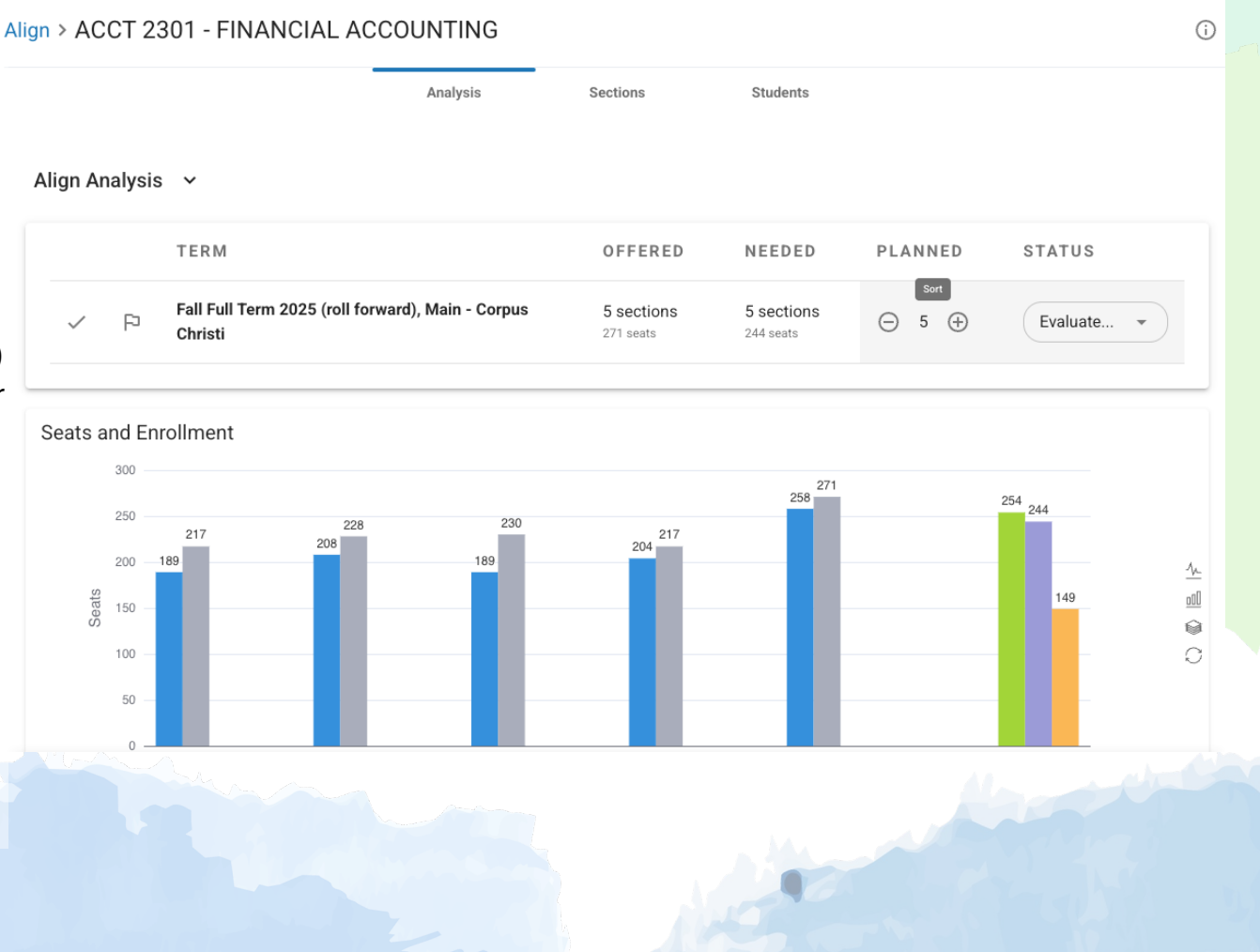

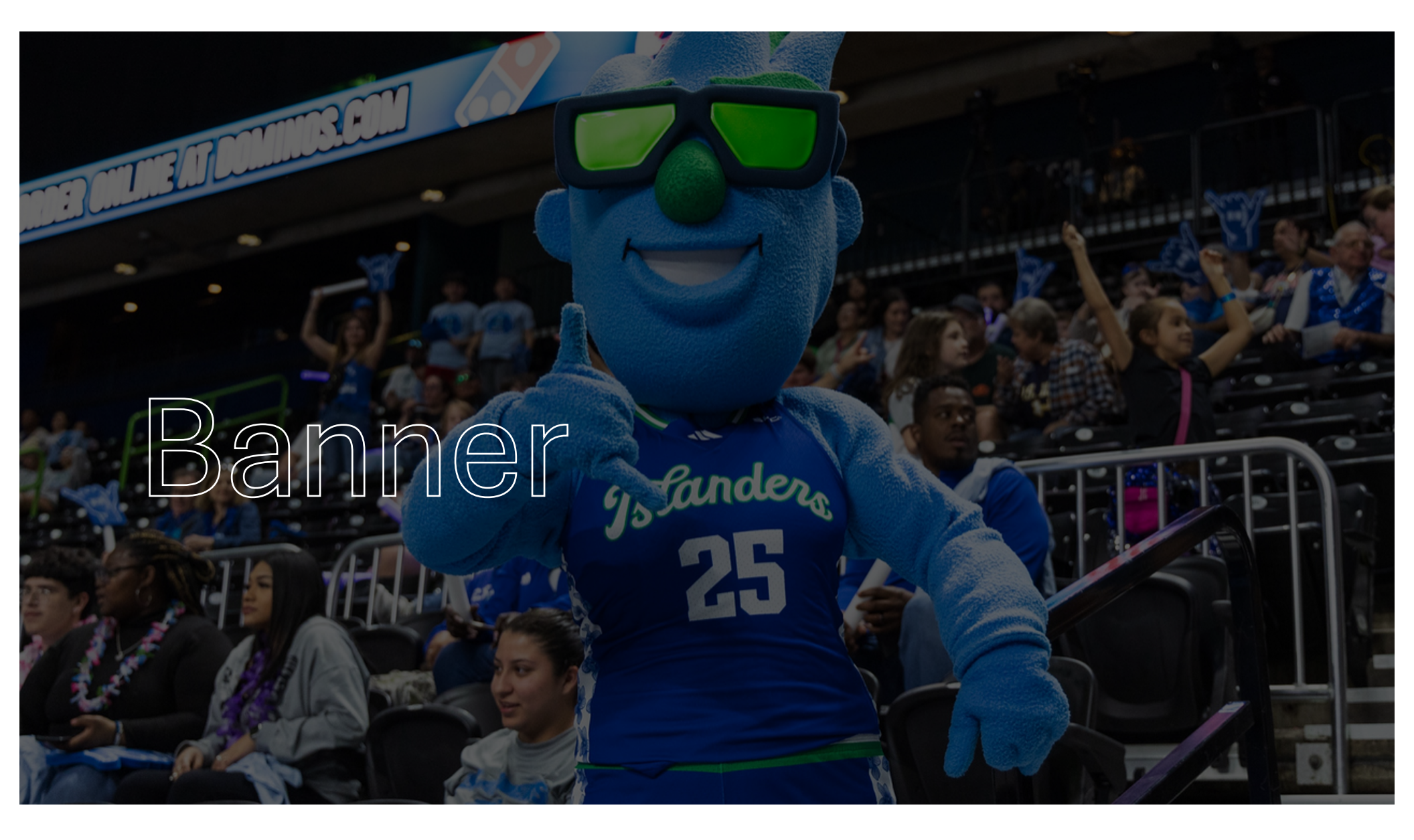

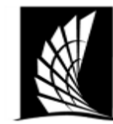

#### Texas A&M University – Corpus Christi Office of the University Registrar Course Building Checklist

Instructions: When preparing your course schedule for your department(s), please review the information below. This is an outline on helpful things to check when schedule building. Please review to the course building portfolio for a comprehensive how-to build courses and important information.

#### Banner Forms

SSASECT- Main Course Building form SSADETL-Linking & Co-Req Form SSAPREQ-Pre-Ref Form SSARRES- Course Restrictions Form SSAXLST- Cross-List/Stacked Form SFASTCA- Course Audit Form SFASLST- Course Roster.

#### Important Checks

- Section Number: Lecture- 0-99, Lab 1-199, Online- W, Honors- H, Blended- B, Dual Credit- IA, Online ONLY program sections-Z.
  - o General section identifiers.
  - Consult with Registrar's office before using new section code.
- Status: A- Active, C- Closed, X- Cancelled
- Instructional Method: Face to Face (F), Blended (B), Hybrid (H) or Online (I)
- Session and Part of terms much match: check the number of weeks match. Refer to chart below.
- Credit and Billing Hours MUST match.
- Attendance Method Codes[match instructional method]

| Code | Description             | Code | Description                                               |
|------|-------------------------|------|-----------------------------------------------------------|
| F    | Face to face, on campus | В    | Business, Hospital, Government<br>or other Work Location. |
| OT   | Outside of Texas        | Н    | High School for Dual Credit                               |
| FC   | Foreign Country         | OF   | Other Off-campus                                          |
| 11   | Inter-Institutional     | S    | Synchronous, online                                       |
| IS   | Independent Study       | Α    | Asynchronous, online                                      |

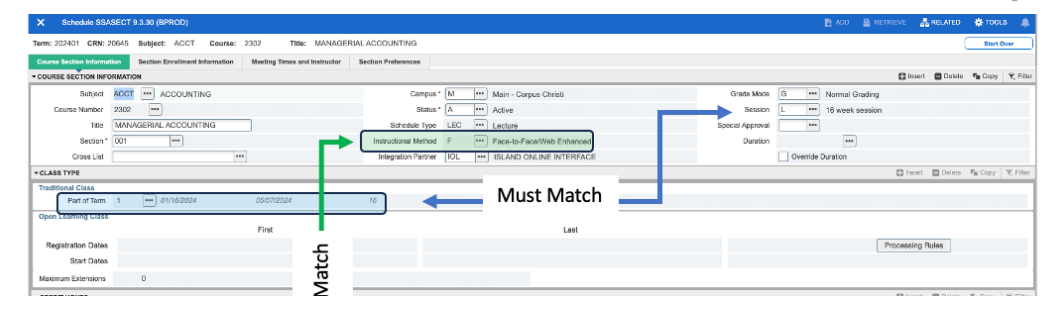

# Course Building Checklist

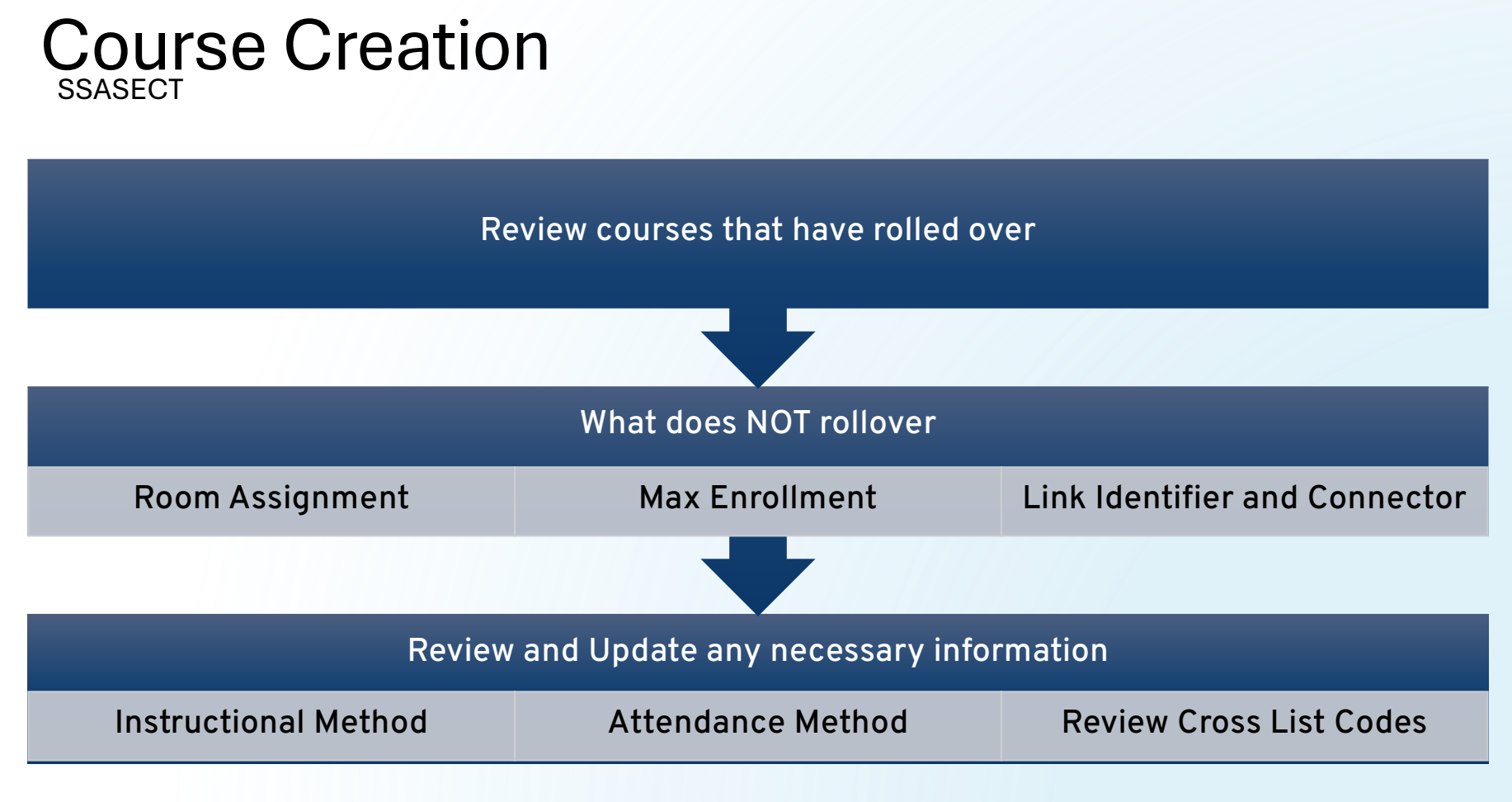

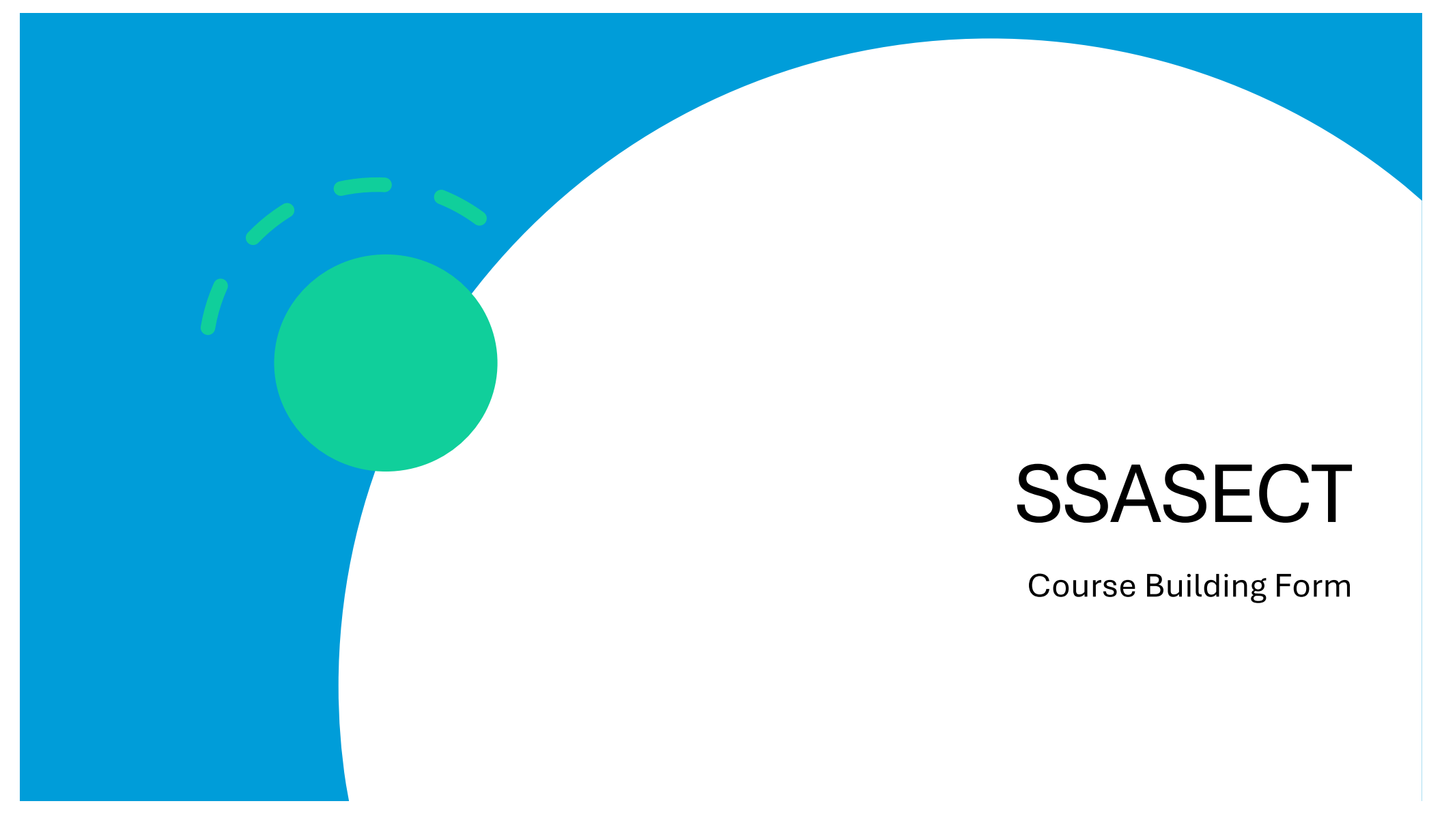

| Term: 202409 CRN: 7        | 71593 Subject: ACCT Course: 3       | 3311 Title: INTERME          | DIATE ACCOUNTING     | 1    |              |                           |        |        |                  |            |               |            | (      | Start O | Over      |
|----------------------------|-------------------------------------|------------------------------|----------------------|------|--------------|---------------------------|--------|--------|------------------|------------|---------------|------------|--------|---------|-----------|
| Course Section Information | tion Section Enrollment Information | Meeting Times and Instructor | Section Preferences  |      |              |                           |        |        |                  |            |               |            |        |         | 3         |
| - COURSE SECTION INF       | ORMATION                            |                              |                      |      |              |                           |        |        |                  |            |               | Insert     | Delete | 🖥 Сору  | 👻 Filter  |
| Subject                    | ACCT ···· ACCOUNTING                |                              | Campus               | * M  | ••• Main - C | Corpus Christi            |        |        | Grade Mode       | G •••      | Normal Gradin | ıg         |        |         |           |
| Course Number              | 3311 •••                            |                              | Status               | * (A | ••• Active   |                           |        |        | Session          | L •••      | 16 week sessi | on         |        |         |           |
| Title                      | INTERMEDIATE ACCOUNTING I           |                              | Schedule Type        | LEC  | ••• Lecture  |                           |        |        | Special Approval | •••        |               |            |        |         |           |
| Section *                  | B01 •••                             |                              | Instructional Method | В    | ••• Blended  | /Hybrid                   |        |        | Duration         |            | •••           |            |        |         |           |
| Cross List                 | ••••                                | )                            | Integration Partner  | IOL  | ··· ISLAND   | ONLINE INTERFACE          |        |        |                  | Override [ | Juration      |            |        |         |           |
| - CLASS TYPE               |                                     |                              |                      |      |              |                           |        |        |                  |            |               | 🚼 Insert   | Delete | 📲 Сору  | 👻 Filter  |
| Traditional Class          |                                     |                              |                      |      |              |                           |        |        |                  |            |               |            |        |         |           |
| Part of Term               | 1 08/26/2024                        | 12/12/2024                   | 16                   |      |              |                           |        |        |                  |            |               |            |        |         |           |
| Open Learning Class        |                                     | First                        |                      |      |              | Last                      |        |        |                  |            |               |            |        |         |           |
| Pegistration Dates         |                                     | FIISt                        |                      |      |              | Lasi                      |        |        |                  |            |               | Processing | Puloe  |         | - 1       |
| Start Dates                |                                     |                              |                      |      |              |                           |        |        |                  |            | L             | Frocessing | nules  |         |           |
| Maximum Extensions         | 0                                   |                              |                      |      |              |                           |        |        |                  |            |               |            |        |         |           |
| Maximum Extensions         | U                                   |                              |                      | _    |              |                           |        |        |                  |            |               |            | _      |         | _         |
|                            |                                     |                              |                      |      |              |                           |        |        |                  |            |               | 🚹 Insert   | Delete | 📲 Сору  | Y Filter  |
| Credit Hours               | 0.000 3.000                         | 3.000                        |                      |      |              | Lecture                   | 3      | 000    | 3 000            | 1          |               |            |        |         | - 1       |
| Credit Hours               |                                     | 0.000                        |                      |      |              | Lecture Indicator         | None   |        |                  | J          |               |            |        |         |           |
| Indicator                  |                                     |                              |                      |      |              | Lootaro maloator          |        | 0.000  |                  |            |               |            |        |         |           |
| Billing Hours              | 0.000 3.000                         | 3.000                        |                      |      |              | Lab                       |        |        |                  | ]          |               |            |        |         |           |
| Billing Hours              | None To Or                          |                              |                      |      |              | Lab Indicator             | None   | O To O | r                | ,<br>,     |               |            |        |         |           |
| Indicator                  |                                     |                              |                      |      |              |                           |        |        |                  |            |               |            |        |         |           |
| Contact Hours              | 3.000                               | 3.000                        |                      |      |              | Other                     |        |        |                  | ]          |               |            |        |         |           |
| Contact Hours              | None O To Or                        |                              |                      |      |              | Other Indicator           | None   | O To O | r                |            |               |            |        |         |           |
| Indicator                  |                                     |                              |                      |      |              |                           |        |        |                  |            |               |            |        |         | _         |
| - CLASS INDICATORS         |                                     |                              |                      |      |              |                           |        |        |                  |            |               | 🚺 Insert   | Delete | Сору    | Y, Filter |
|                            |                                     |                              | What                 |      | 000          | it loo                    | k li   | ko?    |                  |            |               |            |        |         |           |
|                            |                                     |                              | vviia                | L U  | 000          |                           |        | NG:    |                  |            |               |            |        |         |           |
|                            |                                     |                              |                      |      | V Print      |                           |        |        |                  |            |               |            |        |         | _         |
| Link Identifier            |                                     |                              |                      |      | Gradable     |                           |        |        |                  | Syllab     | JS            |            |        |         | i i       |
| Attendance Method          | A Asynchronous, online              |                              |                      |      | Tuition and  | Fee Waiver                |        |        |                  |            |               |            |        |         |           |
| Weekly Contact             |                                     |                              |                      |      | Voice Resp   | onse and Self-Service Ava | ilable |        |                  |            |               |            |        |         | I         |
| Hours                      |                                     |                              |                      |      |              |                           |        |        |                  |            |               |            |        |         |           |

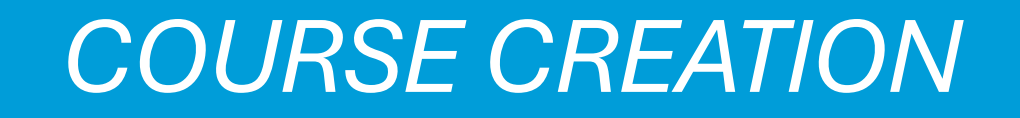

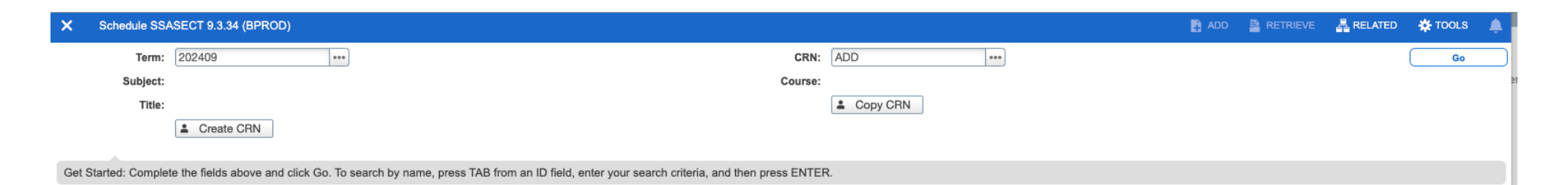

| Subject                                                                                       |                                                  | SSASECT                    | Campus *             | M •••                              | Main - Corpus Christi                              |
|-----------------------------------------------------------------------------------------------|--------------------------------------------------|----------------------------|----------------------|------------------------------------|----------------------------------------------------|
| ourse Number                                                                                  | 3330 •••                                         | Fields                     | Status *             | A •••                              | Active                                             |
| Title                                                                                         | PERSUASION                                       | TIGUS                      | Schedule Type        | LEC •••                            | Lecture                                            |
| Section *                                                                                     | B01 •••                                          | Course Section Information | Instructional Method | B •••                              | Blended/Hybrid                                     |
| Cross List                                                                                    | •••                                              |                            | Integration Partner  | IOL •••                            | ISLAND ONLINE INTERFACE                            |
|                                                                                               |                                                  |                            |                      |                                    |                                                    |
| • Sul<br>cre                                                                                  | <b>bject -</b> Subject you are ating the CRN for | · Campus                   |                      | Schedule<br>• LEC                  | <b>Type</b><br>= Lecture                           |
| • Co                                                                                          | urse Number- Course                              | • M= Main                  |                      | LAB     PRA                        | = Laboratory<br>= Practicum                        |
| number you are creating<br>the CRN for<br>• Section Number- Must<br>be unique. If the section |                                                  | R= Rellis                  |                      | <ul><li>IND:</li><li>DSR</li></ul> | = Independent Study<br>= Dissertation              |
|                                                                                               |                                                  | Status                     |                      | FLD     PRL     SEM                | = Field Experience<br>= Private Lesson             |
|                                                                                               |                                                  | . A= Active                |                      | RCT     STU                        | =Recitation<br>= Studio                            |
| exis                                                                                          | sts, you will receive an                         | C= Closed                  |                      | Instruction<br>• See               | onal Method<br>Next Slide                          |
| erro<br>• Cro                                                                                 | or.<br>See Next Slide<br>SSS List- SSAXLST       | X= Canceled                | • In                 | tegration<br>Always<br>Enables     | Partner<br>"IOL"<br>courses to Canv <del>a</del> s |

## Section Identifiers

• Number/Letter-codes added to section numbers are assigned by departments to identify registration for special groups. Some classes with a section designation will require a special approval override please contact the department of the course for assistance.

| Section Code | Description                     |  |  |  |
|--------------|---------------------------------|--|--|--|
| 0-99         | Lecture                         |  |  |  |
| 100-199      | Lab                             |  |  |  |
| W            | Web-Based Course                |  |  |  |
| В            | Blended/Hybrid                  |  |  |  |
| Н            | Honors                          |  |  |  |
| AC/AT        | Acadeum Course Exchange         |  |  |  |
| E            | E-Line Nursing                  |  |  |  |
| F            | First Year Students             |  |  |  |
| IA           | Islander Academy                |  |  |  |
| N            | Non-Credit Bearing Offering     |  |  |  |
| R            | Rellis                          |  |  |  |
| S            | STEM (Math Courses)             |  |  |  |
| SN           | STEM Students- TSI Liable (Math |  |  |  |
|              | Courses)                        |  |  |  |
| Z            | Online Programs                 |  |  |  |

# **Instructional Method**

THECB has recently changed the percentages on the Instructional Method- effective Fall 2024.

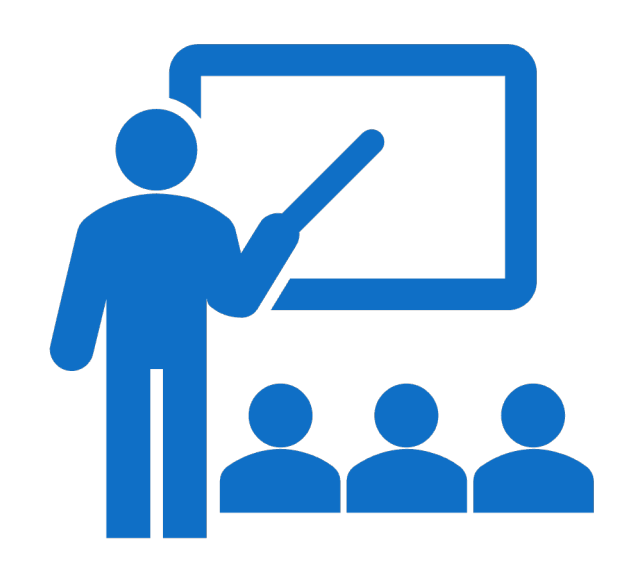

|   | Description                                           | Associated DE<br>Fee Amount                  |
|---|-------------------------------------------------------|----------------------------------------------|
| F | Face-to-face/Web-<br>Enhanced (25% or less<br>online) | \$0                                          |
| B | Blended (26%-50%<br>online)                           | \$75                                         |
| Н | Hybrid (51%-99% online)                               | \$75                                         |
| I | Online (100% online)                                  | \$100                                        |
| E | E-line (CONHS only)                                   | \$200 (\$100 DE<br>Fee; \$100 E-line<br>Fee) |

| Code | Description                | Code | Description                                                 |
|------|----------------------------|------|-------------------------------------------------------------|
| F    | Face to face,<br>on campus | В    | Business, Hospital,<br>Government or<br>other Work Location |
| ОТ   | Outside of<br>Texas        | Н    | High School for Dual<br>Credit                              |
| FC   | Foreign<br>Country         | OF   | Other Off-campus                                            |
| II   | Inter-<br>Institutional    | S    | Synchronous, online                                         |
| IS   | Independent<br>Study       | А    | Asynchronous, online                                        |

Instructional Method & Attendance Method

### SSASECT Fields

Grade mode/ Session/ Special Approvals

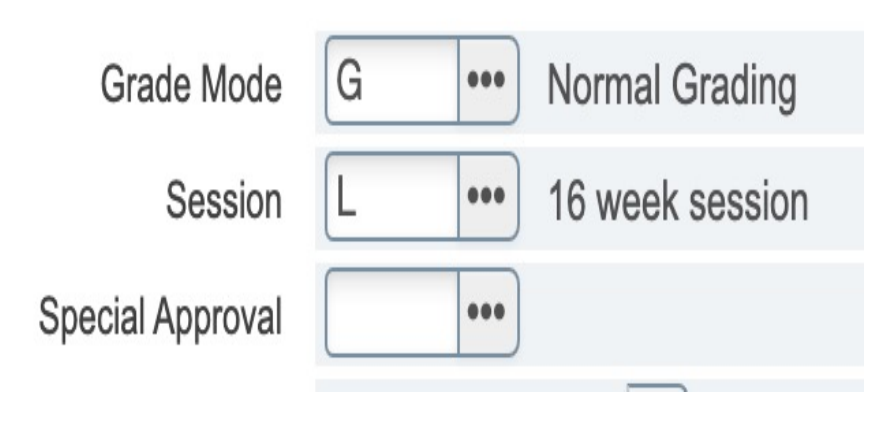

#### Grade Mode

#### •G= Normal Grading

•Any other grade mode must have been approved at catalog process

#### **Special Approval**

- AA= Approval Advisor
- •CE= Course Exchange Program
- •DE= Permission Dean
- •DP= Permission- Department
- •IN= Permission- Instructor
- •PC= Permissions- Cert. Office

#### Session

Fall & Spring
L= 16-week
S= 7.5-week
T-7.5 week
Summer I
B= 2.5 week (Maymester)
F= 10 Week
A= 5 week
Summer II
G= 5 week
H= 2.5 week
I= 2.5 week

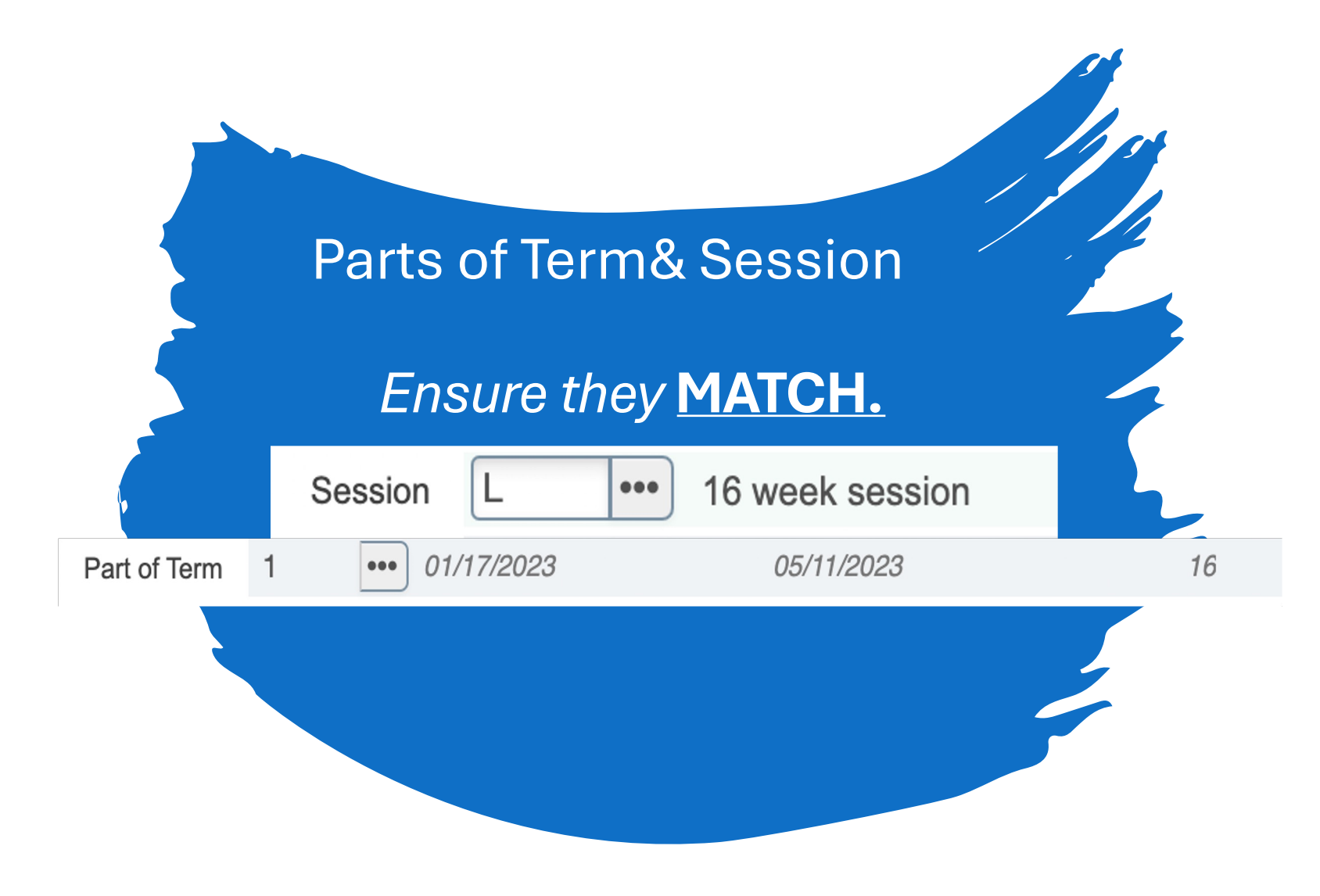
# **Credit-Billing Hours**

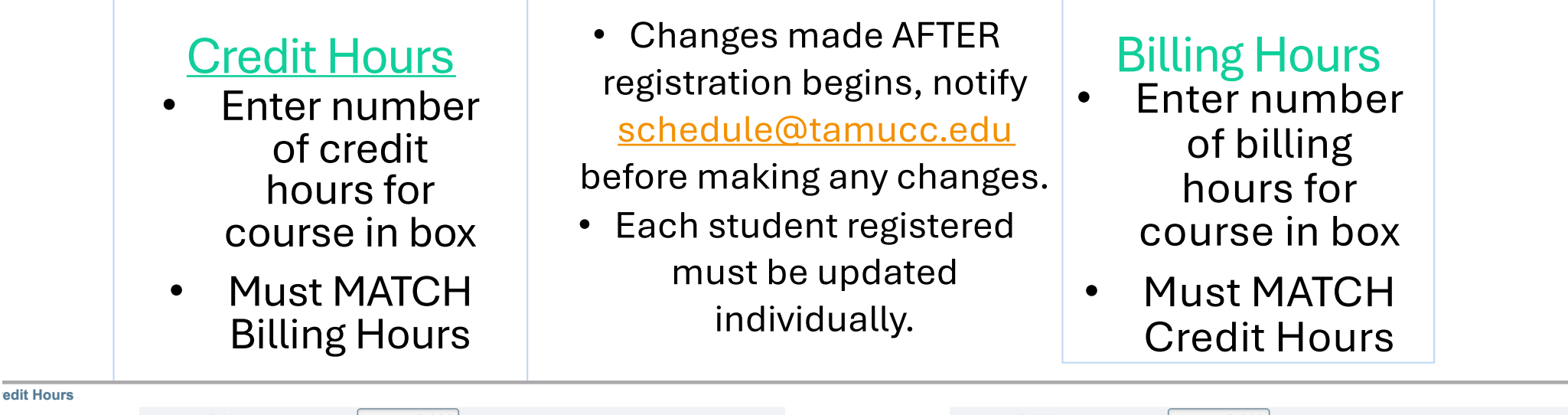

| Credit Hours  | 3.000              | 3.000 | Lecture           | 3.000              | 3.000 |
|---------------|--------------------|-------|-------------------|--------------------|-------|
| Credit Hours  | None     To     Or |       | Lecture Indicator | None     To     Or |       |
| Indicator     |                    |       |                   |                    |       |
| Billing Hours | 3.000              | 3.000 | Lab               |                    |       |
| Billing Hours | None     To     Or |       | Lab Indicator     | None     To     Or |       |
| Indicator     |                    |       |                   |                    |       |
| Contact Hours | 3.000              | 3.000 | Other             |                    |       |
| Contact Hours | None     To     Or |       | Other Indicator   | None     To     Or |       |
| Indicator     |                    |       |                   |                    |       |

# **SSASECT Fields**

**Class Indicators** 

### **Link Identifier**

• Code to link to corresponding course. This means a student will need to register for both courses. Used for same SUBJECT & COURSE but different section.

### **Attendance Method**

• NEW AND IMPROVED COMING SOON!

### Print

• Check Box= prints the section in the semester schedule and reports

### **Gradable Indicator**

- Produces grades sheets
- Uncheck for zero credit labs where course grade is given in lecture courses
- If not checked, the course will not show up on the degree planner.
- MAJOR implications if checked and shouldn't be and vice versa
- Reporting
- Degree Works
- Missing Grades
- End of Term

| - CLASS INDICATORS           |                                |                     |                                 | 😫 Insert 🚦 Delete 🧏 Copy 🏹 Filter |
|------------------------------|--------------------------------|---------------------|---------------------------------|-----------------------------------|
| Prerequisite Check<br>Method | Basic or None CAPP DegreeWorks | Daily Contact Hours |                                 | Long Title                        |
|                              | CEU Indicator                  |                     | Print                           | Comments                          |
| Link Identifier              |                                |                     | Gradable                        | Syllabus                          |
| Attendance Method            | 6 Hybrid/Blended Course        |                     | Tuition and Fee Waiver          |                                   |
| Weekly Contact               |                                |                     | Voice Response and Self-Service |                                   |
| Hours                        |                                |                     | Available                       | SAVE                              |
|                              |                                |                     |                                 |                                   |

Hit save to create the CRN

# **Section Enrollment Information**

Enrollment Details

## Maximum/Actual/Remaining

- Maximum Enrollment= the max number of students that can enroll
  - Max Enrollment did NOT roll over.
  - Utilize Ad Astra Align's Predictive Data
- Actual Enrollment= students who are registered for the course

0

0

0

- Remaining= Maximum Actual
- Courses with 0 max enrollment will not get a classroom assignment or show on SAIL.

### Waitlist Maximum/Actual/Remaining

Waitlist Maximum Enrollment= the max number of students that can be put on the waitlist

• Enter 10 or less

• Department's decision which courses to make waitlist

### Waitlist Actual Enrollment

• students who are on the waitlist for the course

### Remaining

• Maximum - Actual

| Waitlist Maximum * | 0 |
|--------------------|---|
| Waitlist Actual    | 0 |
| Waitlist Remaining | 0 |
| Waitlisted         |   |
|                    |   |

Remaining

Maximum \*

Actual

ENROLLMENT DETAILS

24

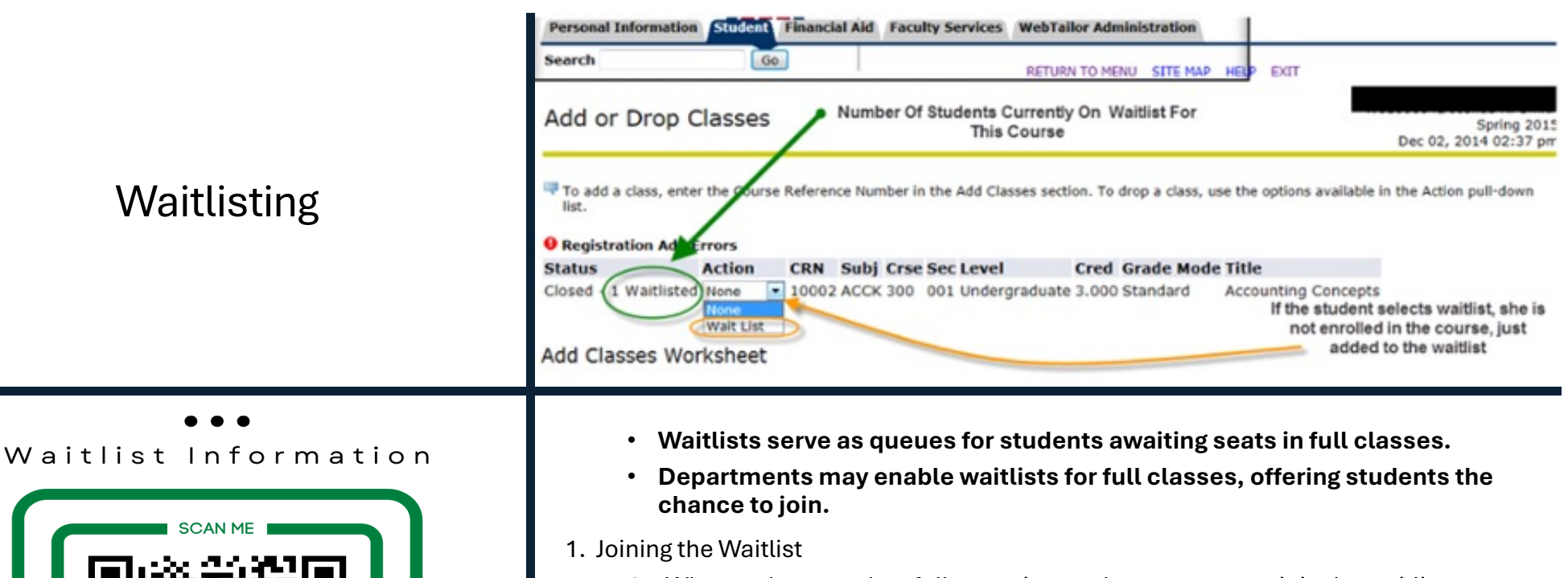

- 1. When a class reaches full capacity, students can opt to join the waitlist.
- 2. If permitted by the department, students can secure a spot on the waitlist.
- 2. Seat Notification

SCAN ME

CAN ME

https://www.tamucc.edu/academics/registrar/faculty-

staff/training-resources.php

- 1. The first student on the waitlist receives notification via their Islander email when a seat becomes available.
- 2. They have 24 hours to register for the class after receiving the notification.
- 3. Department Overrides
  - 1. Departments hold the authority to override waitlists using CAP permits.
  - 2. Upon registration, departments are advised to increase class enrollment accordingly.

| Tab                                                                                                    | Check                                                                                                    | Enter                                                                                                    |
|----------------------------------------------------------------------------------------------------|----------------------------------------------------------------------------------------------------|----------------------------------------------------------------------------------------------------|
| Tab to<br>begin and<br>the course<br>dates will<br>be entered.<br>• Double check<br>for correct<br>part of term<br>and session. | Check the<br>days of the<br>week the<br>class will be<br>offered.<br>If no days<br>or times for<br>course,<br>make sure<br>to enter 0<br>for hours<br>per week. | Enter Start<br>and End<br>Times<br>• Military Time<br>Session<br>Indicator<br>• Same as<br>section<br>information<br>page |

# Meeting Time and Instructor

| - SCHEDULE                                                                            | CHEDULE |                                               |            |  |  |                     |  |  |  |  |      | 🗖 Delete 📲 Copy |   |
|---------------------------------------------------------------------------------------|---------|-----------------------------------------------|------------|--|--|---------------------|--|--|--|--|------|-----------------|---|
| Meeting Time Meeting Type Start Date * End Date * Monday Tuesday Wednesday Thursday I |         | ıy Friday Saturday Sunday Start Time End Time |            |  |  | Session Indicator * |  |  |  |  |      |                 |   |
| •••                                                                                   | CLAS    | 01/17/2023                                    | 05/11/2023 |  |  |                     |  |  |  |  | 1300 | 1350            | L |

| Term: 202101 C     | CRN: 7311 | 9 Subject:       | ACCT     | Course:     | 5396  | Title:        | DIRECTE    | ED | INDIVIDUAL RESEAF   | RC |                  |
|--------------------|-----------|------------------|----------|-------------|-------|---------------|------------|----|---------------------|----|------------------|
| Course Section In  | formation | Section En       | rollment | Information | Meeti | ing Times and | Instructor |    | Section Preferences |    |                  |
| Times and Instruc  | tors S    | Scheduler Prefer | rences   |             |       |               |            |    |                     |    |                  |
| Meeting Dates      | Meeting   | Location and C   | redits   |             |       |               |            |    |                     |    |                  |
| SCHEDULE           |           |                  |          |             |       |               |            |    |                     |    |                  |
| Automatic Schedule | er        |                  | Build    | ling        | Ro    | oom           |            | 1  | Schedule Type *     |    | Hours per Week * |
|                    |           |                  |          |             |       |               |            | •] | IND                 |    |                  |
| 🚺 🛋 🗍 of 1         |           |                  | Per Pag  | е           |       |               |            |    |                     |    |                  |

**Hours Per Week** 

- Whenever you create a class with no scheduled class meetings (i.e. an independent study section), you MUST set hours per week to zero.
- If you forget to do this, Banner will not let you assign an Instructor to the section.

# **Adding an Instructor**

Enter faculty id number into the "ID" box OR enter name.

•Tab and instructor will populate

Enter % of responsibility and % of session

- Must match for every individual CRN and by instructor.
- Needs to equal 100% for every individual CRN.
- The % of responsibility needs to equal 100% for every individual CRN.
  - If a course is cross listed or stacked, each individual CRN will need to equal 100% responsibility and 100% session.
  - If there are more than one instructor on the cross listed or stacked course, then the sum of their % responsibility and % session will need to total up to 100% for the individual CRN.
  - If there's a team-taught course, then the % of responsibility and % of session will be split between the instructors to equal 100%. (100/0, 90/10, 80/20, 70/30, 60/40, 50/50)
  - Department Chairs will submit an override to adjust faculty workload for cross listed or stacked courses in the faculty workload self-service portal in SAIL during the faculty workload review process.

| INSTRUCTOR          |      |          |                        | Setting                   | s 🗄 Insert 📮 Delete | Copy 🕄 Filter      |
|---------------------|------|----------|------------------------|---------------------------|---------------------|--------------------|
| Session Indicator * | ID   | Name     | Instructional Workload | Percent of Responsibility | Primary Indicator   | Override Indicator |
| L                   |      |          | 1.000                  | 100                       | <b>V</b>            |                    |
| ( ◀ ① of 1 ► )      | 10 🗸 | Per Page |                        |                           |                     | Record 1 of 1      |

#### Tab over to populate Select Insert and Hybrid/Blended follow step 2 and dates and select the Navigate to meeting days and time the select day and time 1> 2-> times and instructor Courses faculty will need a the faculty will NOT room. need a room.

| Course Section Info | rmation Section Er     | nrollment Information | Meeting Times and Inst | tructor Secti | on Preferences |             |          |        |          |        |            |                   |                        |
|---------------------|------------------------|-----------------------|------------------------|---------------|----------------|-------------|----------|--------|----------|--------|------------|-------------------|------------------------|
| Times and Instructo | rs Scheduler Prefe     | rences                |                        |               |                |             |          |        |          |        |            |                   |                        |
| Meeting Dates       | Meeting Location and C | redits                |                        |               |                |             |          |        |          |        |            |                   |                        |
| SCHEDULE            |                        |                       |                        |               |                |             |          |        |          |        |            | Settings 🖬 Insert | Delete 🖪 Copy 🏹 Filter |
| Meeting Time        | Meeting Type           | Start Date *          | End Date *             | Monday        | Tuesday        | Wednesday 🔺 | Thursday | Friday | Saturday | Sunday | Start Time | End Time          | Session Indicator *    |
|                     | ·· CLAS                | 08/23/2021            | 12/09/2021             | ✓             |                | ✓           |          |        |          |        | 0800       | 0850              | L                      |
|                     | CLAS                   | 08/23/2021            | 12/09/2021             |               |                |             |          | ~      |          |        | 0800       | 0850              | L                      |

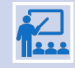

If a department has a hybrid/blended course and only meeting ONE meeting in person day a week, the faculty must choose which day class will be held.

Our office will schedule ONLY one day. Must let our office know which day.

# Adding Registration Controls

## **Special Approvals**

• Departmental or Instructor permission

## Restrictions

• Must be JR or SR, for example

## **Pre-requisites**

• Course "A" must be completed before registering for course "B"

## Comments

• Un-programmable pre-requisites, or notes

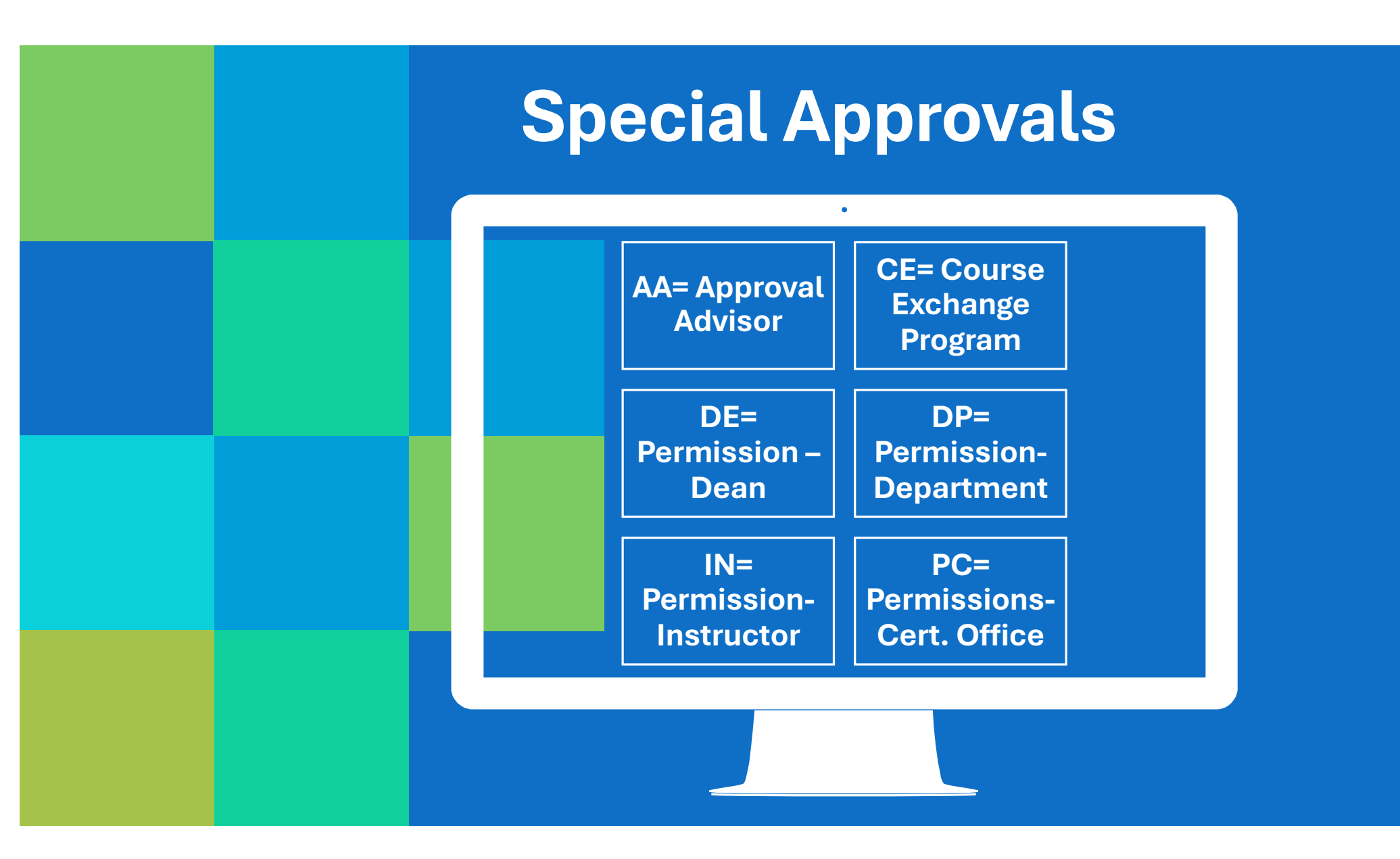

## SSARRES College and Major Restrictions

## Remember to INCLUDE when adding restrictions. Banner defaults to exclude.

Freshman= 0-29 hrs.

Sophomore= 30-59 hrs.

Junior= 60-89 hrs.

Senior= 90+ hrs., but no degree

| Department and Field of Study                 | Class and Level                                                                                                    | Degree and Program | Campus and College | Student Attribute and Cohort |             |                           |
|-----------------------------------------------|----------------------------------------------------------------------------------------------------|--------------------|--------------------|------------------------------|-------------|---------------------------|
| DEGREE RESTRICTIONS                           | Âs contra contra |                    |                    |                              |             |                           |
| Include/Exclude (I/E) O Incl                  | ude 💿 Exclude                                                                                                    |                    |                    |                              |             |                           |
| Degree                                        |                                                                                                    |                    |                    |                              | Description | 1                         |
|                                               |                                                                                                    |                    |                    |                              |             |                           |
| 🚺 🛋 🗍 of 1 🕨 🕅                                | 10 🗸 Per Page                                                                                                    |                    |                    |                              |             |                           |
| · PROGRAM RESTRICTIONS                        |                                                                                                    |                    |                    |                              |             |                           |
| Include/Exclude (I/E)   Include/Exclude (I/E) | ude 🔵 Exclude                                                                                                    |                    |                    |                              |             |                           |
| Program                                       |                                                                                                    |                    |                    |                              |             | Description               |
| BU-BBA-ACCT                                   |                                                                                                    |                    |                    |                              |             | BBA with Major in Accou   |
| BU-BBA-BAIS                                   |                                                                                                    |                    |                    |                              |             | BBA with Major in Bus Ar  |
| BU-BBA-BUSI                                   |                                                                                                    |                    |                    |                              |             | BBA in General Business   |
| BU-BBA-DUAL                                   |                                                                                                    |                    |                    |                              |             | Dual Major in College of  |
| BU-BBA-ECOB                                   |                                                                                                    |                    |                    |                              |             | BBA in Business Econom    |
| BU-BBA-FINA                                   |                                                                                                    |                    |                    |                              |             | BBA with Major in Finance |
| BU-BBA-MGMT                                   |                                                                                                    |                    |                    |                              |             | BBA with Major in Manag   |
| BU-BBA-MISY                                   |                                                                                                    |                    |                    |                              |             | BBA with Major in Mgmt    |
| BU-BBA-MKTG                                   |                                                                                                    |                    |                    |                              |             | BBA with Major in Market  |
| 🔰 🛋 📋 of 1 🕨 関                                | 10 V Per Page                                                                                                    |                    |                    |                              |             |                           |

| × Schedule Restrictions                      | SSARRES 9.3.11 ( | BPROD)         |        |                    |                              |  | ADD |            |  |
|----------------------------------------------|------------------|----------------|--------|--------------------|------------------------------|--|-----|------------|--|
| Term: 202006 CRN: 30918                      | Subject: ACCT    | Course: 3322   | Title: | FEDERAL INCOME TA  | X II                         |  |     |            |  |
| Department and Field of Study                | Class and Level  | Degree and Pro | gram   | Campus and College | Student Attribute and Cohort |  |     |            |  |
| CLASS RESTRICTIONS                           |                  |                |        |                    |                              |  |     | 🕻 Insert 🗧 |  |
| Include/Exclude (I/E)  Include/Exclude (I/E) | lude 🔘 Exclude   |                |        |                    |                              |  |     |            |  |
| Class                                        |                  |                |        | Description        |                              |  |     |            |  |
| JR                                           |                  |                |        | Juniors            |                              |  |     |            |  |
| PB                                           |                  |                |        | Post-Baccalaureate |                              |  |     |            |  |
| SR                                           |                  |                |        | Seniors            |                              |  |     |            |  |
| 🕅 🛋 🗍 of 1 🕨 🕅                               | 10 OPer Pag      | e              |        |                    |                              |  |     |            |  |
| LEVEL RESTRICTIONS                           |                  |                |        |                    |                              |  |     | 🕃 Insert 🗧 |  |
| Include/Exclude (I/E) O Include    Exclude   |                  |                |        |                    |                              |  |     |            |  |
| Level                                        |                  |                |        | Description        |                              |  |     |            |  |
|                                              |                  |                |        |                    |                              |  |     |            |  |
|                                              | 10 0 Per Pag     | e              |        |                    |                              |  |     |            |  |
|                                              |                  |                |        |                    |                              |  |     |            |  |

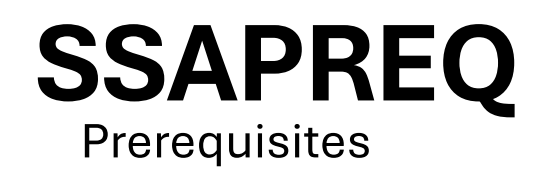

If a grade is entered, a permit must be placed to allow registration for students who are currently enrolled in pre-req course to register.

## Information driven from catalog

If no grade is entered, students who are enrolled in pre-req will be able to register for the course.

Pre-Req report available in Argos to review after term is complete. Looks at students who are enrolled in course but did not pass the pre-req.

| Section Informat   | tion Sec  | tion Test Score and Prerequisite R | estrictions |                     |               |          |       |                   |        |           |
|--------------------|-----------|------------------------------------|-------------|---------------------|---------------|----------|-------|-------------------|--------|-----------|
| SECTION TEST       | SCORE AND | PREREQUISITE RESTRICTIONS          |             | 🗄 Insert 🛛 🗧 Delete | Сору          | 👻 Filter |       |                   |        |           |
| And/Or             | ·('       | Test Code                          | Test Score  | Subject             | Course Number | Level    | Grade | Concurrency       |        | ')'       |
|                    | -         |                                    |             | BIOL                | 1406          | U        | С     | (None)            |        |           |
| And                |           |                                    |             | BIOL                | 1407          |          | 4     | (None)            |        |           |
| And                |           |                                    |             | CHEM                | 1411          |          |       | (None)            |        |           |
| And                |           |                                    |             | CHEM                | 1412          |          |       | (None)            |        |           |
| 🔰 🛋 🗍 of 1         |           | 10 🗘 Per Page                      |             |                     |               |          |       |                   | Recor  | rd 1 of 4 |
| SECTION CAPP       | AREA PRER | EQUISITE RESTRICTIONS              |             |                     |               |          |       | 🔒 Insert 🛛 Delete | 🖥 Сору | 👻 Filter  |
| Area * Description |           |                                    |             |                     |               |          |       |                   |        |           |
|                    |           |                                    |             |                     |               |          |       |                   |        |           |
| 📕 🛋 📋 of 1         |           | 10 🗘 Per Page                      |             |                     |               |          |       |                   | Recor  | rd 1 of 1 |

## **SSATEXT Special Comments**

One <u>comment</u> per line.

| Only for essential things because it prints |
|---------------------------------------------|
| in the schedule and, when overused,         |
| clutters up the page.                       |

This appears on the Notes section when registering but not shown on transcript when printed. One comment per line.

Only for essential things because it prints in the schedule and, when overused, clutters up the page.

This appears on the Notes section when registering but not shown on transcript when printed.

Term: 202409 CRN: 71373 Subject: ARTS Course: 4303 Title: ADVANCED PAINTING

SECTION TEXT Section Text \*

Assumes competencies attained in ARTS 3303

1 of 1 10 ✓ Per Page

#### SECTION LONG TEXT

Section Long Text

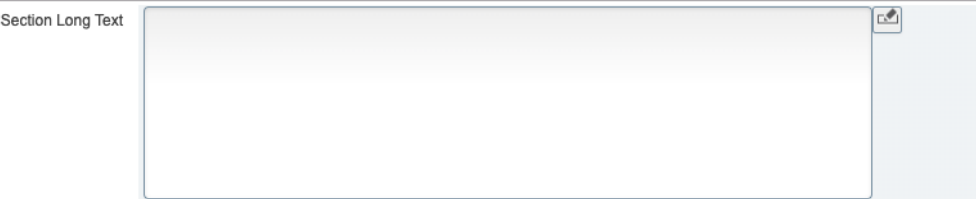

# University Catalog

Pre-requisites and Restrictions
MUST be printed in the University Catalog

### MATH 4306 Modern Algebra

### 3 Semester Credit Hours (3 Lecture Hours)

Fundamentals of set operations, maps and relations, groups, rings and field theory. Topics include permutation groups, cosets, homomorphisms and isomorphisms, direct product of groups and rings, integral domains field of quotients, fundamental properties of integers, the ring of integers modulo n, and rings of polynomials. Applications.

Prerequisite: MATH 3311 and 3313.

A State of the second second s

# **Permits-SFASRPO**

Enter Student ID, Semester code and click GO

Choose a Permit (click on the 3 dots to search for a permit)

•Enter the CRN and subject and course will populate (permit for exact section) •Enter the subject and course Number (permit for any section).

This is done at the student level. Must enter it for each course permitting into.

| Codes | Co | de | ?S |
|-------|----|----|----|
|-------|----|----|----|

| ADA= Approval<br>by Advisor | CAP= Capacity                     | CLA=<br>Classification | COL= College        |  |  |
|-----------------------------|-----------------------------------|------------------------|---------------------|--|--|
| CRE= Co-<br>Requisite       | CRSE= Course<br>Overload<br>Hours | DEG= Degree            | DUP=<br>Duplicate   |  |  |
| FLD= Field of               | FLD= Field of<br>Study            |                        | PRD=<br>Permission- |  |  |
| Study                       |                                   | MAD- Major             | Department          |  |  |

| ID:      |               |          |               |         |           |            |     |     |     |      |          |     |     |              |          |        | S      | tart Over      |
|----------|---------------|----------|---------------|---------|-----------|------------|-----|-----|-----|------|----------|-----|-----|--------------|----------|--------|--------|----------------|
| * STUDEN | T PERMITS AND | OVERRIDE | s             |         |           |            |     |     |     |      |          |     |     | 😫 Settings   | Insert   | Delete | r C    | opy 🔍 🏹 Filter |
| Permit * |               | Permit   | Description   |         |           |            | CRN |     |     | Subj | ect      |     | C   | ourse Number |          |        | Sectio | n              |
| CRE      |               | Co-Re    | quisite       |         |           |            |     |     |     | ENG  | <b>R</b> |     | 2   | 106          |          |        |        |                |
| CRE      |               | Co-Re    | quisite       |         |           |            |     |     |     | ENG  | R        |     | 23  | 306          |          |        |        |                |
| PRE      |               | Pre-Re   | equisite      |         |           |            |     |     |     | ENG  | <b>R</b> |     | 2   | 106          |          |        |        |                |
| PRE      |               | Pre-Re   | equisite      |         |           |            |     |     |     | ENG  | <b>R</b> |     | 2   | 306          |          |        |        |                |
|          | 1 of 1 🕨 🕨    | 5        | Per Page      |         |           |            |     |     |     |      |          |     |     |              |          |        |        | Record 1 of 4  |
| * STUDEN | NT SCHEDULE   |          |               |         |           |            |     |     |     |      |          |     |     | 🖨 Settings   | 🗄 Insert | Delete | C C    | opy 🛛 🔍 Filter |
| CRN      | Part of Term  | Subject  | Course Number | Section | Available | Waitlisted | Mon | Tue | Wed | Thu  | Fri      | Sat | Sun | Begin Time   | End Time | Error  | Link   | Crosslist Grou |
| 52598    | 1             | ENGR     | 2460          | 001     | 2         | . O        |     |     | ~   |      | ~        |     |     | 1000         | 1050     |        | AA     | EE             |
| 52599    | 1             | ENGR     | 2460          | 201     | 4         | 0          | ~   |     | ~   |      |          |     |     | 1400         | 1515     |        | BB     | EF             |
| 53651    | 1             | SMTE     | 0099          | W01     | 832       | . 0        |     |     |     |      |          |     |     |              |          |        |        |                |

## SFASTCA Course Registration Audit

### Course Status:

•AU= Audit

- •DC= Drop Crouse- Post Census Date
- •DD= Drop/Delete- Before Census
- •DS- Drop Course- 6 drop rule
- •DW= Web Drop
- •NP= Drop for no—payment
- •RE- Registered by TAMUCC Staff
- •RW= Web Registered by Student
- •W1= Withdrawal- Before Census Date
- •W2= Withdrawal- After Census Date •WL=Waitlist

Activity Date 08/15/2022 10:51:27 AM Activity User JBAKER5

Grey bar at bottom of page will indicate the date/time and user of the course status change.

### Messages

- •Record deleted on XX-XX-20XX : Dropped from course as never attended.
- •Prerequisite and Test Score Error: student did not have the pre-req or test score for course trying to register.
- •Open- Reserved for Waitlist: Student reserved a waitlist seat.
- •Time Conflict with CRN XXXXX: course that is trying to be registered for has a time conflict with already registered course.
- •Record Deleted: student dropped from a course before census date.

| Registration Audit | Registratio | on Error Mes | isage   |        |         |        |       |              |                 |              |            |        |               |  |
|--------------------|-------------|--------------|---------|--------|---------|--------|-------|--------------|-----------------|--------------|------------|--------|---------------|--|
| - STUDENT COURSE R | EGISTRATIO  | N AUDIT      |         |        |         |        |       |              |                 |              |            |        |               |  |
| Sequence Number    | Term        | CRN          | Subject | Course | Section | Campus | Level | Grading Mode | Attempted Hours | Credit Hours | Bill Hours | Source | Course Status |  |
| 1                  | 202209      | 72025        | COMM    | 1318   | 001     | м      | U     | G            | 3.000           | 3.000        | 3.000      | BASE   | RE            |  |
| 2                  | 202209      | 72025        | COMM    | 1318   | 001     | M      | U     | G            | 0.000           | D.000        | 0.000      | BASE   | DD            |  |
| 3                  | 202209      | 72888        | HIST    | 1301   | 003     | M      | U     | G            | 3.000           | 3.000        | 3.000      | BASE   | RE            |  |
| 4                  | 202209      | 71325        | KINE    | 2375   | W01     | м      | U     | G            | 3.000           | 3.000        | 3.000      | BASE   | RE            |  |
| 5                  | 202209      | 70988        | PHYS    | 1401   | 001     | M      | 11    | G            | 4 000           | 4 000        | 4.000      | TEMP   | RE            |  |

# SFASLST

Class Attendance Roster

| SFASI ST |          |                                     |                       |       |
|----------|----------|-------------------------------------|-----------------------|-------|
| GIAGEOI  |          | Status Date- when the student       | NA= Never Attended    |       |
|          | r 💻 r    | egistered for the course            | SA= Stopped Attending |       |
|          | •        |                                     |                       |       |
|          |          | 1id Term Grade- grade given at n    | nidterm.              |       |
|          |          |                                     |                       |       |
|          | ÷=<br>×÷ | Final Grade- final grade given at t | the end of the term.  |       |
|          |          |                                     |                       |       |
|          | ₩<br>E   | lours- hours student is registere   | ed for                |       |
|          |          |                                     |                       |       |
|          | 1517     | 03/30/2022                          |                       | 3.000 |
| 12 /     | RW       | 03/30/2022 G                        |                       | 3.000 |
| 13 /     | RW       | 03/30/2022 G                        | b                     | 3.000 |
| 16 A     | RW       | 03/31/2022 G                        | j                     | 3.000 |
| 17 A     | RW       | 03/31/2022 G                        | 3                     | 3.000 |
|          |          |                                     |                       |       |

## Variable Credit Courses

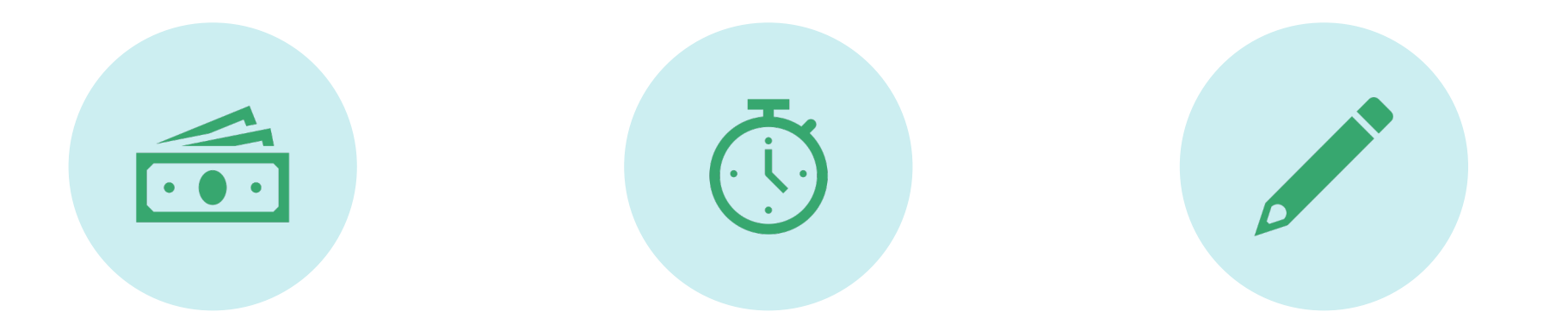

VARIABLE NO SCHEDULED CREATING CREDIT MEETING TIMES TRANSCRIPT TITLES

## Variable Credit

| CREDIT HOURS               |           |       |       |  |
|----------------------------|-----------|-------|-------|--|
| Credit Hours               |           |       |       |  |
| Credit Hours               | 1.000     | 3.000 | 3.000 |  |
| Credit Hours<br>Indicator  | None  To  | Or Or |       |  |
| Billing Hours              | 1.000     | 3.000 | 3.000 |  |
| Billing Hours<br>Indicator | None 💽 To | O Or  |       |  |
| Contact Hours              | 1.000     | 3.000 | 3.000 |  |
| Contact Hours<br>Indicator | None 💿 To | Or Or |       |  |

### Variable topic courses can vary from 1 to 9 hours.

## The credit and billing hours should match

- Major implications if not matching.
- Will mess up student transcripts, student fees and bills and faculty workload calculations!

# Course Long Title

- Enter the default catalog title just as it appears in the "COURSE TITLE"
- Add a colon and, in mixed case, add the sub-title.
- This is EXACTLY what will appear in the class schedule <u>and</u> on the student's transcript, so be sure it is spelled correctly.
- Don't forget to save- bottom right-hand corner,

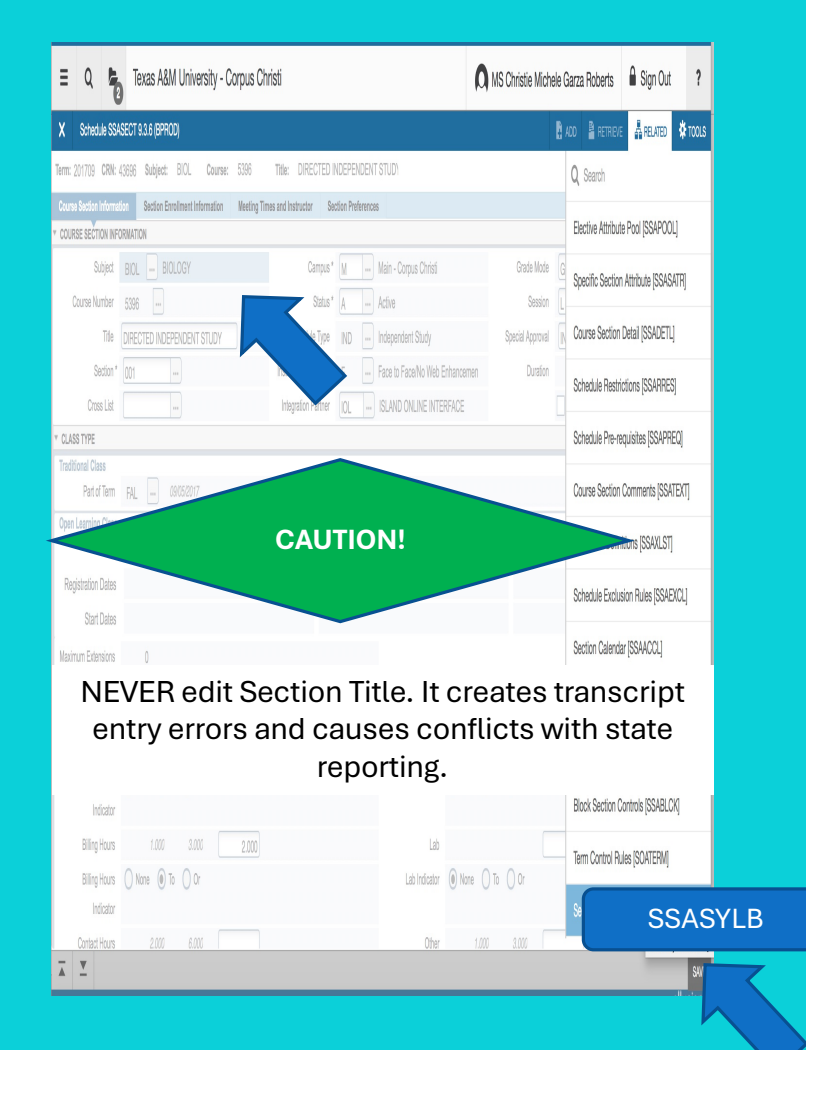

# Way To Go!

• You now know how to create a free-standing course section in Banner with permissions, restrictions, pre-requisites, comments, variable topics and variable credit.

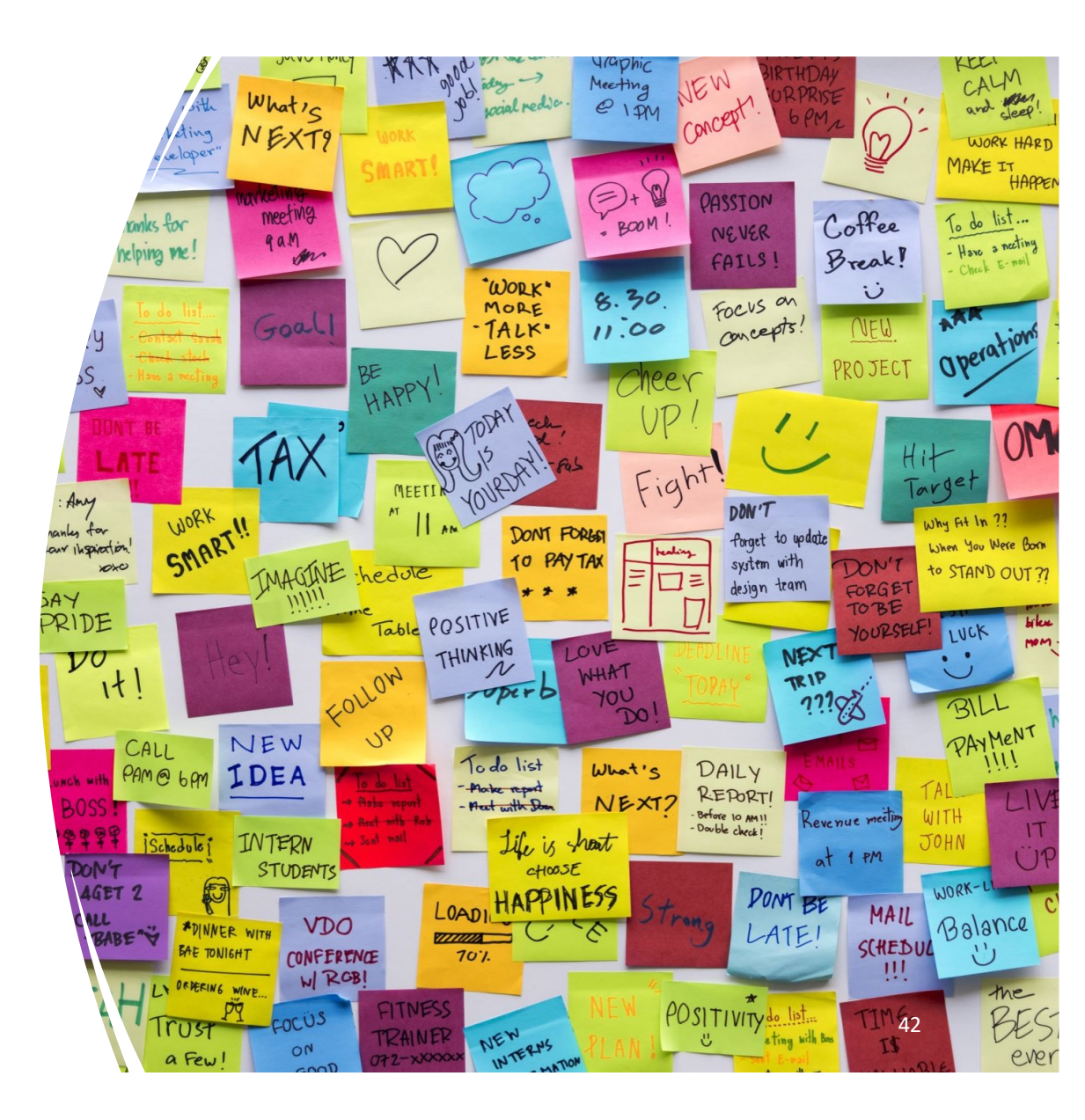

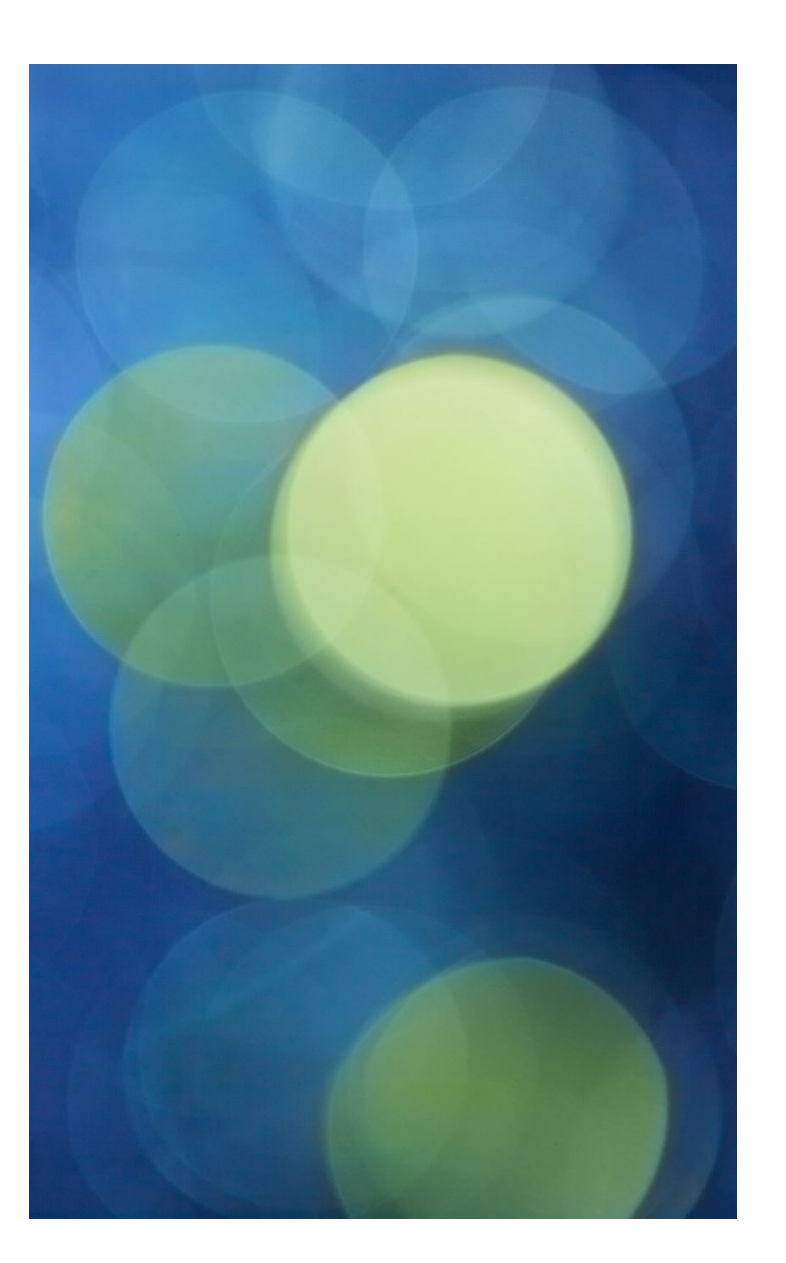

## Making the Connection

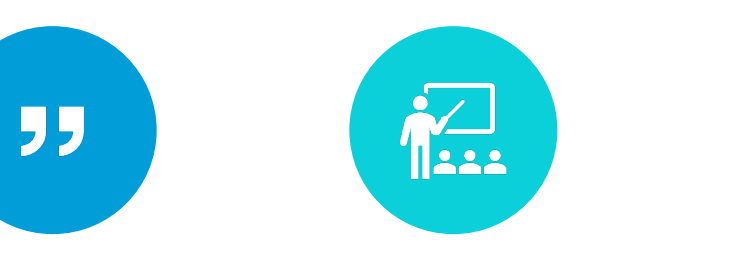

LINKED: LECTURE-LABORATORY OR LECTURE-RECITATION WITH SAME COURSE NUMBER CROSS-LISTED: FACULTY TEACHING SAME DAY, TIME AND PLACE.

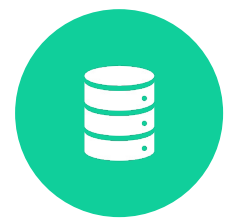

STACKED: SECTIONS AT DIFFERENT LEVELS TAUGHT TOGETHER AS A GROUP

# LEC/LAB Links: what does that mean?

Ensures student enrolls in the LEC section of a course and register for one of several connected LAB/RCT sections.

All sections in the connected group MUST have the <u>same subject and course</u> <u>number-</u>but different section numbers: ex: BIOL 1308.001 & BIOL 1308.101

## Conceptual Summary

Need: students need to register for both lecture and lab/rct.

| BIOL<br>1308 001 | BIOL 1308.101 LAB [BB] | BIOL<br>1308 002 | BIOL 1308.104 LAB         |
|------------------|------------------------|------------------|---------------------------|
| LEC [AA]         | BIOL 1308.102 LAB [BB] | LEC [CC]         | Biol 1308.105 LAB         |
|                  | BIOL 1308.103 LAB [BB] |                  | [DD]<br>Biol 1308.106 LAB |
|                  |                        |                  | [DD]                      |
| BIOL             | BIOL 1407.101 LAB [BB] | BIOL             | BIOL 1407.104 LAB         |
| LEC [AA]         | BIOL 1407.102 LAB [BB] | LEC [CC]         | BIOL 1407.105 LAB         |
|                  | BIOL 1407.103 LAB [BB] |                  | [DD]<br>BIOL 1407.106 LAB |
|                  |                        |                  | [DD]                      |

Step 1

# SSASECT

• lecture section, enter the Link Identifier, "AA".

# SAVE.

| Grm: 202000 CBN: 6       | 2020 Subject: BIOL Course      | 1406 Title: D          |                      |                    |
|--------------------------|--------------------------------|------------------------|----------------------|--------------------|
| Term: 202009 CRN: 5      | SUBJECT: BIOL Course.          | . 1406 Inde: Bi        |                      |                    |
| Course Section Informati | Section Enrollment Information | Meeting Times and Inst | ructor Section Prefe | rences             |
| COURSE SECTION INFO      | DRMATION                       |                        |                      |                    |
| Subject                  | BIOL BIOLOGY                   |                        | Campus *             | M Main             |
| Course Number            | 1406                           |                        | Status *             | A Activ            |
| Title                    | BIOLOGY I                      |                        | Schedule Type        | LEC Lectu          |
| Section *                | 001                            |                        | Instructional Method | F Face             |
| Cross List               |                                |                        | Integration Partner  | IOL ISLA           |
| CLASS TYPE               |                                |                        |                      |                    |
| Traditional Class        |                                |                        |                      |                    |
| Part of Term             | 1 08/24/2020                   | 12/10/2020             | 16                   |                    |
| Open Learning Class      |                                |                        |                      |                    |
|                          |                                | First                  |                      |                    |
| Registration Dates       |                                |                        |                      |                    |
| Start Dates              |                                |                        |                      |                    |
| Maximum Extensions       | 0                              |                        |                      |                    |
| CREDIT HOURS             |                                |                        |                      |                    |
| Credit Hours             |                                |                        |                      |                    |
| Credit Hours             | 0.000 4.000                    | 4.000                  |                      |                    |
| Credit Hours             | None To Or                     |                        |                      |                    |
| Indicator                |                                |                        |                      |                    |
| Billing Hours            | 0.000 4.000                    | 4.000                  |                      |                    |
| Billing Hours            | None To Or                     |                        |                      |                    |
| Indicator                |                                |                        |                      |                    |
| Contact Hours            | 5.000                          |                        |                      |                    |
| Contact Hours            | None     To     Or             |                        |                      |                    |
| Indicator                |                                |                        |                      |                    |
| CLASS INDICATORS         |                                |                        |                      |                    |
| Prereguisite Check       | Basic or None     CAPP         | DegreeWorks            | Daily Contact Hours  |                    |
| Method                   |                                |                        |                      |                    |
|                          | CEU Indicator                  |                        |                      | Print              |
| Link Identifier          | AA                             |                        |                      | Gradable           |
| Attendance Method        | 1 Face-to-Face                 |                        |                      | Tuition and Fee    |
| Weekly Contact           |                                |                        |                      | Voice Response     |
| freeky contact           |                                |                        |                      | U Voice i tesponse |

Step 2

# SSADETL

 LECTURE SECTION, ENTER THE "LINK CONNECTOR" CODE OF THE LAB SECTIONS YOU WILL BE CONNECTING TO,

## SAVE.

| X Schedule Detail SSAD         | ETL 9.3.15 | 6 (BPRO | D)        |         |          |    |
|--------------------------------|------------|---------|-----------|---------|----------|----|
| Term: 202009 CRN: 53030        | Subject:   | BIOL    | Course:   | 1406    | Title:   | BI |
| Section Links and Corequisites | Section    | Fees    | Degree    | Program | Attribut | es |
| SECTION LINKS                  |            |         |           |         |          |    |
| Link Connector *               |            |         |           |         |          |    |
| вв                             |            |         |           |         |          |    |
| 🖌 🛋 1 of 1 🕨 🕅                 | 10 \$      | Per Pag | je        |         |          |    |
|                                |            |         |           |         |          |    |
| CRN *                          |            |         | Subject * |         |          |    |
|                                |            |         |           |         |          |    |
| 🖌 🛋 1 of 1 🕨 🕅                 | 10 🗘       | Per Pag | je        |         |          |    |

Step 3

# SSASECT

• The Lab section and enter the "BB" link identifier.

SAVE.

| ferm: 202006 CRN: 3     | 30019 Subject: BIOL Co        | ourse: 1406 Title: B        | IOLOGY I               |                |                  |
|-------------------------|-------------------------------|-----------------------------|------------------------|----------------|------------------|
| Course Section Informat | ion Section Enrollment Inform | ation Meeting Times and Ins | tructor Section Prefer | rences         |                  |
| COURSE SECTION INFO     |                               |                             |                        | 011000         |                  |
| Subject                 | BIOL BIOLOGY                  |                             | Campus *               | M              | lain - Corpus Ch |
| Course Number           | 1406                          |                             | Status *               | A A            | ctive            |
| Title                   | BIOLOGY                       |                             | Schedule Type          |                | aboratory        |
| Section *               |                               |                             | Instructional Method   |                | ace to Eace/No.  |
| Cross List              |                               |                             | Integration Partner    |                |                  |
|                         | L                             |                             | integration r articl   |                | SEARD OREINE     |
| Traditional Class       |                               |                             |                        |                |                  |
| Part of Term            | SUM 06/01/2020                | 07/03/2020                  | 5                      |                |                  |
| Open Learning Class     |                               |                             |                        |                |                  |
|                         |                               | First                       |                        |                | La               |
| Registration Dates      |                               |                             |                        |                |                  |
| Start Dates             |                               |                             |                        |                |                  |
| Maximum Extensions      | 0                             |                             |                        |                |                  |
|                         | •                             |                             |                        |                | _                |
| CREDIT HOURS            |                               |                             |                        |                |                  |
| Credit Hours            | 0.000 4.000                   | 0.000                       |                        |                |                  |
| Credit Hours            |                               | 0.000                       |                        |                | Lectur           |
| Indicator               |                               |                             |                        |                | Ecolui           |
| Billing Hours           | 0.000 4.000                   | 0.000                       |                        |                |                  |
| Billing Hours           | None To Or                    | 0.000                       |                        |                | La               |
| Indicator               | 0                             |                             |                        |                |                  |
| Contact Hours           | 5.000                         |                             |                        |                |                  |
| Contact Hours           | None To Or                    |                             |                        |                | Othe             |
| Indicator               | 0 0 0                         |                             |                        |                |                  |
| CLASS INDICATORS        |                               |                             |                        |                |                  |
| Prerequisite Check      | Basic or None                 | DegreeWorks                 | Daily Contact Hours    |                |                  |
| Method                  |                               | U = 39.00110110             | - iny contact ridulo   |                |                  |
|                         | CEU Indicator                 |                             |                        | Print          |                  |
| Link Identifier         | BB                            |                             |                        | Gradable       |                  |
|                         |                               |                             |                        |                |                  |
| Attendance Method       | 1 Eace-to-Eace                |                             |                        | Luition and    | -ee Walver       |
| Attendance Method       | 1 Face-to-Face                |                             |                        | Voice Response | -ee Walver       |

Step 4

# SSADETL

SAVE.

• TO CONNECT THE LAB BACK TO THE LECTURE, ENTER THE "AA" LINK IDENTIFIER.

| X Sched          | ule Detail SSAD | ETL 9.3.15 | 5 (BPRC | D)        |         |          |      |             |
|------------------|-----------------|------------|---------|-----------|---------|----------|------|-------------|
| Term: 202006     | CRN: 30019      | Subject:   | BIOL    | Course:   | 1406    | Title:   | BIOL | .OGY I      |
| Section Links a  | nd Corequisites | Section    | n Fees  | Degree    | Program | Attribut | es   | Contract an |
| SECTION LINK     | s               |            |         |           |         |          |      |             |
| Link Connector * | *               |            |         |           |         |          |      |             |
| AA               |                 |            |         |           |         |          |      |             |
| 📕 🛋 🗍 of         | 1 🕨 🕅 🗌         | 10 🗘       | Per Pa  | je        |         |          |      |             |
| COREQUISITE      | s               |            |         |           |         |          |      |             |
| CRN *            |                 |            |         | Subject * |         |          |      |             |
|                  |                 |            |         |           |         |          |      |             |
| 📕 🛋 🗍 of         | 1 🕨 🕅           | 10 🗘       | Per Pa  | je        |         |          |      |             |

REPEAT THIS SAME PROCEDURE WITH ALL LAB SECTIONS IN THIS GROUP.

# Co-Requisites

- A corequisite is a course that a student must take at the same time as another course or requirement.
  - Similar to Linking but not same Subject and Course .
- Must be in the catalog and co-reqed at the catalog level and then at the section level.
  - Send email to <u>schedule@tamucc.edu</u> to request courses be co-reqed at the catalog level.

#### Schedule Detail SSADETL 9.3.15 (BPROD)

Term: 202001 CRN: 23404 Subject: MATH Course: 0099 Title: NON-COURSE DEVELOPMENTAL

| Section Links and Corequisites | Section Fees  | Degree Program Attributes | Contract and Block Schedule Information |          |  |  |  |  |  |  |
|--------------------------------|---------------|---------------------------|-----------------------------------------|----------|--|--|--|--|--|--|
| * SECTION LINKS                |               |                           |                                         |          |  |  |  |  |  |  |
| ink Connector *                |               |                           |                                         |          |  |  |  |  |  |  |
|                                |               |                           |                                         |          |  |  |  |  |  |  |
| ( ◀ 1 of 1 ► )                 | 10 🛊 Per Page |                           |                                         |          |  |  |  |  |  |  |
| * COREQUISITES                 |               |                           |                                         |          |  |  |  |  |  |  |
| CRN *                          |               | Subject *                 |                                         | Course * |  |  |  |  |  |  |
|                                |               |                           |                                         |          |  |  |  |  |  |  |
|                                | 10 🌲 Per Page |                           |                                         | 1        |  |  |  |  |  |  |

Enter term and CRN of the first course. In the Co-Req box enter the CRN of the one you want to connect.

Repeat steps for 2<sup>nd</sup> course.

50

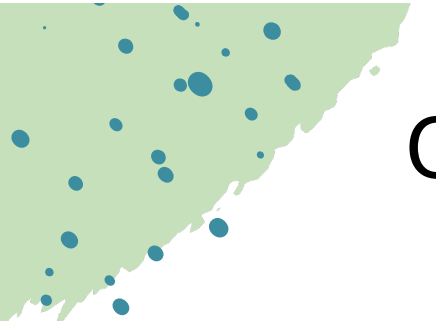

# **Cross-Listed & Stacked Sections**

### **Cross-Listed**

- Students can register for the same course at the same time, in the same place, with the same instructor, using different prefixes
  - SOCI 2326 Social Sociology

Why?

PSYC 2326 Social Psychology

### **Stacked**

- Course sections at different levels taught as combined classes by the same faculty member at identical days and times.
- Most commonly, a 4000- level section combined with a 5000-level section meeting together.
- Must put controls to restrict, to ensure students register for the correct level.

Required for Coordinating Board reporting.

Faculty instructional workload reporting to work correctly.

Classroom Assignments

Canvas course section merges

## **Cross-Listed & Stacked Sections**

Conceptual Summary

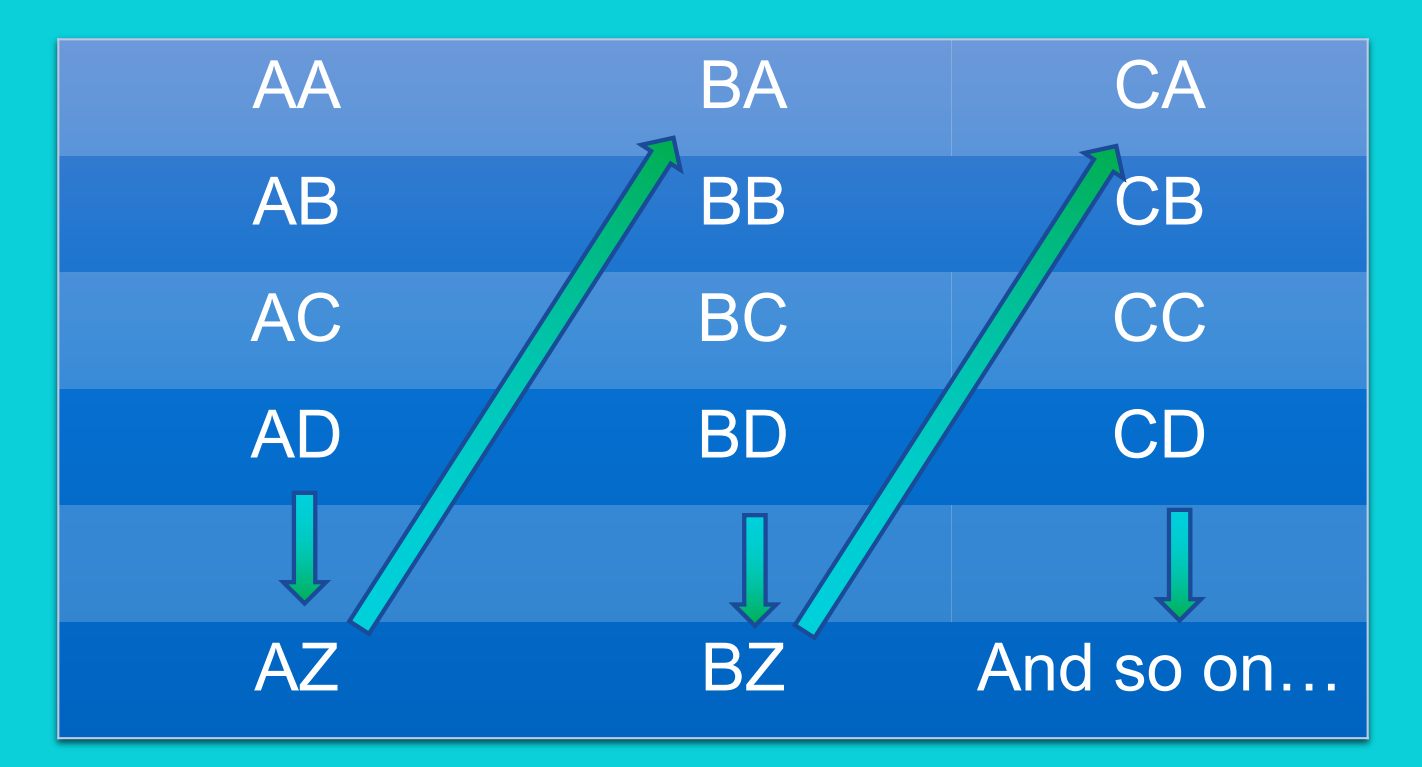

- The query will show you all the codes that have been used as well as the courses they connect.
- Scroll up and down to find the next code. You can also go to the end of the list.

## SSAXLST

| × | Schedule Cros | ss List Definition SSAXLST 9.3 | .23 (BPROD) |                   |     |
|---|---------------|--------------------------------|-------------|-------------------|-----|
|   | Term:         | 202301                         | •••         | Cross List Group: | ••• |
|   |               |                                |             | Identifier        |     |

- Select the three dots by the Cross List Group Identifier dialog box.
- If you know the cross-list code, enter term and cross list code.

| SCHEDULE C     | ROSS LIST QUERY |            |   |                    |   |                   |   |                 | Settings |  |
|----------------|-----------------|------------|---|--------------------|---|-------------------|---|-----------------|----------|--|
| Basic Filter   | Advanced Filter |            |   |                    |   |                   |   |                 |          |  |
| Term<br>202301 | •               | Cross List | • | Maximum Enrollment | • | Actual Enrollment | 9 | Seats Available | •        |  |

• Enter the term in which you are building the course for and select "GO"

## **Cross-Listed & Stacked Sections** SSAXLST

- The query will show you all the codes that have been used as well as the courses they connect.
- Scroll up and down to find the next code. You can also go to the end of the list.

| - SCHEDULE CR         | OSS LIST QUERY |                  |         |         |
|-----------------------|----------------|------------------|---------|---------|
| AF<br>Active filters. | Term: 202309   | <u>Clear All</u> |         |         |
| Term                  | Cross List     |                  |         | 1       |
| 202309                | ••• AA         |                  |         |         |
| 202309                | AB             |                  |         |         |
| 202309                | AC             |                  |         |         |
| 202309                | AD             |                  |         |         |
| 202309                | AE             |                  |         |         |
| 202309                | AF             |                  |         |         |
| 202309                | AG             |                  |         |         |
| 202309                | AH             |                  |         |         |
| 202309                | AI             |                  |         |         |
| 202309                | AJ             |                  |         |         |
| 202309                | AK             |                  |         |         |
| 202309                | AL             |                  |         |         |
| 202309                | AM             |                  |         |         |
| 202309                | AN             |                  |         |         |
| 202309                | AO             |                  |         |         |
| 202309                | AP             |                  |         |         |
| 202309                | AQ             |                  |         |         |
| 202309                | AR             |                  |         |         |
| 202309                | AS             |                  |         |         |
| 202309                | AT             |                  |         |         |
|                       | of 13 🕨 🔰 📗    | 20 V Per Page    |         |         |
| + CROSS LIST SE       | CTION          |                  |         |         |
| CRN                   | Subject        | Course           | Section | Part of |
| 10783                 | THEA           | 1121             | 101     | 1       |
| 10794                 | THEA           | 2120             | 101     | 1       |
| 10797                 | THEA           | 3120             | 101     | 1       |

## **Cross-Listed & Stacked Sections** SSAXLST

| CROSS I | CROSS LIST ENROLLMENT  |           |                 |           |              |             |                  |                        |                   |                    |                    |                  |                 |
|---------|------------------------|-----------|-----------------|-----------|--------------|-------------|------------------|------------------------|-------------------|--------------------|--------------------|------------------|-----------------|
|         | Maximum<br>Enrollment: |           | 40              |           |              | Actual Enro | ollment:         | 0                      |                   | Seats Available:   |                    | 40               |                 |
| • CROSS | LIST SECTION           |           |                 |           |              |             |                  |                        |                   |                    | Settings           | 🗖 Delete 🧧 🕻     | Copy 🏾 🏹 Filter |
| CRN     | Block                  | Subject * | Course Number * | Section * | Part of Term | Campus *    | Credit Hours Low | Credit Hours Indicator | Credit Hours High | Reserved Indicator | Enrollment Maximum | Enrollment Actua | l * Enro        |
| 20128   |                        | BIMS      | 3300            | 001       | 1            | Μ           | 3.000            |                        |                   |                    | 20                 |                  | 0               |
| 20129   |                        | BIOL      | 3300            | 001       | 1            | М           | 3.000            |                        |                   |                    | 20                 |                  | 0               |
|         |                        |           | Der Page        |           |              |             |                  |                        |                   |                    |                    |                  | Record 1 of 2   |

1. Enter term, the cross list and select GO.

2. Enter max enrollment and next block. 3. Enter CRNS that are to be cross listed and SAVE.

55

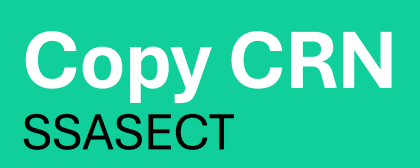

#### X Schedule SSASECT 9.3.27 (BPROD)

| Term: 202301 CRN: 8    | 31792 Subject: COMM Course: 3       | 3330 Title:       | PERSUASION           |             |                              |
|------------------------|-------------------------------------|-------------------|----------------------|-------------|------------------------------|
| Course Section Informa | tion Section Enrollment Information | Meeting Times and | Instructor Section   | Preferences |                              |
| - COURSE SECTION INFO  | ORMATION                            |                   |                      |             |                              |
| Subject                | COMM ••• COMMUNICATION              |                   | Campus *             | M •••       | Main - Corpus Christi        |
| Course Number          | 3330 •••                            |                   | Status *             | A •••       | Active                       |
| Title                  | PERSUASION                          |                   | Schedule Type        | LEC •••     | Lecture                      |
| Section *              | 0 ••••                              |                   | Instructional Method | C •••       | Blended/25-49% Online Course |
| Cross List             | ••••                                |                   | Integration Partner  | IOL •••     | ISLAND ONLINE INTERFACE      |

# 1.Change section number to 0 and save.

| Schedule SSASECT 9.3.27 (BPROD) |                  |               |  |  |  |  |  |  |
|---------------------------------|------------------|---------------|--|--|--|--|--|--|
| Term:                           | 202301 •••• CRN: | 81792 •••     |  |  |  |  |  |  |
| Subject:                        | COMM Course:     | 3330          |  |  |  |  |  |  |
| Title:                          | PERSUASION       | Left Copy CRN |  |  |  |  |  |  |
|                                 | Le Create CRN    |               |  |  |  |  |  |  |

2. Select 'COPY CRN'.

# Don't forget to change the original CRN's section number.

| efault Se | ection Detail               | s SSASECT                                | <sup>-</sup> 9.3.27 (              | BPROD)                               |                          |         | ×   |
|-----------|-----------------------------|------------------------------------------|------------------------------------|--------------------------------------|--------------------------|---------|-----|
|           | Default Term                | 202301 ••                                | •                                  | Defaul                               | t CRN                    | 81792 • | ••  |
|           |                             |                                          | L F                                | Process De                           | fault                    | Can     | cel |
|           | 3. En<br>co<br>'P<br>4. A i | iter C<br>pying<br>roces<br>new C<br>cre | RN y<br>and<br>ss D<br>CRN<br>eate | you a<br>d sel<br>efau<br>will<br>d. | are<br>ect<br>It'.<br>be |         |     |

### Deleting

• Course Section Information Tab and click on the Delete button.

delete

• You will get a warning and then Save.

### Canceling

50

- Meeting Dates tab, Delete, Save
- Next Block to instructor, Delete, Save
- Return to Course Section Information Tab and change status from A (Active) to X (Canceled) in the Status field.

## Cancel vs. Delete

- The difference between deleting a class and cancelling a class, is that once it's deleted, you cannot retrieve it again.
- All data must be removed before you can cancel & delete the CRN.
#### **Course Changes**

1. Departments will notify students of the changes to the section via email. (Pull course roster from Argos).

• If instructional method is being changed, they will notify students of increased/decreased fee.

2. We ask departments to also loop in advisors if a course is being canceled so they're able to assist students as well.

Course change request are sent to the Registrar's Office to schedule@tamucc.edu

Once the Registrar's office has completed the moves, we will notify the department.

Should not happen after the last posted day to add a class.

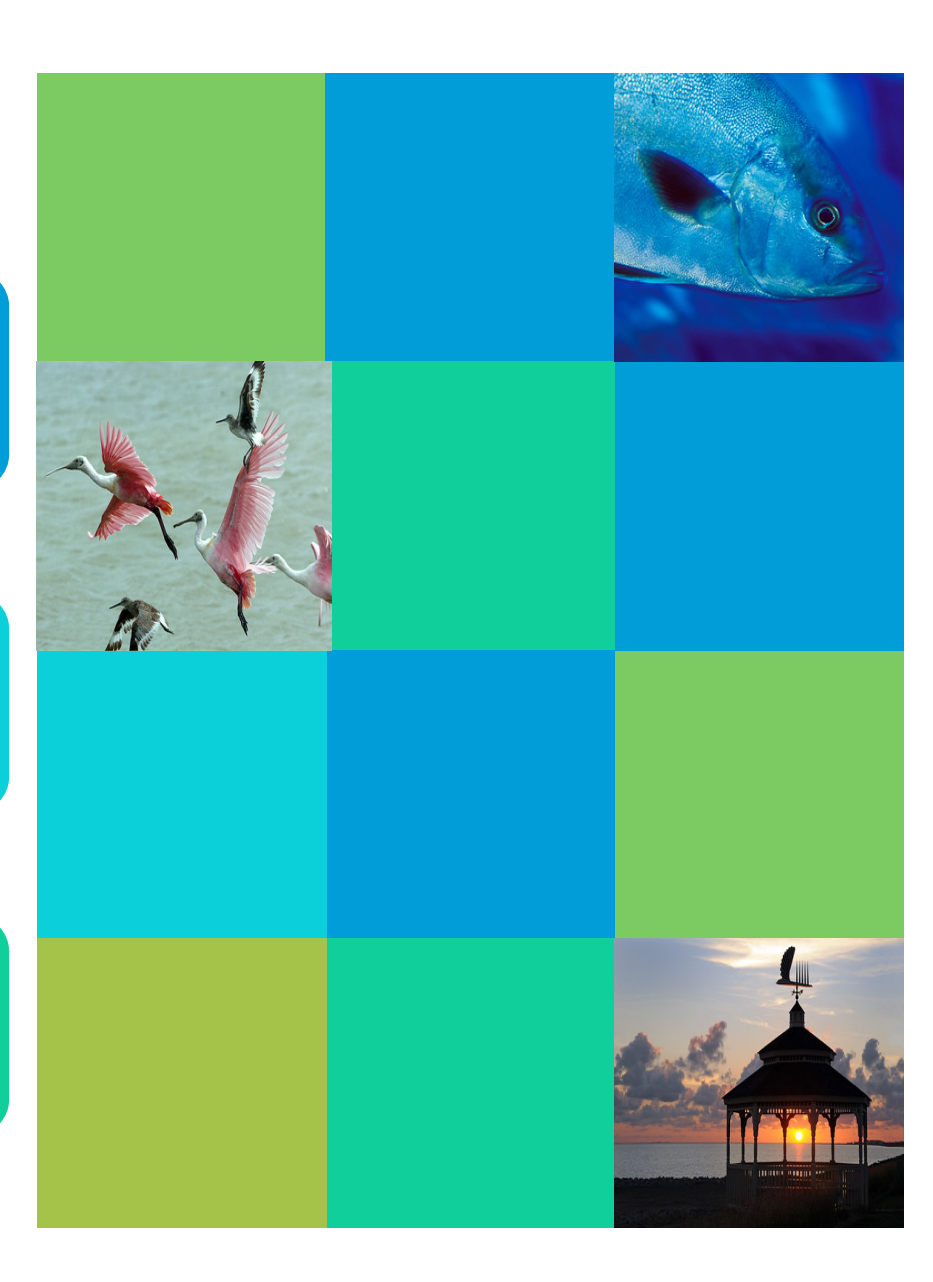

### REGISTRATION ADD / DROP FORM

#### **Registration Forms**

- · Do not register students without a paper trail
  - Registration documentation is required and uploaded to students Laserfiche record
  - Place all notes in banner SPACMNT, Registrar's Office does not use Starfish
- Student's making registration updates for multiple terms must fill out a separate form for each term (Summer I, Summer II, Fall)
- Students who are requesting to "drop" all the courses they're registered for that term must complete a *Withdrawal Authorization form*
- With DocuSign students will receive an automatic notification that their request is "complete." They must open the PDF to see if request was approved or if there were any errors.

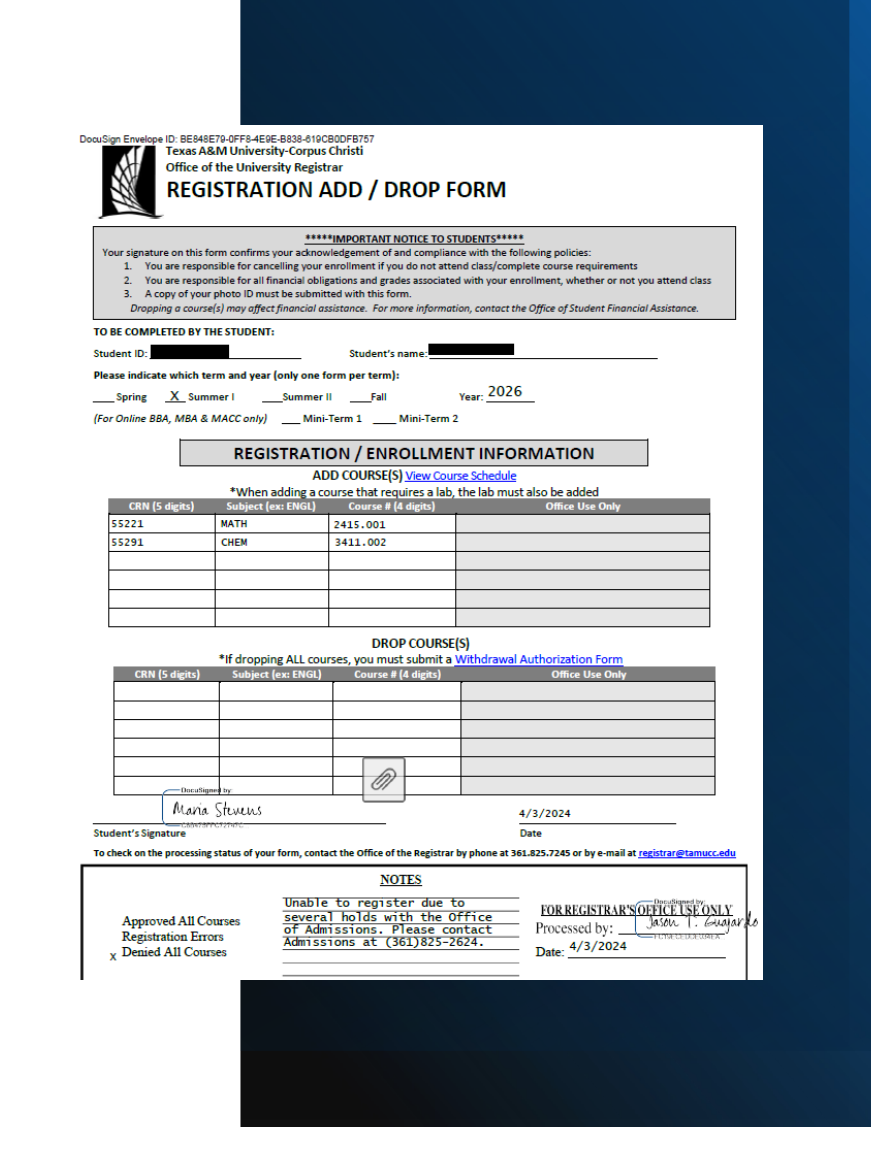

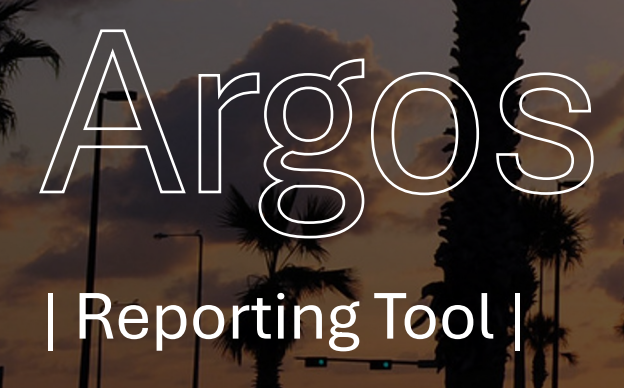

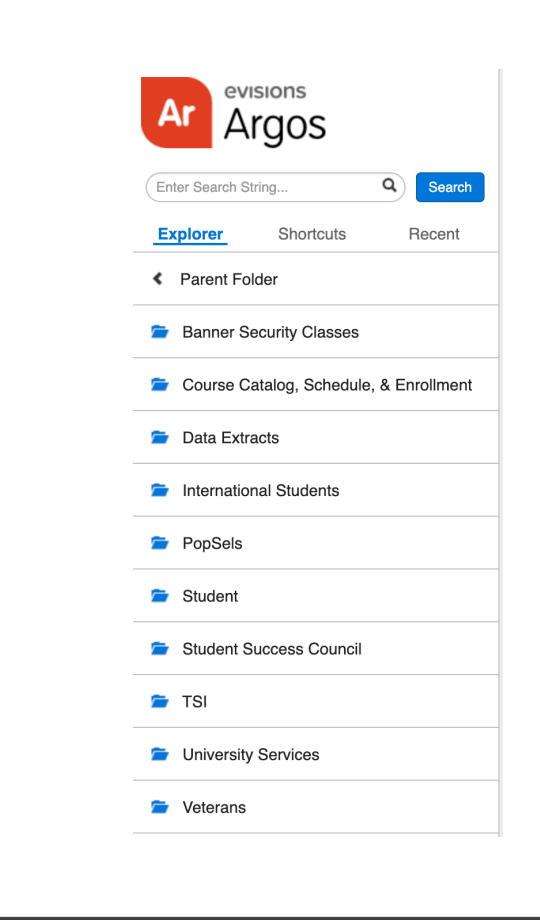

## Argos

- Know what type of report you are looking for.
  - Use the search bar-to-search keywords
- Helpful course schedule reports
  - Course Catalog, Schedule, & Enrollment
- Helpful missing grades
  - Student
- Helpful Roster
  - Course Catalog, Schedule, & Enrollment
- Degree Works
  - DW Planner data by College
  - Students Enrolled with Degree Completion Percent
  - All Student Exceptions by Student ID, Level
  - DW-SEP-Plan w/Filter
  - SEP Plans Assigned
  - SEP Plans with Tracking terms

### Navigating to the right report

|   | Ar Argos                                                                                                    |  |
|---|----------------------------------------------------------------------------------------------------|--|
|   | Enter Search String Q Search                                                                                               |  |
|   | Explorer Shortcuts Recent                                                                                                  |  |
|   | < Parent Folder                                                                                                    |  |
|   | Banner Security Classes                                                                                                    |  |
|   | Course Catalog, Schedule, & Enrollment                                                                                     |  |
|   |                                                                                                    |  |
|   | International Students                                                                                                    |  |
|   | <ul><li>International Students</li><li>PopSels</li></ul>                                                                   |  |
| - | <ul> <li>International Students</li> <li>PopSels</li> <li>Student</li> </ul>                                               |  |
| - | <ul> <li>International Students</li> <li>PopSels</li> <li>Student</li> <li>Student Success Council</li> </ul>              |  |
| - | <ul> <li>International Students</li> <li>PopSels</li> <li>Student</li> <li>Student Success Council</li> <li>TSI</li> </ul> |  |

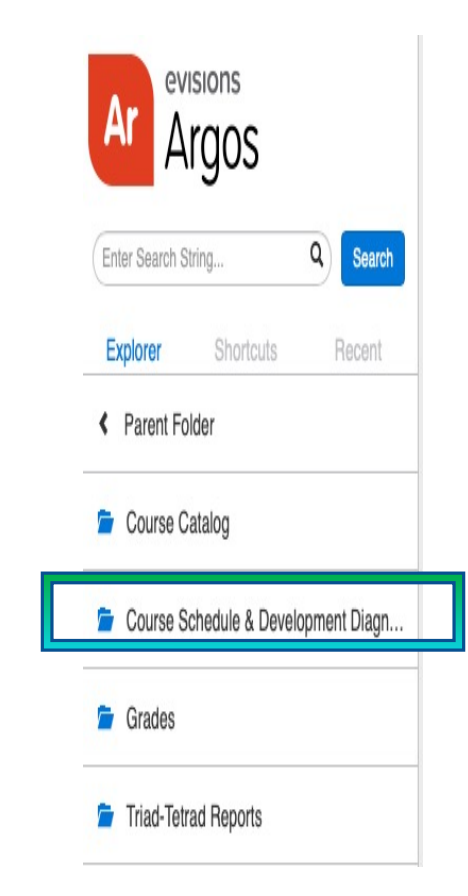

| * | 8 Building/Room Utilization by Term                              |
|---|------------------------------------------------------------------|
| * | 🗞 Course Schedule                                                |
| * | 🗞 Course Schedule Quick Reference                                |
| * | 🗞 Course Schedule w/ Fees                                        |
| * | & Courses by selected Days and Term                              |
| * | 🗞 Diagnostic: Variable Credit Course Check                       |
| * | 🗞 Enrollment at Course Capacity with Larger Room                 |
| * | 🗞 Enrollment Exceeds Room Size                                   |
| * | 🗞 Faculty Teaching Courses on Same Day,Time,Room                 |
| * | 🗞 Room State Data                                                |
| * | 🗞 Schedule Rule 1 - NonStandard Meeting Times                    |
| * | 🗞 Schedule Rule 2 - 20% in MWF time blocks                       |
| * | 🗞 Schedule Rule 3 - 10% in time blocks before 9:30               |
| * | 🗞 Schedule Rule 4 - Contact Hours for 2 and 3 hr Labs and Studio |
| * | 🗞 Schedule Rule 5 - NonStandard Start Times for LAB/STU          |
| * | 🗞 SSASECT Mismatch on Credit Hours vs Billing Hours              |
| * | 🗞 Subject Enrollment and Fill Ratio                              |
| * | 🗞 SZAREGS Mismatch on Credit Hours vs Billing Hours              |
| + | & Unofficial Course Schedule including Tetrad/Triaids            |

62

## **Report: Class Schedule**

- Review course creation guidelines.
- Check work in Banner and review course information for all pages.

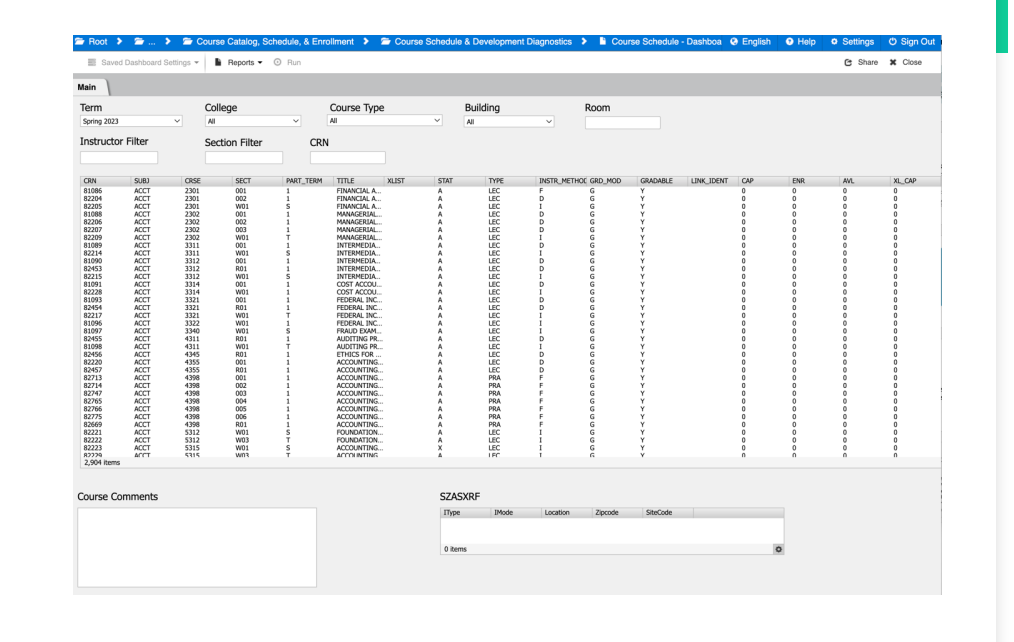

| Spring | Full  | Term | 2025 |  |
|--------|-------|------|------|--|
|        | Schee | dule |      |  |

| NL | mber Course/Type                                               | Course Title                                                                               | Dates                       | Day and Time                                | Room                             | Instructor                | Fees     | Cr  |
|----|----------------------------------------------------------------|--------------------------------------------------------------------------------------------|-----------------------------|---------------------------------------------|----------------------------------|---------------------------|----------|-----|
| A  | ccounting                                                      |                                                                                            |                             |                                             |                                  |                           |          |     |
| 11 | 375 ACCT-2301.001 LEC                                          | FINANCIAL ACCOUNTING                                                                       | 01/21-05/13                 | TR 12:30-01:45 PM                           | OCNR-117                         | R. Zeidan                 |          | 3   |
|    | 1. ONLY BU-BBA-ACCT or I                                       | 3U-BBA-BAIS or BU-BBA-BUSI or BU-BBA-DUAL or BU-BB                                         | A-ECOB or BU                | BBA-FINA or BU-BBA-M                        | GMT or BU-BBA                    | -MKTG;                    |          |     |
| 10 | 606 ACCT-2301.002 LEC                                          | FINANCIAL ACCOUNTING                                                                       | 01/21-05/13                 | MWF 09:00-09:50                             | OCNR-117                         | C. Wertheim               |          | 3   |
|    | 1. <b>font color=green&gt;OP<br/>or BU-BBA-DUON or BU-BB</b>   | EN TO ALL MAJORS ON CAMPUS; 2. NOT BU-<br>A-DURE or BU-BBA-FNON or BU-BBA-FNRE or BU-BBA-M | BBA-ACON or<br>GON or BU-BE | BU-BBA-ACRE or BU-BE<br>A-MGRE or BU-BBA-MK | IA-BEON or BU-<br>DN or BU-BBA-P | BBA-BUON or BU-I<br>/KRE; | BBA-BU   | RE  |
| 12 | 970 ACCT-2301.003 LEC                                          | FINANCIAL ACCOUNTING                                                                       | 01/21-05/13                 | MW 02:00-03:15 PM                           | OCNR-117                         | C. Wertheim               |          | 3   |
|    | 1. ONLY BU-BBA-ACCT or I                                       | 3U-BBA-BAIS or BU-BBA-BUSI or BU-BBA-DUAL or BU-BB                                         | A-ECOB or BU                | BBA-FINA or BU-BBA-M                        | GMT or BU-BBA                    | -MKTG;                    |          |     |
| 11 | 376 ACCT-2301.W01LEC                                           | FINANCIAL ACCOUNTING                                                                       | 01/21-05/13                 | TBA                                         | TBA                              | G. DeLatte                | 100      | 3   |
|    | 1. ONLY BU-BBA-ACCT or I                                       | 3U-BBA-BAIS or BU-BBA-BUSI or BU-BBA-DUAL or BU-BB                                         | A-ECOB or BU                | BBA-FINA or BU-BBA-M                        | GMT or BU-BBA                    | -MKTG;                    |          |     |
| 12 | 973 ACCT-2301.Z01 LEC                                          | FINANCIAL ACCOUNTING                                                                       | 01/21-05/13                 | TBA                                         | TBA                              | G. DeLatte                | 100      | 3   |
|    | <ol> <li>Restricted to BBA student<br/>BU-BBA-MKON;</li> </ol> | ts in online programs; 2. ONLY BU-BBA-ACON or BU-BBA-I                                     | BEON or BU-B                | BA-BUON or BU-BBA-DU                        | ION or BU-BBA-                   | FNON or BU-BBA-I          | MGON     | r   |
| 10 | 608 ACCT-2302.001 LEC                                          | MANAGERIAL ACCOUNTING                                                                      | 01/21-05/13                 | MWF 09:00-09:50                             | OCNR-116                         | G. DeLatte                |          | 3   |
|    | 1. ONLY BU-BBA-ACCT or<br>required-ACCT2301 or Prere           | 3U-BBA-BAIS or BU-BBA-BUSI or BU-BBA-DUAL or BU-BBA<br>quisite course required-ACCT2301;   | A-ECOB or BU                | -BBA-FINA or BU-BBA-M                       | GMT or BU-BBA                    | -MKTG; 2. Prerequit       | site cou | rse |
| 11 | 377 ACCT-2302.002 LEC                                          | MANAGERIAL ACCOUNTING                                                                      | 01/21-05/13                 | TR 11:00-12:15 PM                           | OCNR-116                         | T. Xu                     |          | 3   |
|    | 1. ONLY BU-BBA-ACCT or<br>required-ACCT2301 or Prere           | BU-BBA-BAIS or BU-BBA-BUSI or BU-BBA-DUAL or BU-BBA<br>quisite course required-ACCT2301;   | A-ECOB or BU                | -BBA-FINA or BU-BBA-M                       | GMT or BU-BBA                    | -MKTG; 2. Prerequit       | site cou | rse |
| 11 | 378 ACCT-2302.W01LEC                                           | MANAGERIAL ACCOUNTING                                                                      | 01/21-05/13                 | TBA                                         | TBA                              | T. Xu                     | 100      | 3   |
|    | 1. ONLY BU-BBA-ACCT or I<br>required-ACCT2301 or Prere         | 3U-BBA-BAIS or BU-BBA-BUSI or BU-BBA-DUAL or BU-BBA<br>quisite course required-ACCT2301;   | A-ECOB or BU                | BBA-FINA or BU-BBA-M                        | GMT or BU-BBA                    | -MKTG; 2. Prerequit       | site cou | rse |

### Report: Class Schedule with Fees

#### ■ Reports ▼ ③ Run

| Cancelled Co               | ourses E       | Bookstore Extract                |          |                                                             |
|----------------------------|----------------|----------------------------------|----------|-------------------------------------------------------------|
| csv Course Sche            | dule Bo        | okstore Extract                  |          |                                                             |
| 🔤 CSV- Course              | Schedu         | ule - Learning Com               | munitie  | es Only                                                     |
| CSV- Course                | Schedu         | ule - NCBO Only                  |          |                                                             |
| csv CSV- Course            | Schedu         | ule - Pathways Onl               | у        |                                                             |
| csv CSV-Course             | Schedu         | le Data                          |          |                                                             |
| csv CSV-Course             | Schedu         | le Data (Excludes                | Learnir  | ng Communities, Pathways, NCBO)                             |
| PDF- Course                | Schedu         | ule with Fees                    |          |                                                             |
| PDF- Course                | Schedu         | ule with Fees (Excl              | udes Lo  | earning Communities, Pathways, NCBC                         |
|                            |                |                                  |          |                                                             |
|                            |                |                                  | -        | · · · · · · · · · · · · · · · · · · ·                       |
| rHoot 🔰 🗁 🔰 🗁 (            | Course Catalo  | ig, Schedule, & Enrollment 👂     | Course 3 | Schedule & Development Diagnostics 👂 🐞 Course Schedule w/ F |
| Saved Dashboard Settings • | Report         | s 🕶 💿 Run                        |          |                                                             |
|                            |                |                                  |          |                                                             |
|                            |                |                                  |          |                                                             |
| Coloct a Termu             | 202201 - Envio | 0.2022                           | ~        |                                                             |
| Select a Term.             | 202301 - 3011  | 9 0003                           |          |                                                             |
| Select a Subject(s):       | Subject        | Description                      |          | Include All Subject(s)                                      |
|                            | ACCT<br>ARAB   | Accounting<br>Arabic             |          | Uncheck above box to click + CNTL                           |
|                            | ARTS           | Art<br>Atmospheric Science       |          | the report                                                  |
|                            | BIMS           | Bionedical Sciences              |          | Taskuda anku Graduata Gauraaa                               |
|                            | BLAW           | Business Law<br>General Business |          |                                                             |
|                            | CEEN           | Civil Engineering<br>Chemistry   |          |                                                             |
|                            | CHIN           | Chinese<br>Clinical Lab Science  | 0        |                                                             |

- What published schedule will look like.
- Verify to see what students will see and the "notes" and "comments".

# AdAstra

Align | Monitor | Schedule

## Ad Astra Monitor

**Registration Tracking** 

**Registration Tracking** Monitor > ACCT 2301 - FINANCIAL ACCOUNTING 18 Course Sections TERM START REGISTRATION STATUS ENROLLMENT RATIO ENROLLMENT SECTIONS CAMPUS 08/22/2022 All Modalities On Track 83% 190 / 230 4 **Enrollment Progression** Enrollment Ratio Progression 20 50% 285353938285858688888888888888 Monitor  $\times \checkmark$  + More Quick Filters  $\times \checkmark$  =Fall Full Term 2022 × V Campus Course F Sort Find. X Updated Sep 13, 2022 8:45 P ÷ COURSE ↑ ENROLLMENT RATIO ACCT 2301 - FINANCIAL ACCOUNTING 83% 190 / 230 - 4 sections ACCT 2301 - FINANCIAL ACCOUNTING 78% 136 / 175 - 3 section ACCT 2301 - FINANCIAL ACCOUNTING 54 / 55 - 1 sections Fall Full Term 2022 On ACCT 2302 - MANAGERIAL ACCOUNTING 55% 96 / 174 - 3 sections ACCT 2302 - MANAGERIAL ACCOUNTING 55% Fall Full Term 2022, Main - Face to Face 66 / 120 - 2 sections

•*Monitor* tracks registration and monitors trends over time leading up to the start of the term.

•Follow courses you are interested in for courses and get alerts when they start to fill up.

•Keep an eye on registrations for key courses before the start of a term.

High and low enrollment ratios may require action to be taken.

See something interesting? Dive into a single course and learn more.

#### Ad Astra Schedule

Room Assignments

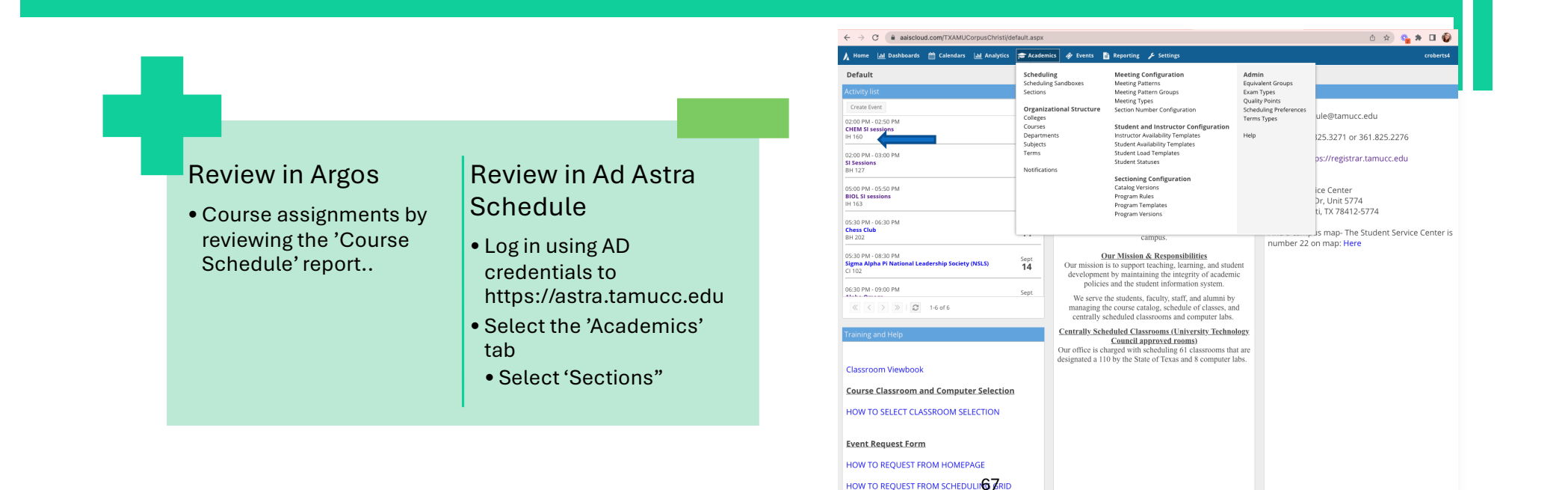

Ad Astra Platinum Analytics

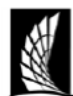

Texas A&M University – Corpus Christi Office of the University Registrar Classroom and Computer Capacities

| Stadium S       | Seating  | Movable Tab | les/Chairs | Com      |
|-----------------|----------|-------------|------------|----------|
| CLASSROOM       | CAPACITY | CLASSROOM   | CAPACITY   |          |
| BH 103          | 253      | BH 126      | 44         | COMPUTE  |
| BH 104          | 102      | BH 127      | 24         | CCH 206  |
| BH 205          | 61       | BH 128      | 24         | CCH 209  |
| BH 206          | 58       | BH 201      | 23         | 0011205  |
| BH 207          | 61       | BH 202      | 22         |          |
| CI 102          | 56       | ECDC 219A   | 25         | COMPUTE  |
| CI 106          | 55       | ECDC 219B   | 25         | CCH 204  |
| CI 107          | 56       | ECDC 219C   | 25         | 0011 204 |
| CI 108          | 53       | IH 156      | 40         | CCH 208  |
| CI 109          | 55       | IH 157      | 38         | CCH 210  |
| CI 112          | 56       | IH 158      | 32         | CI 222   |
| CI 113          | 264      | IH 162      | 33         | CI 223   |
| CI 122          | 51       | IH 163      | 62         | OCNR 240 |
| CI 126          | 64       | IH 164      | 70         | OCNR 241 |
| CI 127          | 67       | IH 267      | 76         | OCNR 242 |
| CI 128          | 67       | IH 268      | 40         |          |
| CI 138          | 230      | OCNR 133    | 36         |          |
| CS 101          | 74       | OCNR 222    | 29         |          |
| CS 103          | 34       | OCNR 255    | 22         |          |
| IH 160          | 150      | OCNR 258    | 32         |          |
| OCNR 115        | 95       |             |            |          |
| OCNR 116        | 66       | Chair D     | esks       |          |
| OCNR 117        | 66       | ci accesso  | CORD       |          |
| OCNR 130        | 40       | CLASSROOM   | CAPACITY   |          |
| OCNR 131        | 44       | CS 108      | 32         |          |
| OCNR 132        | 44       | CS 111      | 37         |          |
| OCNR 145        | 116      | CS 112      | 34         |          |
| OCNR 259        | 64       | CS 114      | 36         |          |
| RFEB 101        | 66       | CS 115      | 52         |          |
| RFEB 104        | 124      | OCNR 118    | 55         |          |
| <b>RFEB 106</b> | 118      | 00000 110   |            |          |

| Computer Labs |          |  |  |  |  |  |  |  |  |
|---------------|----------|--|--|--|--|--|--|--|--|
| Mac           |          |  |  |  |  |  |  |  |  |
| COMPUTER LAB  | CAPACITY |  |  |  |  |  |  |  |  |
| CCH 206       | 25       |  |  |  |  |  |  |  |  |
| CCH 209       | 20       |  |  |  |  |  |  |  |  |
|               |          |  |  |  |  |  |  |  |  |
| PC            |          |  |  |  |  |  |  |  |  |
| COMPUTER LAB  | CAPACITY |  |  |  |  |  |  |  |  |
| CCH 204       | 49       |  |  |  |  |  |  |  |  |
| CCH 208       | 27       |  |  |  |  |  |  |  |  |
| CCH 210       | 48       |  |  |  |  |  |  |  |  |
| CI 222        | 30       |  |  |  |  |  |  |  |  |
| CI 223        | 30       |  |  |  |  |  |  |  |  |
| OCNR 240      | 35       |  |  |  |  |  |  |  |  |
| OCNR 241      | 54       |  |  |  |  |  |  |  |  |
| OCNR 242      | 42       |  |  |  |  |  |  |  |  |

## Classroom & Computer Lab Capacities

Anything on this list, can be put as a preference for a course or scheduled as an ad hoc meeting.

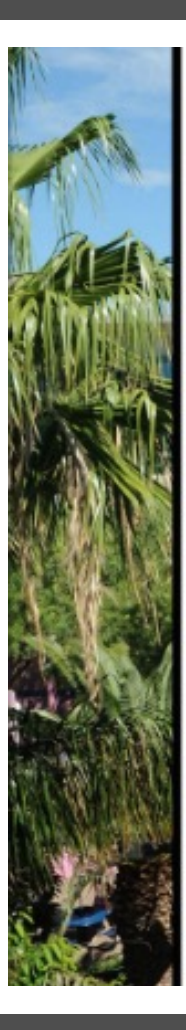

## Classroom Viewbook

A Complete Catalog of the Classrooms and Computer Labs as listed in AdAstra.

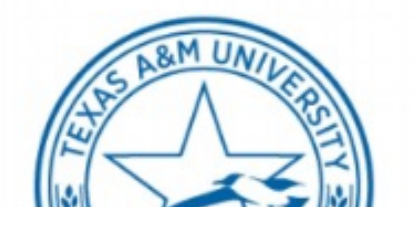

Classroom Viewbook

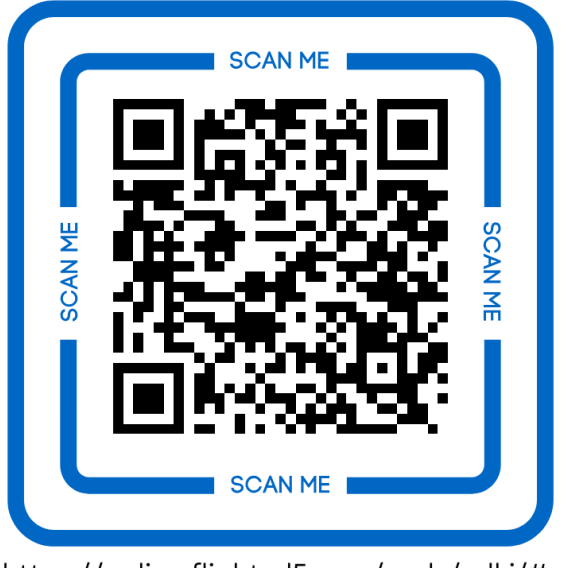

https://online.fliphtml5.com/prslv/mlki/#p=1

#### The Optimizer Rooms Assignments

All rooms that are funded by the University Technology Council will be run through the optimizer which includes Classrooms and most Computer Labs.

Import courses from Banner, scheduled in Ad Astra, then exported back to Banner.

Preferences are used to find the best utilizations for classrooms.

#### **Progressive Optimizations**

- Strict parameters
- Eight Runs- start at 100% seat fill-Decreasing 5% each run.
- Will not schedule courses that do not fill the room below 65%.

| Ad Astra Scheduling Preference                                        | S Data Submitted, 9/3/2020                               | Texas A&M University-Corpus                                                                                                    |                                                                             |
|-----------------------------------------------------------------------|----------------------------------------------------------|----------------------------------------------------------------------------------------------------|-----------------------------------------------------------------------------|
|                                                                       | Date Submitted.                                          | Christi Office of the University<br>Registrar                                                                                                  |                                                                             |
| Contract Name: Galina Reid                                            | Contact Front galina, reid@tamucc.edu                    | Ad Astra Scheduling Preferences                                                                                                    | Date Submitted:                                                             |
| Contact Name:                                                         |                                                          | Department Name:                                                                                                    |                                                                             |
| Subject(s) and/or Course#:[i.e.COMM 1311, All MEDA                    | <sub>y:</sub> PHYS 1303; PHYS 1304; PHYS 1401; PHYS 1402 | Contact Name: Contact                                                                                                    | Email:                                                                      |
| PHYS 2425; PHYS 2426                                                  |                                                          | Subject(s) and/or Course#:[i.e.COMM 1311, All MEDA}:                                                                                           |                                                                             |
|                                                                       |                                                          |                                                                                                    |                                                                             |
| Meeting Type [I.e.LEC, LAB, RCT, PRA]:                                |                                                          | Meeting Type [ <u>i.e.</u> LEC, LAB, RCT, PRA]:                                                                                                |                                                                             |
| Room Type [i.e.classroom or PENS Lab]*. Classroom                     |                                                          | Room Type [i.e.classroom or PENS Lab]*                                                                                                    |                                                                             |
|                                                                       |                                                          |                                                                                                    |                                                                             |
|                                                                       |                                                          | Features[i.e. room with moveable chairs]:                                                                                                    |                                                                             |
| Features[i.e. room with moveable chairs]:                             |                                                          | -                                                                                                    |                                                                             |
|                                                                       |                                                          | Building(s):                                                                                                    |                                                                             |
| Building(s): RFEB, CI, BH, IH, OCNR,                                  |                                                          |                                                                                                    |                                                                             |
|                                                                       |                                                          | Preferences                                                                                                    |                                                                             |
| Instructor Preference (if a particular instructor needs a particular) | for medical or pedogicial reason): NONE                  | Exclude from rooms (do not place in CS or ECDC OR do not put in                                                                                | CS 103]:                                                                    |
|                                                                       |                                                          | Preferences with varying weights     PEDAGOGICAL                                                                                               | ghts: MUST BE                                                               |
| Exclude from rooms [do not place in CS or ECDC OR do                  | o not put in CS 103]:                                    | <ul> <li>Building Preference</li> </ul>                                                                                                    | nces                                                                        |
| do not place in CI 126, ECDC                                          |                                                          | Proximity to la                                                                                                    | bs                                                                          |
| Notes:                                                                |                                                          | <ul> <li>Professors needs (instruction</li> </ul>                                                                                              | nal and physical)                                                           |
| Please, schedule multiple lectures on the sar                         | ne day, in the same room or at least in the same buildin | Labs.     All of our KINA subject courses, with a LAB of meeting type, are require     LAB                                                     | ad to be in the region (group) of KINE: Subject: KINE, Meeting <b>Type:</b> |
|                                                                       |                                                          | <ul> <li>All of our MUEN subject, regardless of meeting type, or instructor, are<br/>type: Classroom-Music, Notes: CA 228, 140, 229</li> </ul> | preferred to be in rooms CA 228, 140 and 229: Subject: MUEN, room           |

## The Why

#### **SUE Score**

- Texas Higher Education Coordinating Board scores institutions based on demand, utilization and space efficiency using the "Space Utilization Efficiency (SUE) score
- Percent Fill- part of this score includes filling rooms to at least 65%.
- If a course does not meet the 65% rule, the Registrar's Office will not schedule it.
  - Exceptions can be made with requests to schedule team.

#### **Room Assignments**

- Room assignments will be exported in Banner
- Departments have until the first day of classes to request rooms- "room shopping".
  - If departments change the room assignment, it will go into a "requested" status.
  - Registrar's Office will review requests and approve if meeting 65% rule (SUE Score)
    - If request is denied the room will be dropped from the course

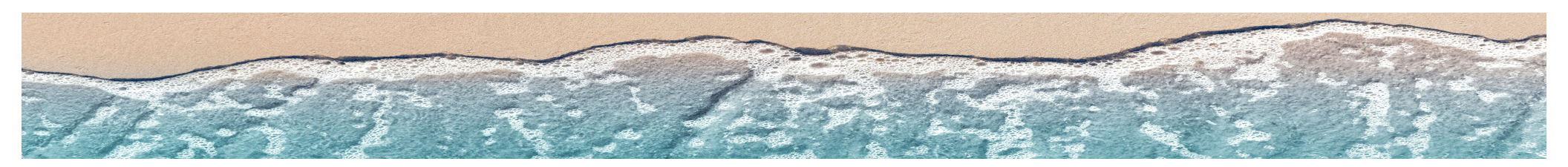

### Room Assignments

**Room Assignment Status** 

#### Meeting Status= All

View all courses and room assignments

|                 |     | _      | _    | Canon Con               |                |          |            |          |            |           |        |            |                    |        |
|-----------------|-----|--------|------|-------------------------|----------------|----------|------------|----------|------------|-----------|--------|------------|--------------------|--------|
| Clear All       |     | Q Se   | rth. |                         |                |          |            |          |            |           |        |            |                    |        |
| Custom          |     | * D    | 0    | Course/Section *1       | Room           | Days Met | Start Date | End Date | Start Time | End Time  | Term   | Cross-List | Status             | Course |
| Keyword:        |     |        | ×    | X © ACCT 2301/001 LEC   | OCNR 116 - CLA | TR       | 08/22/2    | 12/08/2  | 08:00 AM   | 09:15 AM  | 202209 |            | Schedul            | 72053  |
| Start Date:     | All | ×      | 6    | X @ ACCT 2301/002 LEC   | OCNR 259 - CLA | MWF      | 08/22/2    | 12/08/2  | 09:00 AM   | 09:50 AM  | 202209 |            | Schedul            | 72057  |
| End Date:       | All | ×      | 10   | X @ ACCT 2301/003 LEC   | OCNR 259 - CLA | TR       | 08/22/2    | 12/08/2  | 09:30 AM   | 10:45 AM  | 202209 |            | Schedul            | 72059  |
| Invalid Mtg.    | 41  |        | ×    | X © ACCT 2301/W01 LEC   |                |          | 08/22/2    | 10/10/2  | 12:00 AM   | 12:00 AM  | 202209 |            | Incompl.           | 72180  |
| Patternc        |     |        |      | X © ACCT 2302/001 LEC   | OCNR 259 - CLA | TR       | 08/22/2    | 12/08/2  | 02:00 PM   | 03:15 PM  | 202209 |            | Schedul            | 72061  |
| Arranged        | All | v      | ×    | X © ACCT 2302/002 LEC   | OCNR 259 - CLA | MW       | 08/22/2    | 12/08/2  | 02:00 PM   | 03:15 PM  | 202209 |            | Schedul            | 72063  |
| Is Exam:        | All | Ŧ      | ×    | × © ACCT 2302/W01 LEC   |                |          | 10/11/2    | 12/01/2  | 12:00 AM   | 12:00 AM  | 202209 |            | Incompl.           | 72181  |
| O View Sections |     |        |      | X @ ACCT 3311/001 LEC   | COMPTION COL.  | -        | 08/22/2    | 12/08/2  | 02:00 PM   | 03:15 PM  | 202209 |            | Schedul            | 72067  |
| View Meeting    |     |        |      | X © ACCT 3311/W01 LEC   |                |          | 08/22/2    | 10/10/2  | 12:00 AM   | 12:00 AM  | 202209 |            | Incompl            | 72182  |
|                 |     |        | •    | X @ ACCT 3312/001 LEC   | OCNR 118 - CLA | MW       | 08/22/2    | 12/08/2  | 02:00 PM   | 03:15 PM  | 202209 |            | Schedul            | 72068  |
| U.M.T.W.F       | F 5 |        |      | ACCT 3314/001 LEC       | OCNR 132 - CLA | TR       | 08/22/2    | 12/08/2  | 03:30 PM   | 04:45 PM  | 202209 |            | Schedul            | 72069  |
| Term            |     | Cear - | . 6  |                         |                |          | 10/11/2    | 12/01/2  | 12:00 AM   | 12:00 AM  | 202209 |            | Incompl.           | 72183  |
| -               |     |        |      | CALCE SHERE IT C        | OCNR 259 - CLA | MWF      | 08/22/2    | 12/08/2  | 10:00 AM   | 10:50 AM  | 202209 |            | Schedul            | 72070  |
| Subject         |     |        | • •  | × © ACCT 3321/W01 LEC   |                |          | 10/11/2    | 12/01/2  | 12:00 AM   | 12:00 AM  | 202209 |            | Incompl            | 72184  |
| Course          |     |        | • 0  | X © ACCT 4311/001 LEC   | OCNR 258 - CLA | MW       | 08/22/2    | 12/08/2  | 03:30 PM   | 04:45 PM  | 202209 |            | Schedul            | 72071  |
| Instructor      |     |        | • 0  | X © ACCT 4345/001 LEC   | OCNR 131 - CLA | w        | 08/22/2    | 12/08/2  | 07:00 PM   | 09:30 PM  | 202209 | DR         | Schedul            | 72075  |
| Camous          |     |        | .0   | X GALCT 4355/001 LEC    | OCNR 242 - Co  | TR       | 08/22/2    | 12/08/2  | 02:00 PM   | 03:15 PM  | 202209 |            | Schedul            | 73128  |
|                 |     |        |      | A GACTADOUT LC          | UCNR 242 - CO  | 1K       | 00/202     | 1209/2   | 11:00 AM   | 12:15 PM  | 202209 |            | schedul            | 73112  |
| Building        |     |        | .0   |                         |                |          | 06/202     | 12/08/2  | 12:00 AM   | 12:00 AM  | 202209 |            | incompt.           | 735926 |
| Room            |     |        | • 0  |                         |                |          | 00/22/2    | 12/08/2  | 12:00 AM   | 12:00 AM  | 202209 |            | incompc.           | 73340  |
| Department      |     |        | • 0  | X GALCI SSI2/WOLLEC     |                |          | 10/11/2    | 12/01/2  | 12:00 AM   | 12:00 AM  | 202209 |            | incompt.           | 72185  |
| Meeting         | 411 |        | ~    | X CACT STISTOLLEC       | OCNR 255 - CLA |          | 08/23/2    | 12/08/2  | 07:00 PM   | 00-20 294 | 202209 |            | Schoolul           | 72037  |
| Status:         | ~   |        | ^    | Check as a start of the | 0.0m 233 * CD4 |          | 4440240    | 1010072  | 47-00 PM   | 12-00 FM  | 100200 |            | in a second second | 70407  |

#### Meeting Status= Unassigned

View courses that do not have a room assigned. Review and look to request a classroom assignment.

#### Meeting Status= Requested

Department has requested a room and the schedule team will review. Once approved, the room assignment will export to Banner.

| V House THE     | L pashaearas | E catendars | M Analytics P Academics & Eve         | nts 📑 Reporting 🎤 Settings |             |            |            |          |         |            | creber           | 194 2     | A sume the publics   | an 😤 coloradara | litt susperior 🚔 scatterior of transfe                                                                                                    | B reputies | & terriner |                 |           |                 |      |                | coharte |
|-----------------|--------------|-------------|---------------------------------------|----------------------------|-------------|------------|------------|----------|---------|------------|------------------|-----------|----------------------|-----------------|----------------------------------------------------------------------------------------------------|------------|------------|-----------------|-----------|-----------------|------|----------------|---------|
| er.             |              | •           | Section List                          |                            |             |            |            |          |         |            |                  |           | A mine an overhead   | ns 🖂 carmans    | The second and a second and as second and a second and a second and a second and a second and a second and a second and a second and a second and a second and a second and a second and a second and a second and a second and a second and a second and a second and a | C reporte  | Security   |                 |           |                 |      |                | croosis |
| a               |              | Q Search    |                                       |                            |             |            |            |          |         |            |                  |           | Filter               | •               | Section List                                                                                                    |            |            |                 |           |                 |      |                |         |
| om              |              | - E O       | Course/Section *1                     | Room Davis Mr              | t Start Dat | e End Date | Start Time | End Time | Term    | Cross-List | Status           | Course    | Clear All            | Q Search        |                                                                                                    |            |            |                 |           |                 |      |                |         |
| oword:          |              | ×           | C APTS 2267(001 ST) 1                 |                            | 09/22/2     | 12/09/2    | 02:20 844  | 05:20 PM | 302209  |            | Lioarria         | 21769     | Custom               | × 🖻 O           | ourse/Section *1                                                                                                    | Room       | Days Met 5 | tart Date End E | Date Star | t Time End Time | Term | Cross-List Sta | atus    |
| tert Date:      | AL           | x m         | X GARTS 5314/001 STU                  | M                          | 08/22/2     | 12/08/2    | 03:30 PM   | 05:20 PM | 202209  | GA         | Linassia         | 73430     | Keyword:             | ×               |                                                                                                    |            |            |                 |           |                 |      |                |         |
| End Date:       | All          | ¥ (0)       | 8 (0 ARTS 5317/002 STU                | MW                         | 08/22/2     | 12/08/2    | 1230 PM    | 03:20 PM | 202209  | FP         | Unassie          | 73275     | Start Date: All      | × 的             |                                                                                                    |            |            |                 |           |                 |      |                |         |
| lavalid Max     |              |             | X @ ARTS 5394/001 SEM                 | MW                         | 08/22/2     | 12/08/2    | 06:30 PM   | 09.20 PM | 202209  |            | Unassig          | 73542     | End Date: All        | × 的             |                                                                                                    |            |            |                 |           |                 |      |                |         |
| attern:         | Al           | ~ X         | × O CHEM 1411/W05 LEC                 | TR                         | 08/22/2     | 12/08/2    | 09:30 AM   | 10:45 AM | 202209  |            | Unassia          | 72903     | Invalid Mig.         | ~ X             |                                                                                                    |            |            |                 |           |                 |      |                |         |
| Arranged:       | Al           | * X         | X @ CM55 6370/W01 LEC                 | TR                         | 08/22/2     | 12/08/2    | 08:00 AM   | 09:15 AM | 202209  |            | Unassig          | 71070     | Pattern              |                 |                                                                                                    |            |            |                 |           |                 |      |                |         |
| is Exam:        | All          | * X         | × © COMM 3311/001 LEC                 |                            | 08/22/2     | 12/08/2    | 03:30 PM   | 04:45 PM | 202209  |            | Unassig          | 72048     | Aerangeo: All        |                 |                                                                                                    |            |            |                 |           |                 |      |                |         |
| View Sections   | 5            |             | × @ COSC 3324/W01 LEC                 |                            | 08/22/2     | 12/08/2    | 11:00 AM   | 12:15 PM | 202209  |            | Unassig          | 71183     | h ban: Al            | • •             |                                                                                                    |            |            |                 |           |                 |      |                |         |
| ) View Meetings | ps.          |             | × @ ECED 5337/801 LEC                 | w                          | 08/22/2     | 12/08/2_   | 04:20 PM   | 05:50 PM | 202209  |            | Unassig          | 73150     | O View Sections      |                 |                                                                                                    |            |            |                 |           |                 |      |                |         |
| ays Met         |              |             | O EDAD 5696/001 IND                   | т                          | 08/22/2     | 12/08/2    | 07:00 PM   | 09.30 PM | 202209  |            | Unassig          | 70444     | O View Meetings      |                 |                                                                                                    |            |            |                 |           |                 |      |                |         |
|                 | 8 F S        |             | CEDCI 5361/W01 LEC                    | т                          | 08/22/2     | 12/08/2    | 07:00 PM   | 09:30 PM | 202209  | DW         | Unassig          | 71725     | Days Met             | ^               |                                                                                                    |            |            |                 |           |                 |      |                |         |
| -               |              |             | A                                     | т                          | 08/22/2     | 12/08/2_   | 04:20 PM   | 05:50 PM | 202209  |            | Unassig          | 72141     | U. M. T. W. R. F. S. |                 |                                                                                                    |            |            |                 |           |                 |      |                |         |
|                 |              | Car T       |                                       | TR                         | 08/22/2     | 12/08/2    | 08:00 AM   | 04:00 PM | 202209  |            | Unassig          | 72144     | Term 🕤               | Gear 🕂 📀 🥈      | <                                                                                                    |            |            |                 |           |                 |      |                |         |
| abject          |              | + 0         | O EDUC 4605/002 FLD                   | MTWR                       | 08/22/2     | 12/08/2    | 08:00 AM   | 04.00 PM | 202209  |            | Unassig          | 72145     | Subject              | + 0             |                                                                                                    |            |            |                 |           |                 |      |                |         |
| ourse           |              | + 0         | X © EDUC 4605/003 FLD                 | TR                         | 08/22/2     | 12/08/2    | 08:00 AM   | 04:00 PM | 202209  |            | Unassig          | 72146     | 6 mm                 | + 0             |                                                                                                    |            |            |                 |           |                 |      |                |         |
| structor        |              | + 0         | X © EDUC 4605/004 FLD                 | TR                         | 08/22/2     | 12/08/2    | 08:00 AM   | 04:00 PM | 202209  |            | Unassig          | 72147     | course               | + -             |                                                                                                    |            |            |                 |           |                 |      |                |         |
|                 |              | 4.0         | X © ENGL 3330/H01 LEC                 | TR                         | 08/22/2     | 12/08/2    | 03:30 PM   | 04:45 PM | 202209  | DS         | Unassig          | 73146     | Instructor           | + 0             |                                                                                                    |            |            |                 |           |                 |      |                |         |
| migus           |              |             | X © ENGL 4325/B01 LEC                 |                            | 08/22/2     | 12/08/2    | 10:00 AM   | 10.50 AM | 202209  | DO         | Unassig          | 72982     | AL                   |                 |                                                                                                    |            |            |                 |           |                 |      |                |         |
| uiding          |              | + 0         | X (0 ENGL 4325/H01 LEC                | ,                          | 08/22/2     | 12/08/2    | 10:00 AM   | 10.50 AM | 202209  | DO         | Unassig          | 73083     | Campus               | + 0             |                                                                                                    |            |            |                 |           |                 |      |                |         |
| noo             |              | + 0         |                                       | M                          | 08/22/2     | 12/08/2    | 03:00 PM   | 04:55 PM | 202.059 |            | unasig           | 73438     |                      | + 0             |                                                                                                    |            |            |                 |           |                 |      |                |         |
| epartment       |              | + 0         | C C C C C C C C C C C C C C C C C C C | IR                         | 08/22/2     | 12/08/2    | 03:30 PM   | 04/20 PM | 202.059 |            | unasig           | 71400     | uniang               | + -             |                                                                                                    |            |            |                 |           |                 |      |                |         |
| Meeting         |              |             | X @ESCI 4301/W01 LEC                  | TR                         | 08/22/2     | 12/08/2    | 07:00 PM   | 08:15 PM | 202.009 | CM         | Unassig          | 71432     | Room                 | + 0             |                                                                                                    |            |            |                 |           |                 |      |                |         |
| apric           | Unassigned   | * X         | WESCH 6302/WOT LEC                    | TR TR                      | 08/22/2     | 12/08/2    | 07:00 PM   | 08:15 PM | 202209  | CM.        | Unassig          | 71434     | Department           | + 0             | A                                                                                                    |            |            |                 |           |                 |      |                |         |
| Meetings with:  | Al           | ~ X         |                                       | 18                         | 092272      | 12100-2    |            | 09.13744 | 202203  |            | crassig-         | 74,960    | Meeting Provide      |                 |                                                                                                    |            |            |                 |           |                 |      |                |         |
|                 |              |             | <   Page 1 of 1 > >                   | Show 500 * Export *        |             |            |            |          |         | D          | isplaying 1 - 1- | 49 of 149 | Status: Kequest      |                 |                                                                                                    | 740 m      | C          |                 |           |                 |      |                |         |

- Select 'Term' in the left side and select 'Search'.
- Select the course to select a room.

## Room Assignments

Selecting a Room

Select the house to view rooms available.

| Section       | n COMM 3311              | / NONVERE    | AL COMMU | NICATIO | N 002      |          |                           |         |               |        |   |                                |                              |          |
|---------------|--------------------------|--------------|----------|---------|------------|----------|---------------------------|---------|---------------|--------|---|--------------------------------|------------------------------|----------|
| Sectio        | in Info                  |              |          |         |            |          |                           |         |               |        |   |                                |                              | <b>^</b> |
| *Subj         | ject:                    | COMM         |          |         |            | - X      | Title:                    | NONVER  | RBAL COMMUNIC | ATION  |   | Sandbox Opt                    | ions                         |          |
| * Deli        | very Method:             | Standard     |          |         |            | - X      | *Term:                    | 202209  |               |        | Ψ | Assign All Me                  | eetings to Same Room<br>nize |          |
| * Sect<br>Cou | ion:<br>rse Offering Id: | 002<br>72050 |          |         |            | ×        | Part Of Term:<br>SIS Key: | 1_20220 | )9<br>_72050  |        | * | K Ignore In His                | itorical Analysis            |          |
|               |                          |              |          |         |            |          |                           |         |               |        |   | Max Enrollment:<br>Enrollment: | 35<br>24                     | \$       |
| Secti         | ion Notes                |              |          |         |            |          |                           |         |               |        |   |                                |                              | •        |
| Sam           | e Time Info              |              |          |         |            |          |                           |         |               |        |   |                                |                              | ~        |
| Meeti         | ngs                      |              |          |         |            |          |                           |         |               |        |   |                                |                              |          |
|               | Meeting Type             | Start Time   | End Time | Days    | Start Date | End Date | Instruct                  | tor     | Status        | Room   |   |                                |                              |          |
| <b>x</b> +    | LEC                      | 07:00 PM     | 09:30 PM | W       | 08/22/2022 | 12/08/20 | 022 Ivy, Dia              | na      | Scheduled     | BH 205 | * |                                |                              |          |

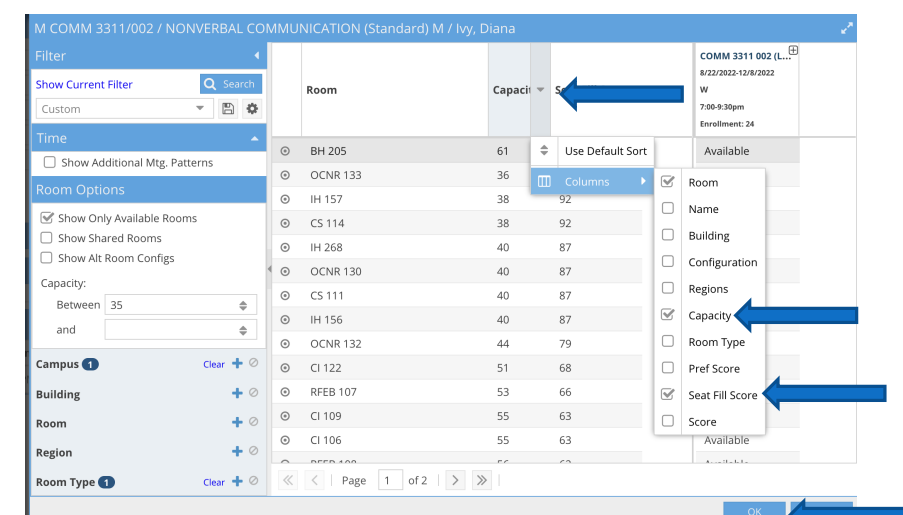

- Set filter to show capacity and seat fill score
  - Use drop down at top column and select 'capacity' and seat fill score'.

| JINVERBAL CO                             |      | NICATION (Standard) M 7 IVy  | , Diana  |                 |                                                                                            |
|------------------------------------------|------|------------------------------|----------|-----------------|--------------------------------------------------------------------------------------------|
| <ul><li>Q Search</li><li>▼ ■ ✿</li></ul> |      | Room                         | Capacity | Seat Fill Score | COMM 3311 002 (L <sup>®</sup><br>8/22/2022-12/8/2022<br>W<br>7:00-9:30pm<br>Enrollment: 24 |
| <b>^</b>                                 | ٢    | BH 205                       | 61       | 57              | Available                                                                                  |
| tterns                                   | 0    | OCNR 133                     | 36       | 97              | Available                                                                                  |
|                                          | o    | IH 157                       | 38       | 92              | Available                                                                                  |
| ms                                       | ٢    | CS 114                       | 38       | 92              | Available                                                                                  |
|                                          | 0    | IH 268                       | 40       | 87              | Available                                                                                  |
|                                          | • •  | OCNR 130                     | 40       | 87              | Available                                                                                  |
|                                          | ٢    | CS 111                       | 40       | 87              | Available                                                                                  |
| ▲                                        | Sele | ct ltems                     |          | × <sup>7</sup>  | Available                                                                                  |
| Clear 🛨 Ø                                | Ente | er search text 🛛 🗙           |          | 9               | Available                                                                                  |
|                                          |      | Bay Hall Conference Hall     |          | 8               | Available                                                                                  |
| + 0                                      |      | Classroom                    |          | 6               | Available                                                                                  |
| + 0                                      |      | Classroom - Academic Affairs |          | 3               | Available                                                                                  |
| + 0                                      |      | Classroom - ESCI             |          | 3               | Available                                                                                  |
| Clear 🕂 🖉                                |      | Classroom - Education        |          |                 |                                                                                            |
|                                          |      | Classroom - Math             |          |                 |                                                                                            |
|                                          |      | Classroom - Math Education   |          |                 |                                                                                            |
|                                          |      | Classroom - Music            |          |                 |                                                                                            |
|                                          |      |                              |          |                 |                                                                                            |

## Filter Options

#### Filter options generated from preference set up.

| Available Rooms                                  |                  |             | Last Run D                   |
|--------------------------------------------------|------------------|-------------|------------------------------|
| For Selected Region                              |                  |             |                              |
| Term: (1/21/2025 - 5/13/2025)                    | Term             | Weeks: 16   | Seat Range Included: 0 - 300 |
| Room Type(s): Classroom                          |                  |             |                              |
| Region: Classroom                                |                  |             |                              |
| On-Grid Meeting Available Rooms<br>Patterns      | Used Rooms       | Total Rooms |                              |
| Campus: M                                        |                  |             |                              |
| MWF 8-8:50A 43                                   | 16               | 59          |                              |
| <u>Room Name</u>                                 | <u>Room Type</u> |             | <u>Seats</u>                 |
| Bay Hall 201                                     | Classroom        |             | 23                           |
| Bay Hall 127                                     | Classroom        |             | 24                           |
| Bay Hall 128                                     | Classroom        |             | 24                           |
| Early Childhood Development Center 219           | C Classroom      |             | 25                           |
| Island Hall 158                                  | Classroom        |             | 32                           |
| O'Connor 258                                     | Classroom        |             | 32                           |
| Island Hall 162                                  | Classroom        |             | 33                           |
| Center for the Sciences 112                      | Classroom        |             | 34                           |
| O'Connor 133                                     | Classroom        |             | 36                           |
| Center for the Sciences 114                      | Classroom        |             | 36                           |
| Island Hall 157                                  | Classroom        |             | 38                           |
| Island Hall 268                                  | Classroom        |             | 40                           |
| O'Connor 130                                     | Classroom        |             | 40                           |
| Island Hall 156                                  | Classroom        |             | 40                           |
| Bay Hall 126                                     | Classroom        |             | 44                           |
| O'Connor 132                                     | Classroom        |             | 44                           |
| Center for Instruction 122                       | Classroom        |             | 51                           |
| Dr. Robert R. Furgason Engineering Buildi<br>107 | ng Classroom     |             | 53                           |
| Center for Instruction 108                       | Classroom        |             | 53                           |

#### Available Room Report

| Report<br>that shows<br>available<br>rooms<br>during<br>standard<br>Time<br>blocks | • Request<br>via<br>email |
|------------------------------------------------------------------------------------|---------------------------|
|------------------------------------------------------------------------------------|---------------------------|

## Helpful Sites

Academic Calendar

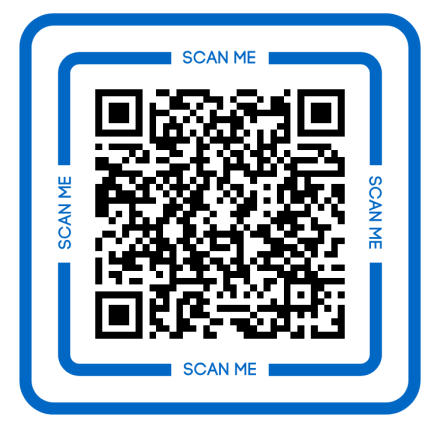

https://www.tamucc.edu/academics/regis trar/academic-calendar/index.php

Registrar Website

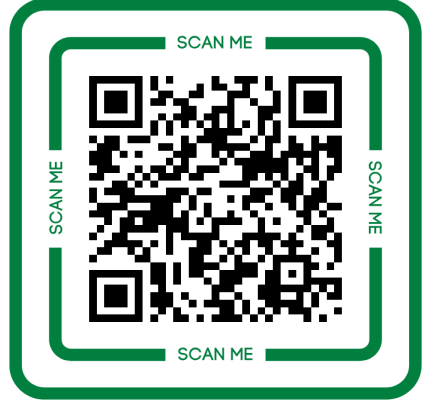

https://www.tamucc.edu/academics/registrar/

#### ••• Registrar Training

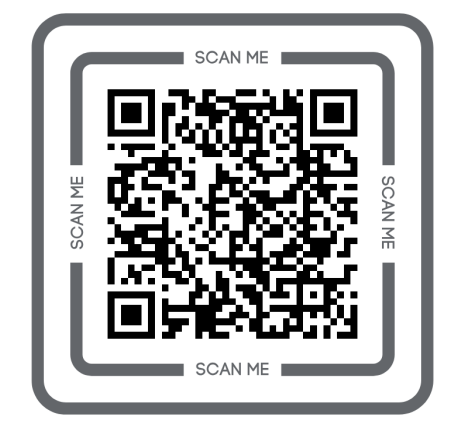

https://www.tamucc.edu/academics/registrar/facultystaff/training-resources.php

#### Helpful Handouts

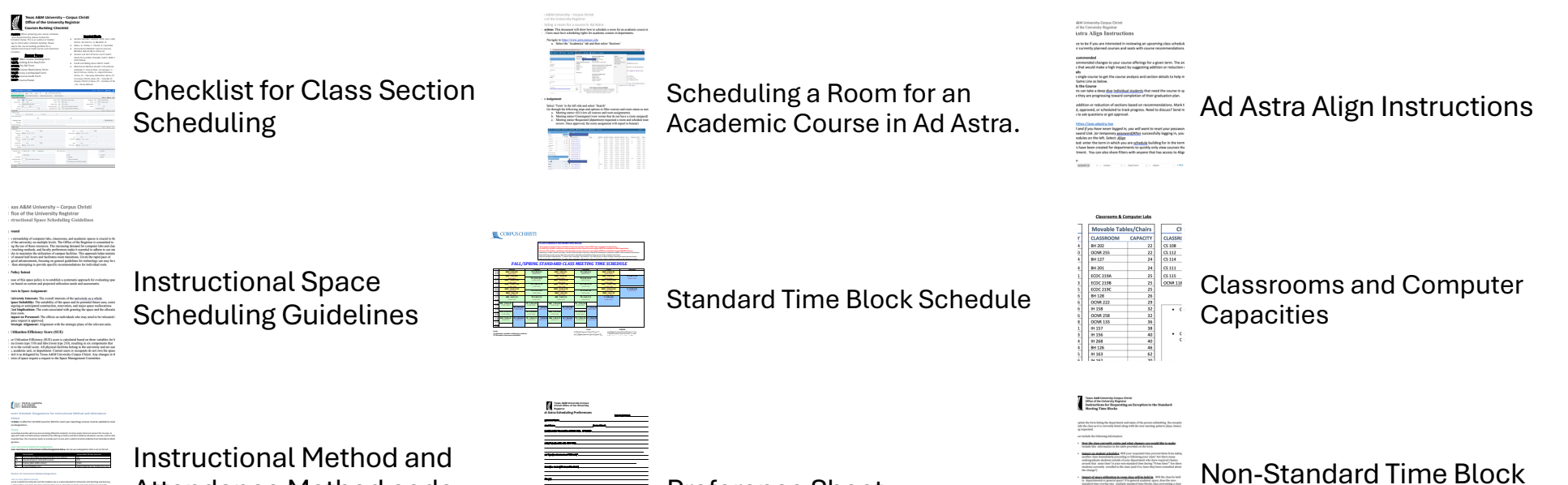

sheet

Attendance Method code

**Preference Sheet** 

**Exception Form**